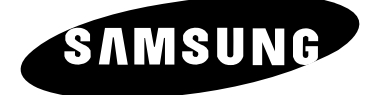

# TELEVISORE A COLORI

SP43T8 SP42W4 SP43W6 SP42Q2

# Istruzioni per l'uso

Prima di utilizzare l'unità, leggere attentamente questo manuale e conservarlo per eventuali consultazioni future.

# MENU A SCHERMO TELETEXT SELF FOCUS

# Informazioni importanti relative alla garanzia per la visualizzazione del formato del televisore

televisori con schermo in formato standard (4:3, rapporto tra altezza e larghezza dello schermo) sono stati progettati principalmente per la visualizzazione di video full-motion con formato standard. Le immagini visualizzate devono essere principalmente nel formato 4:3 standard e in costante movimento. La visualizzazione sullo schermo di grafica e immagini fisse, ad esempio le aree scure superiori e inferiori del formato letterbox (immagini widescreen), non deve superare il 15% nell'arco della settimana.

Lelevisori a schermo panoramico (16:9, rapporto tra altezza e larghezza dello schermo) sono stati progettati principalmente per la visualizzazione di video full-motion con formato widescreen.

Le immagini visualizzate su questi tipi di video devono avere principalmente un formato panoramico con un rapporto 16:9 o essere allargate in modo da riempire lo schermo, se disponibile tale funzione; inoltre devono essere in costante movimento.

La visualizzazione di grafica e immagini fisse sullo schermo, ad esempio le aree scure laterali nella programmazione e nella visione con televisori di formato standard, non deve superare il 15% nell'arco della settimana.

Inoltre, con qualsiasi televisore, per la visione di altre immagini fisse e di testo, ad esempio rapporti sul mercato azionario, schermate di videogiochi, logo di emittenti, siti web o modelli e grafica per computer, si devono osservare le limitazioni sopra indicate. La visualizzazione di immagini fisse oltre i limiti sopra indicati può provocare una usura irregolare dei tubi catodici (CRT), che lascia immagini spurie bruciate impercettibili ma permanenti nello schermo del televisore. Per evitare questo problema, variare la programmazione e le immagini e visualizzare principalmente immagini a pieno schermo in movimento e non aree scure o modelli fissi.

Se il televisore è dotato di funzioni di dimensionamento dell'immagine, utilizzare tali comandi per visualizzare i diversi formati a pieno schermo.

 ${
m F}$ are molta attenzione nella scelta e nella durata dei formati utilizzati per la visualizzazione.

L'usura irregolare dei tubi catodici causata dalla scelta e dall'utilizzo del formato e dalle immagini bruciate non è coperta dalla garanzia limitata Samsung.

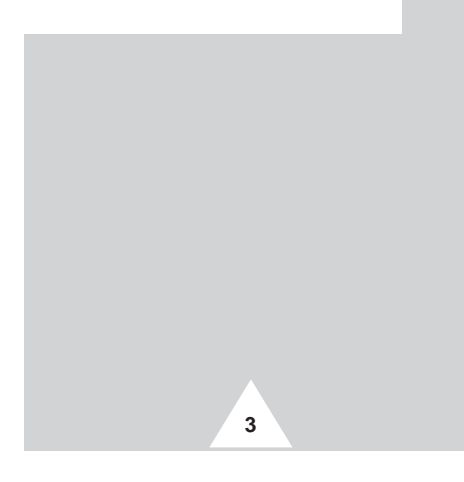

# Sommario

| ٠ | INTRODUZIONE                                                                                  |       |
|---|-----------------------------------------------------------------------------------------------|-------|
|   | <ul> <li>Informazioni importanti relative alla garanzia per la visualizzazione del</li> </ul> |       |
|   | formato del televisore                                                                        | 3     |
|   |                                                                                               |       |
| • | Collegamento e Preparazione del Televisore                                                    |       |
|   | <ul> <li>Pannelli di controllo (in base al modello)</li> </ul>                                | 6     |
|   | <ul> <li>Pannelli di collegamento (in base al modello)</li> </ul>                             | 7     |
|   | <ul> <li>Uso del vano componenti (in base al modello)</li> </ul>                              | 8     |
|   | <ul> <li>Inserimento delle batterie nel telecomando</li> </ul>                                | 8     |
|   | <ul> <li>Telecomando a infrarossi</li> </ul>                                                  | 9     |
|   | <ul> <li>Collegamento a un'antenna o a una rete televisiva via cavo</li> </ul>                | 10    |
|   | <ul> <li>Collegamento di un ricevitore satellitare o di un decoder</li> </ul>                 | 11    |
|   | <ul> <li>Accensione e spegnimento del televisore</li> </ul>                                   | 12    |
|   | <ul> <li>Impostazione del televisore in modalità standby</li> </ul>                           | 12    |
|   | <ul> <li>Uso del telecomando</li> </ul>                                                       | 13    |
|   | Funzione Plug & Play                                                                          | 14~15 |
|   | <ul> <li>Visualizzazione delle informazioni</li> </ul>                                        | 15    |
|   | <ul> <li>Scelta della lingua</li> </ul>                                                       | 16    |
|   | <ul> <li>Regolazione automatica dello schermo (Auto focus)</li> </ul>                         | 17    |
|   | Disattivazione dell'esecuzione automatica della funzione Auto focus                           | 18    |
|   | <ul> <li>Rimozione di Auto focus dallo schermo</li> </ul>                                     | 19    |
|   |                                                                                               |       |
| ٠ | Impostazione dei Canali                                                                       |       |
|   | <ul> <li>Memorizzazione automatica dei canali</li> </ul>                                      | 20    |
|   | <ul> <li>Ordinamento dei canali memorizzati</li> </ul>                                        | 21    |
|   | <ul> <li>Memorizzazione manuale dei canali</li> </ul>                                         | 22~23 |
|   | <ul> <li>Esclusione dei canali non desiderati</li> </ul>                                      | 24    |
|   | <ul> <li>Assegnazione dei nomi ai canali</li> </ul>                                           | 25    |
|   | Blocco del canale                                                                             | 26    |
|   | <ul> <li>Sintonia fine per la ricezione dei canali</li> </ul>                                 | 27    |
|   |                                                                                               |       |
| • | Uso del Televisore                                                                            |       |
|   | <ul> <li>Uso della funzione LNA (Low Noise Amplifier)</li> </ul>                              | 28    |
|   | <ul> <li>Modifica dello standard dell'immagine</li> </ul>                                     | 29    |
|   | <ul> <li>Personalizzazione delle impostazioni dell'immagine</li> </ul>                        | 30    |
|   | <ul> <li>Selezione delle dimensioni dell'immagine (modello 4:3)</li> </ul>                    | 31    |
|   | <ul> <li>Selezione delle dimensioni dell'immagine (modello Wide)</li> </ul>                   | 32~33 |
|   | <ul> <li>Selezione della modalità di scansione</li> </ul>                                     | 34    |
|   | <ul> <li>Utilizzo della funzione Digital NR (Digital Noise Reduction)</li> </ul>              | 35    |
|   | <ul> <li>Impostazione della modalità Pagina blu</li> </ul>                                    | 36    |
|   | Fermo immagine corrente                                                                       | 36    |
|   | <ul> <li>Modifica dello standard audio</li> </ul>                                             | 37    |
|   | <ul> <li>Regolazione delle impostazioni audio</li> </ul>                                      | 38    |
|   |                                                                                               |       |

4

# Sommario (continua)

| • | <ul> <li>Uso DEL TELEVISORE (continua)</li> <li>Impostazioni supplementari dell'audio</li></ul> | 39<br>40<br>41<br>42<br>43<br>44<br>45 |
|---|-------------------------------------------------------------------------------------------------|----------------------------------------|
|   | Uso Della Funzione Teletevi                                                                     |                                        |
|   |                                                                                                 | 46                                     |
|   | <ul> <li>Visualizzazione delle informazioni Teletext</li> </ul>                                 | 47                                     |
|   | <ul> <li>Selezione delle opzioni di visualizzazione</li> </ul>                                  | 48                                     |
|   | <ul> <li>Selezione di una pagina Teletext</li> </ul>                                            | 49                                     |
|   | <ul> <li>Memorizzazione delle pagine Teletext (in base al modello)</li> </ul>                   | 50                                     |
| • | Altre Informazioni sui Collegamenti                                                             |                                        |
|   | Collegamento a ingressi/uscite esterni                                                          | 51                                     |
|   | Collegamento all'uscita audio                                                                   | 52                                     |
|   | Collegamento all'ingresso RCA                                                                   | 53                                     |
|   | Collegamento all'ingresso S-Video                                                               | 54                                     |
|   | Collegamento all'ingresso Comp                                                                  | 55                                     |
|   | <ul> <li>Ridirezionamento di un ingresso all'uscita esterna</li> </ul>                          | 56                                     |
| • | Consigli Perl'uso                                                                               |                                        |
|   | Programmazione del telecomando per altri componenti                                             | 57~59                                  |
|   | - Codici del telecomando del videoregistratore                                                  | 58                                     |
|   | - Codici del telecomando del DVD                                                                | 58                                     |
|   | - Codici del telecomando del sistema televisivo ad antenna                                      |                                        |
|   | centralizzata (CATV)                                                                            | 59                                     |
|   | <ul> <li>Risoluzione dei problemi: Prima di rivolgersi al personale di assistenza</li> </ul>    | 60                                     |
|   |                                                                                                 |                                        |

Simboli

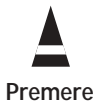

Importante

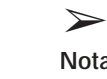

Nota

#### Pannelli di controllo (in base al modello)

>La configurazione effettiva del televisore può variare a seconda del modello.

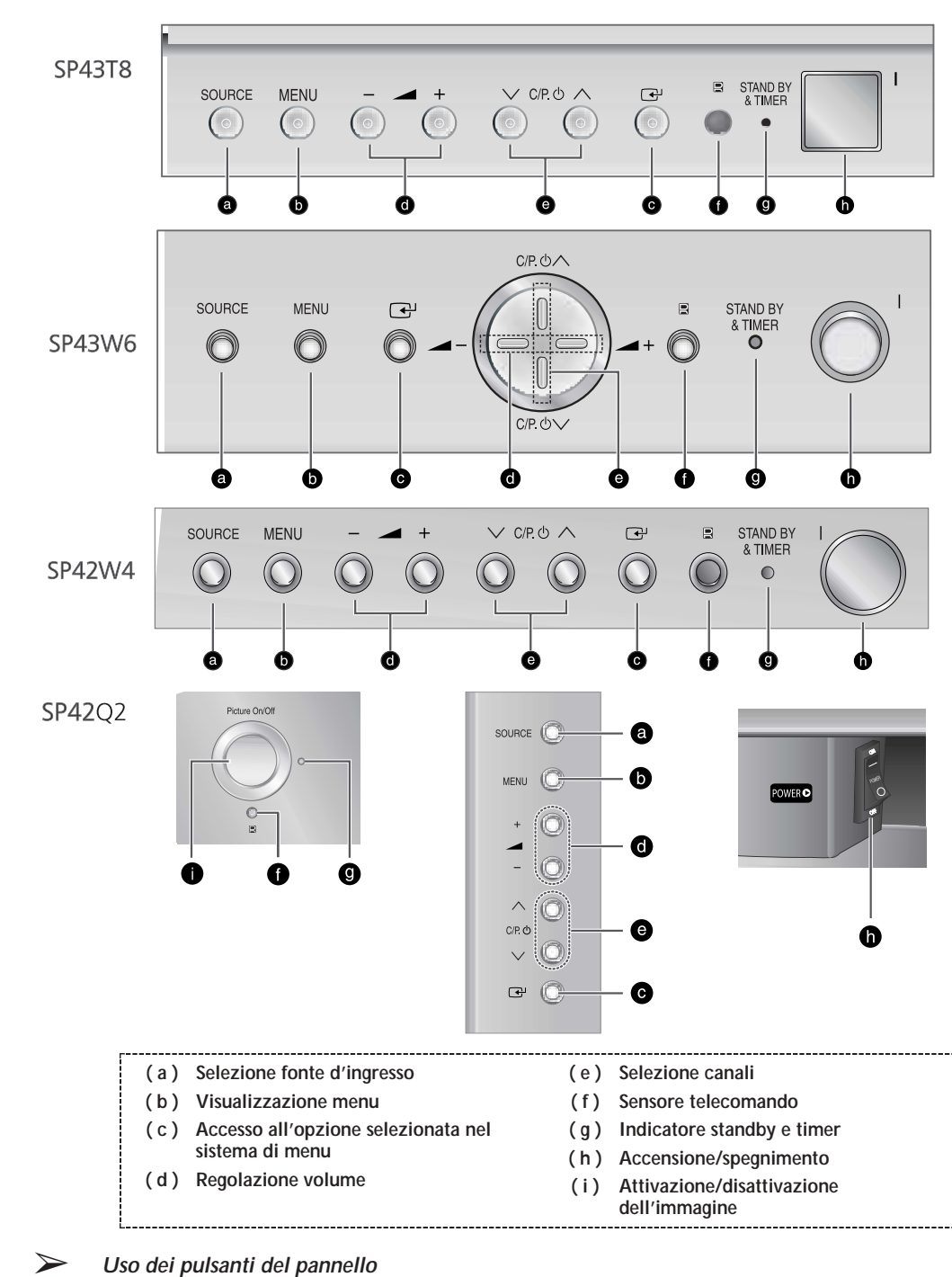

6

Se il telecomando non funziona o è andato perduto, è possibile utilizzare i controlli sul pannello del televisore per:

- ◆ Accendere il televisore quando si trova in modalità standby e selezionare i canali (∧ C/P.() ∨)
- Accedere al menu (MENU) ٠
- Regolare il volume (- +)
- Passare da una modalità di ingresso video a un'altra (SOURCE) e accedere all'opzione ٠ selezionata nel sistema di menu ( 🖃 )

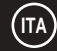

#### Pannelli di collegamento (in base al modello)

La configurazione effettiva del televisore può variare a seconda del modello.

#### Pannello laterale del televisore

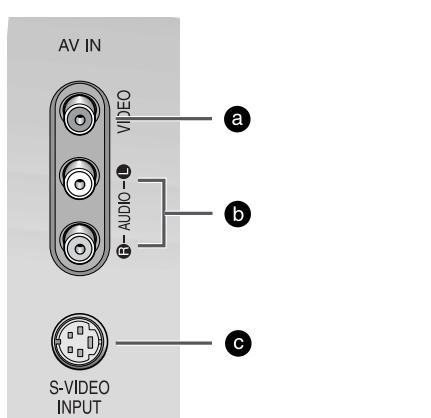

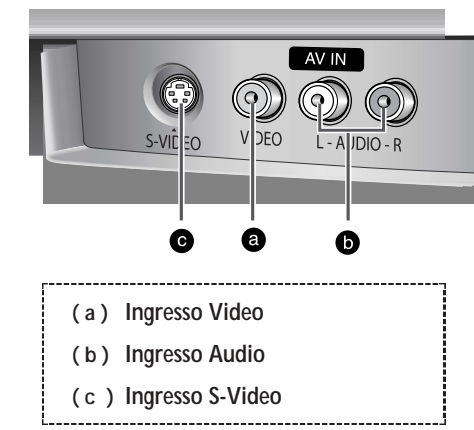

#### Retro del televisore

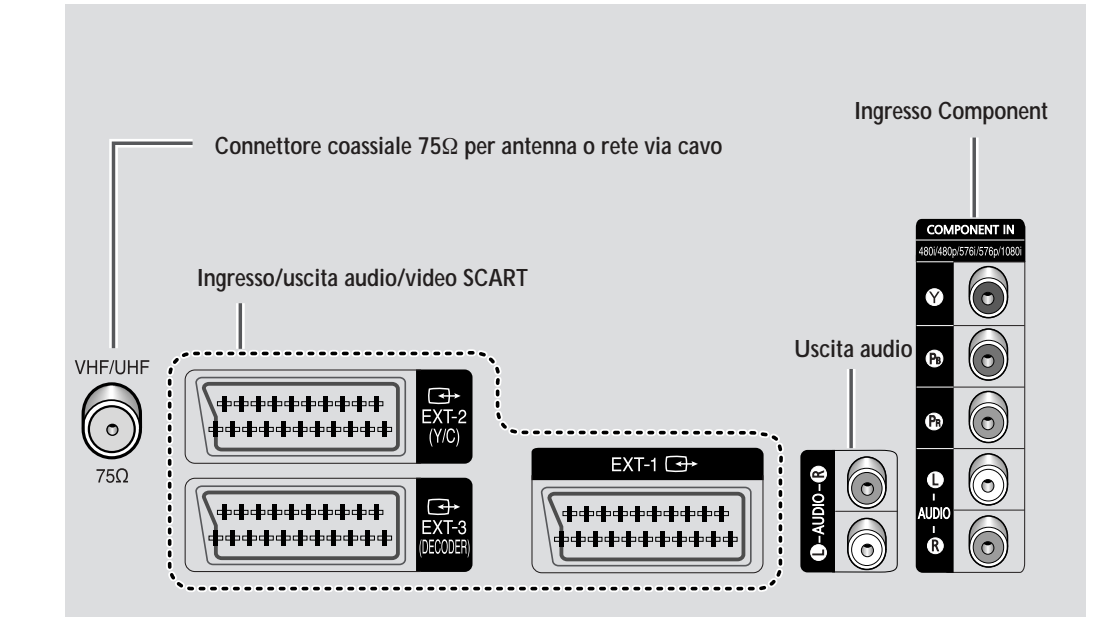

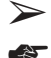

Per ulteriori dettagli sul collegamento, consultare le pagine 51~55.

Ogni volta che si collega un sistema audio o video al televisore, assicurarsi che tutti gli elementi siano spenti. Per istruzioni dettagliate sul collegamento e le precauzioni per la sicurezza, consultare la documentazione allegata all'apparecchio.

7

#### Uso del vano componenti (in base al modello)

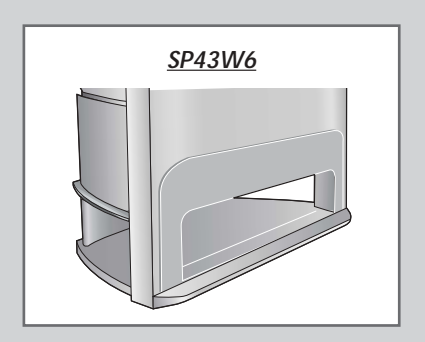

È possibile posizionare un videoregistratore, un lettore DVD o un altro dispositivo nel vano componenti.

### Inserimento delle batterie nel telecomando

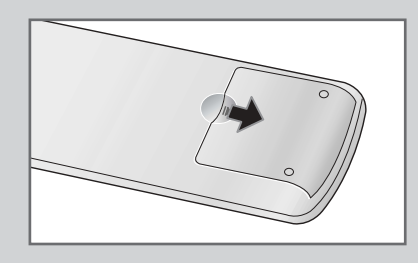

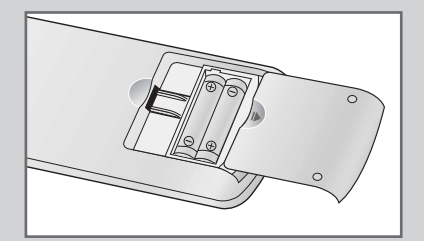

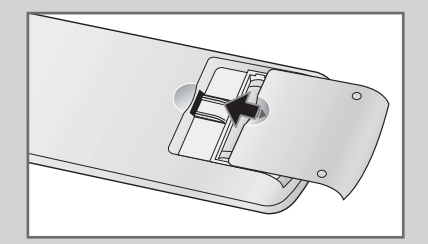

8

È necessario inserire o sostituire le batterie nel telecomando quando:

- Si acquista il televisore
- Si nota che il telecomando non funziona correttamente

 Rimuovere il coperchio sul retro del telecomando premendo il simbolo (→) verso il basso, quindi tirare con decisione per estrarlo.

- 2 Inserire due batterie da 1,5 V di tipo R03, UM4, "AAA" o equivalente, rispettando le polarità:
  - ♦ + sulla batteria in corrispondenza del + sul telecomando
  - sulla batteria in corrispondenza del sul telecomando

**3** Rimettere il coperchio allineandolo alla base del telecomando e premerlo in posizione.

#### Telecomando a infrarossi

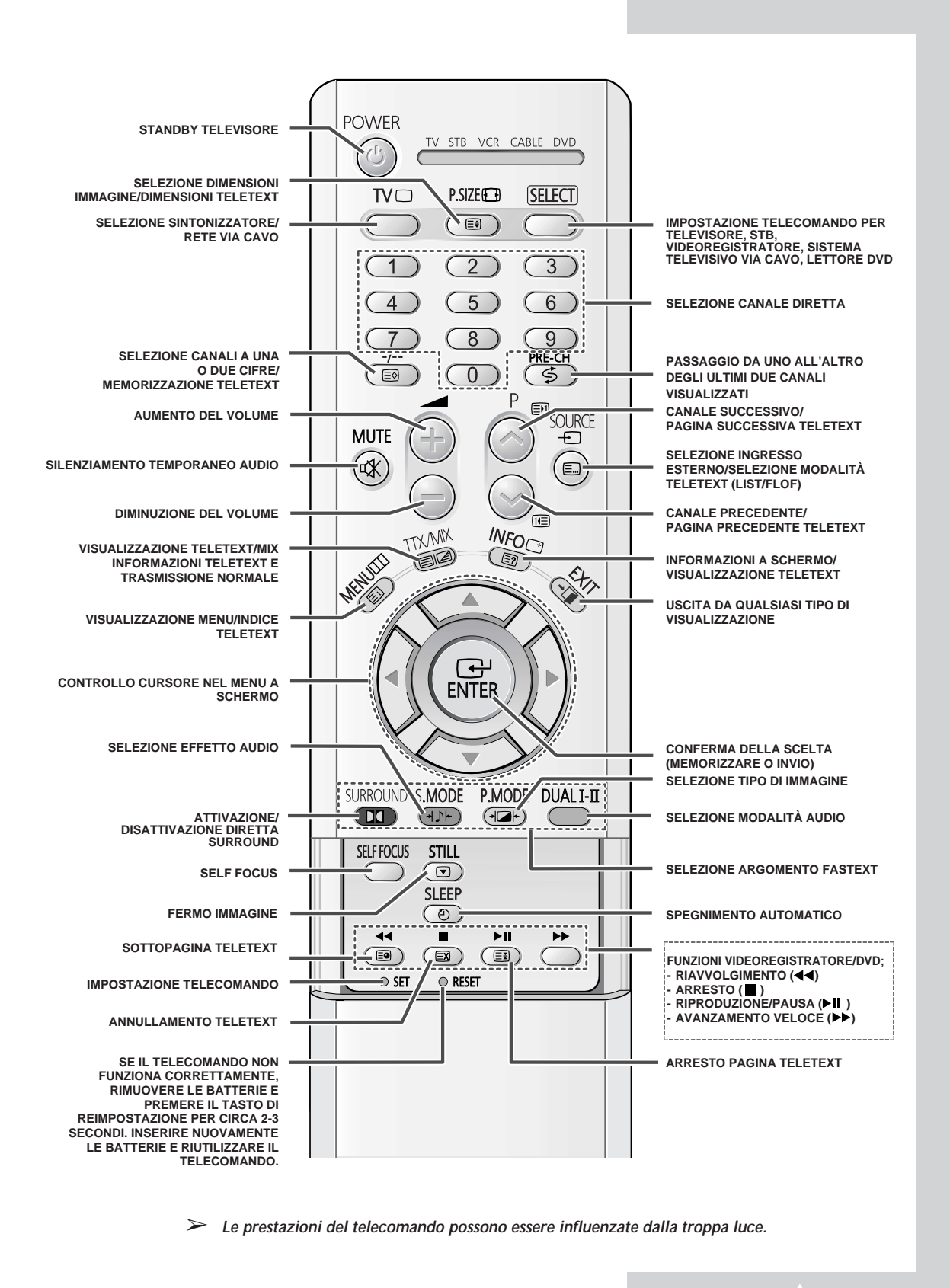

#### Collegamento a un'antenna o a una rete televisiva via cavo

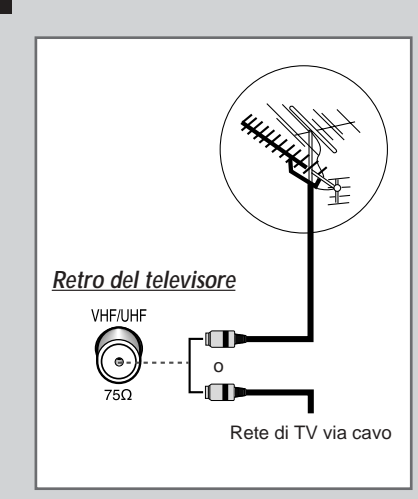

10

Per vedere correttamente i canali televisivi, l'apparecchio deve ricevere un segnale da una delle seguenti fonti:

- Una antenna 'esterna
- Una rete televisiva via cavo
- Una rete satellitare
- 1 Nei primi tre casi, collegare il cavo di ingresso dell'antenna o della rete alla presa coassiale  $75\Omega$  sul retro del televisore.
- 2 Se si utilizza un'antenna interna, può essere necessario ruotarla durante la sintonizzazione del televisore fino a ottenere un'immagine nitida e chiara.
  - Per ulteriori dettagli, vedere:
  - "Memorizzazione automatica dei canali" a pagina 20.
  - "Memorizzazione manuale dei canali" a pagina 22.

#### Collegamento di un ricevitore satellitare o di un decoder

Per guardare i programmi televisivi trasmessi tramite una rete satellitare, è necessario collegare un ricevitore satellitare al retro del televisore.

Per decodificare un segnale di trasmissione codificato, è necessario collegare un decoder al retro del televisore.

- Se si usa un cavo SCART Collegare il cavo SCART del ricevitore (o decoder) a uno dei connettori SCART sul retro del televisore.
- Se si usa un cavo coassiale
  - Collegare un cavo coassiale alla:
  - Presa di uscita del ricevitore (o decoder).
  - Presa di ingresso dell'antenna del televisore.
- Se si desidera collegare sia un ricevitore satellitare (o decoder) sia un videoregistratore, si deve collegare:
  - Il ricevitore (o decoder) al videoregistratore
  - Il videoregistratore al televisore

Altrimenti, collegare il ricevitore (o decoder) direttamente al televisore.

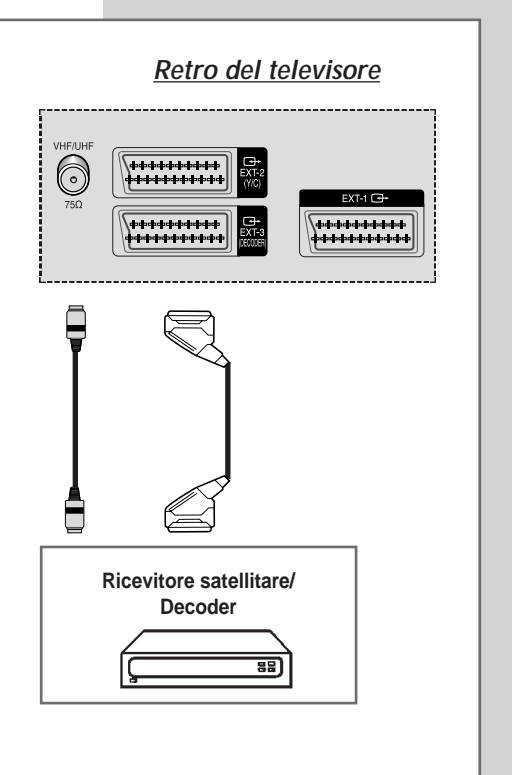

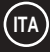

#### Accensione e spegnimento del televisore

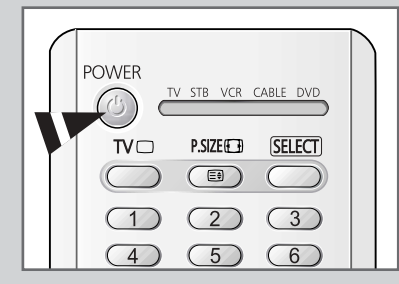

Il conduttore isolato di corrente è collegato al retro del televisore.

- 1 Inserire il conduttore isolato di corrente nell'apposita presa.
  - La tensione principale è indicata sul retro del televisore e la frequenza è di 50 o 60 Hz.
- 2 Premere il tasto "I" (On/Off) sul pannello anteriore o laterale del televisore.
  - Risultato: L'indicatore di stand by sul pannello anteriore del televisore si accende.
- 3 Premere il tasto **POWER** ((()) sul telecomando per accendere il televisore.
  - <u>Risultato</u>: Viene selezionato automaticamente l'ultimo programma che si stava vedendo.
  - Se non è stato ancora memorizzato alcun canale, non appaiono immagini nitide. Vedere "Memorizzazione automatica dei canali" a pagina 20 o "Memorizzazione manuale dei canali" a pagina 22.
- 4 Per spegnere il televisore, premere nuovamente il tasto "I" (On/Off).

#### Impostazione del televisore in modalità standby

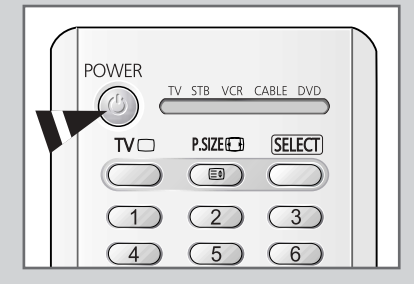

12

Il televisore può essere impostato in modalità standby per ridurre il consumo di energia.

La modalità Standby può essere utile quando si desidera interrompere temporaneamente la visualizzazione (ad esempio durante un pasto).

- 1 Premere il tasto **POWER** ((()) sul telecomando.
  - <u>Risultato</u>: Lo schermo viene spento e si accende la spia rossa dell'indicatore di standby sul pannello anteriore del televisore.
- 2 Per riaccendere il televisore, è sufficiente premere nuovamente il tasto **POWER** ((2)).
  - $\blacktriangleright$  È anche possibile premere semplicemente il tasto TV ( $\square$ ) o P  $\bigcirc$ / $\bigcirc$ .
  - Non lasciare il televisore in modalità standby per lunghi periodi di tempo (ad esempio quando si è in vacanza).
     Per spegnere il televisore premere il tasto " I " (On/Off) sul pannello anteriore o laterale del televisore.
     Si consiglia di scollegare il televisore dalla presa di corrente e dall'antenna.

#### Uso del telecomando

Il telecomando viene usato principalmente per:

- Cambiare canale e regolare il volume
- Impostare il televisore utilizzando il sistema di menu a schermo
- La tabella che segue presenta i tasti maggiormente usati e le relative funzioni.

| Tasto              | Funzione di visualizzazione                                                                                                    | Funzione Menu                                                                                                    |
|--------------------|----------------------------------------------------------------------------------------------------|----------------------------------------------------------------------------------------------------|
|                    | Usato per visualizzare il canale successivo memorizzato.                                                                                                    | -                                                                                                    |
|                    | Usato per visualizzare il canale precedente memorizzato.                                                                                                    | -                                                                                                    |
| 009                | Usati per visualizzare i relativi o<br>Per i canali a due cifre, p<br>immediatamente dopo la<br>viene visualizzato un car                                                                                         | anali.<br>premere la seconda cifra<br>prima. In caso contrario,<br>nale a una sola cifra.                                                                                                    |
| -/                 | Usato per selezionare un canal<br>superiore a 10. Premendo ques<br>Immettere il numero a due cifre                                                                                                    | e con un numero uguale o<br>sto tasto appare il simbolo ""<br>del canale.                                                                                                    |
| PRE-CH<br>(        | Premere il tasto <b>PRE-CH</b> .<br>Il televisore passa all'ultimo car<br>Per passare velocemente tra o<br>sintonizzarsi su un canale e ui<br>selezionare il secondo canale.<br><b>PRE-CH</b> per passare velocem | nale visualizzato.<br>due canali distanti,<br>ilizzare i tasti numerici per<br>In seguito utilizzare il tasto<br>ente da un canale all'altro.                                                       |
| (+)                | Usato per aumentare<br>il volume.                                                                                                    | -                                                                                                    |
|                    | Usato per diminuire<br>il volume.                                                                                                    | -                                                                                                    |
| <b>MUTE</b><br>(   | Usato per disattivare temporan<br>Per riattivare l'audio, pren<br>oppure i tasti 💮 o 🔵.                                                                                                    | eamente l'audio.<br>nere nuovamente questo tasto                                                                                                    |
| <b>MENU</b><br>(Ⅲ) | Usato per visualizzare<br>il sistema di menu a schermo.                                                                                                    | Usato per tornare al menu<br>precedente o alla<br>visualizzazione normale.                                                                                                    |
|                    | -                                                                                                    | <ul> <li>Usato per:</li> <li>Visualizzare un sottomenu<br/>contenente le selezioni per<br/>l'opzione del menu corrente</li> <li>Aumentare/diminuire il valore<br/>di un'opzione del menu</li> </ul> |
| ENTER              | -                                                                                                    | Usato per confermare la scelta.                                                                                                    |
| TV<br>( )          | Usato per accendere<br>il televisore quando si<br>trova in modalità standby.                                                                                                    | Usato per uscire dal sistema di<br>di menu e tornare direttamente<br>alla visualizzazione normale.                                                                                                  |
| EXIT<br>(→III)     | -                                                                                                    | Usato per uscire dalla visualizzazione.                                                                                                    |
|                    |                                                                                                    |                                                                                                    |

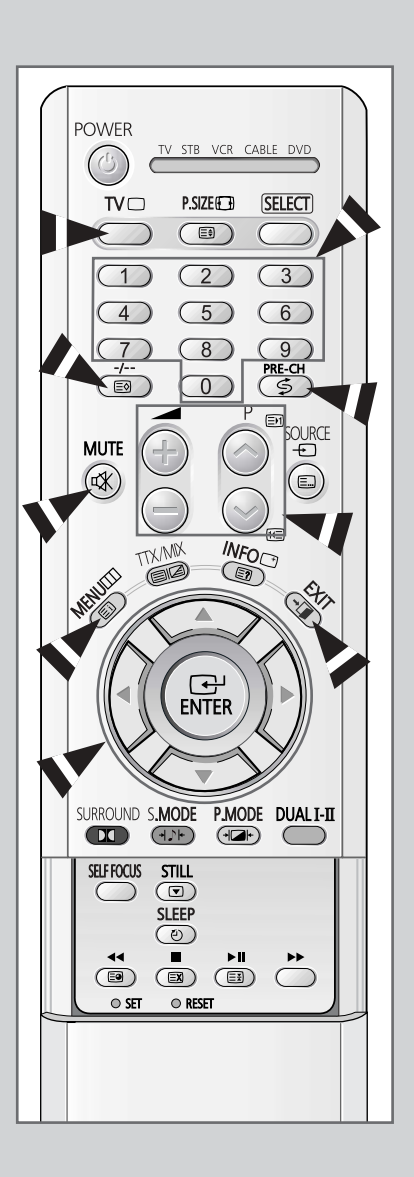

13

## **Funzione Plug & Play**

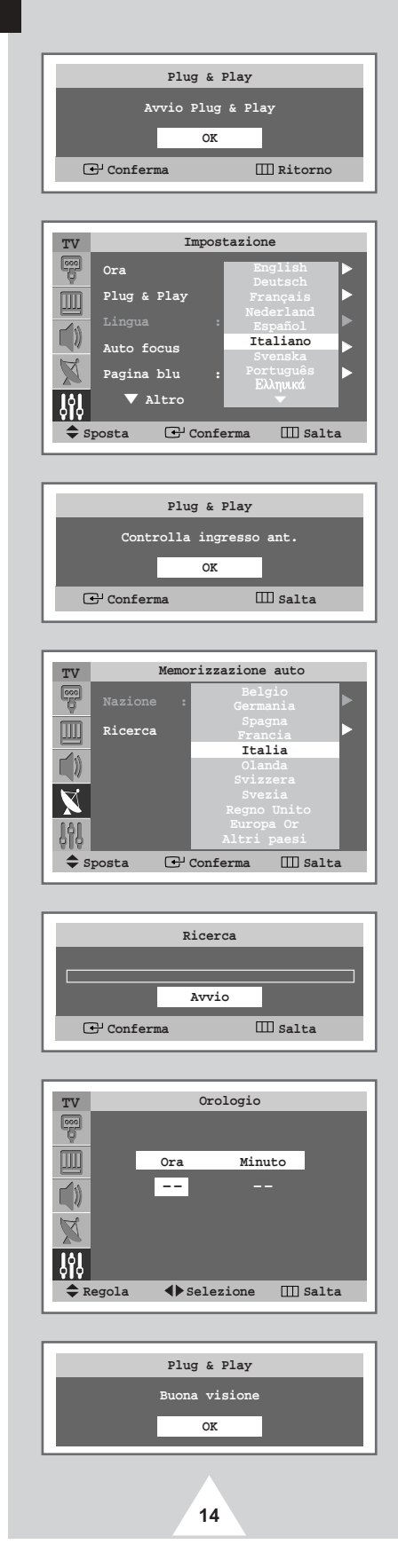

Quando si accende il televisore per la prima volta, diverse impostazioni di base vengono eseguite automaticamente e in sequenza. Sono disponibili le seguenti impostazioni.

- 1 Se il televisore è in modalità Standby, premere il tasto **POWER** ((2)) sul telecomando.
  - Risultato: Viene visualizzato il messaggio Avvio Plug & Play.
- 2 Per attivare la funzionalità Plug & Play, premere il tasto ENTER ((+)).
  - Risultato: Vengono visualizzate le opzioni disponibili nel gruppo Impostazione quando Lingua è selezionata.
- 3 Selezionare la lingua appropriata premendo il tasto ▲ o ▼. Premere il tasto ENTER ( ) per confermare la lingua.
  - <u>Risultato</u>: Viene visualizzato il messaggio Controlla ingresso ant.
- 4 Controllare che l'antenna sia collegata al televisore e premere il tasto ENTER ( ).
  - <u>Risultato</u>: Viene visualizzato il menu <u>Memorizzazione</u> auto quando <u>Nazione</u> è selezionata.
- 5 Selezionare la nazione premendo il tasto ▲ o ▼ Premere il tasto ENTER (⊡) per confermare la scelta.
  - <u>Risultato</u>: Viene visualizzato il menu Ricerca.
- 6 Per avviare la memorizzazione dei canali, premere il tasto ENTER ( ).
  - Risultato: La ricerca termina automaticamente. I canali vengono ordinati e memorizzati nell'ordine che rispecchia la loro posizione nell'intervallo di frequenza (dal basso verso l'alto). Una volta terminata, viene visualizzato il menu Orologio.
  - Per interrompere la ricerca prima che sia terminata o per tornare alla visualizzazione normale, premere il tasto MENU (IIII).
- 7 Premere il tasto ◀ o ► per spostarsi sull'ora o sui minuti. Impostare l'ora o i Minuto premendo il tasto ▲ o ▼.
- 8 Premere il tasto ENTER ( -).
- **9** Al termine, viene visualizzato il messaggio Buona visione e viene attivato il canale memorizzato.

## ITA

# Funzione Plug & Play (continua)

Se si desidera reimpostare questa funzione...

| 1 | Premere il tasto <b>MENU</b> (IIII).                                                                         |
|---|----------------------------------------------------------------------------------------------------|
|   | Risultato: Viene visualizzato il menu principale.                                                            |
| 2 | Premere il tasto 🛦 o 🔻 per selezionare Impostazione.                                                         |
|   | <u>Risultato</u> : Vengono visualizzate le opzioni disponibili nel gruppo<br>Impostazione.                   |
| 3 | Premere il tasto ENTER ( +).                                                                                 |
| 4 | Premere il tasto ▲ o ▼ per selezionare Plug & Play.<br>Premere il tasto ENTER ( ↔ ).                         |
|   | $\underline{Risultato}: \ \ La \ funzione \ inizia \ con \ il \ messaggio \ {\tt Avvio \ Plug \ \& \ Play}.$ |
| 5 | Per ulteriori dettagli sull'impostazione, vedere la pagina a fronte.                                         |

Impostazione τv P Plug & Play ► Lingua Italianc Auto focus D Pagina blu V Altro ļ 🕒 Conferma III Ritorno Sposta

# Visualizzazione delle informazioni

Premendo il tasto "INFO ( )" sul telecomando è possibile visualizzare lo stato dell'impostazione e le informazioni sul canale.

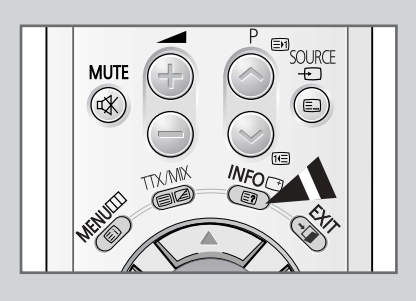

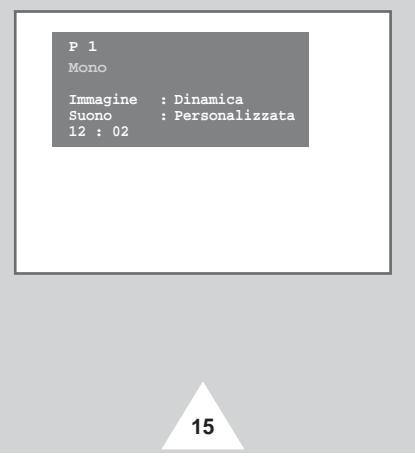

#### Scelta della lingua

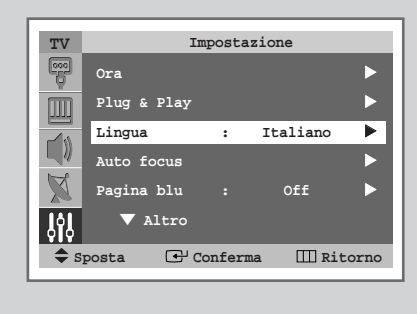

| TV           | Impos         | tazione               |
|--------------|---------------|-----------------------|
| 000          | Ora           | English Doutsch       |
|              | Plug & Play   | Français              |
|              |               | Español               |
|              | Auto focus    | Italiano<br>Svenska   |
| $\mathbb{X}$ | Pagina blu :  | Português<br>Ελληνικά |
| ŶŶ           | ▼ Altro       | <b>•</b>              |
| <b>\$</b> s  | posta 🕑 Confe | erma 🎹 Ritorno        |

16

Quando si utilizza il televisore per la prima volta, è necessario selezionare la lingua di visualizzazione dei menu e delle indicazioni.

- Premere il tasto MENU (□□). <u>Risultato</u>: Viene visualizzato il menu principale.
   Premere il tasto ▲ o ▼ per selezionare Impostazione. <u>Risultato</u>: Vengono visualizzate le opzioni disponibili nel gruppo Impostazione.
- 3 Premere il tasto ENTER ( 🕑 ).
- 4 Premere il tasto ▲ o ▼ per selezionare Lingua. Premere il tasto ENTER ( [ ]).
  - Risultato: Vengono elencate le lingue disponibili.
- 5 Selezionare la lingua appropriata premendo il tasto ▲ o ▼. Premere il tasto ENTER ( ) per confermare la scelta.

#### Regolazione automatica dello schermo (Auto focus)

#### La funzione Self Focus trova automaticamente la qualità ottimale dell'immagine quando questa è poco nitida, sfuocata oppure i colori si sovrappongono.

Questi problemi possono verificarsi quando si sposta il televisore.

- 1 Premere il tasto **MENU** (□□). <u>Risultato</u>: Viene visualizzato il menu principale.
- 2 Premere il tasto ▲ o ▼ per selezionare Impostazione.
  - <u>Risultato</u>: Vengono visualizzate le opzioni disponibili nel gruppo Impostazione.
- 3 Premere il tasto ENTER ( -).
- 4 Premere il tasto ▲ o ▼ per selezionare Auto focus. Premere il tasto ENTER ( ( ).
  - Risultato: Viene selezionato Auto focus.
- 5 Premere nuovamente il tasto ENTER ( 🕑 ).
  - <u>Risultato</u>: Il processo di messa a fuoco automatica inizia con il messaggio **Auto focus** e la comparsa della barra orizzontale. Durante il processo, l'immagine potrebbe risultare leggermente distorta. Anche il colore potrebbe risultare diffuso e sui bordi dello schermo apparirà un'azione di ricerca. Tutto questo è perfettamente normale, durante la fase di regolazione. Al termine, ogni indicazione scompare e la qualità dell'immagine risulta ottimale.
  - È anche possibile impostare queste opzioni semplicemente premendo il tasto SELF FOCUS.
  - Se si modifica un canale o qualsiasi altro segnale, la funzione di regolazione automatica dell'immagine verrà messa in pausa fino a quando il segnale non ritorna stabile.Essa riprenderà una volta che il segnale sarà stabilizzato. Questa funzione non è disponibile senza la ricezione di un segnale.
    - Un ambiente troppo luminoso può influire sull'efficacia della messa a fuoco automatica. In questo caso, ridurre l'illuminazione dell'ambiente.

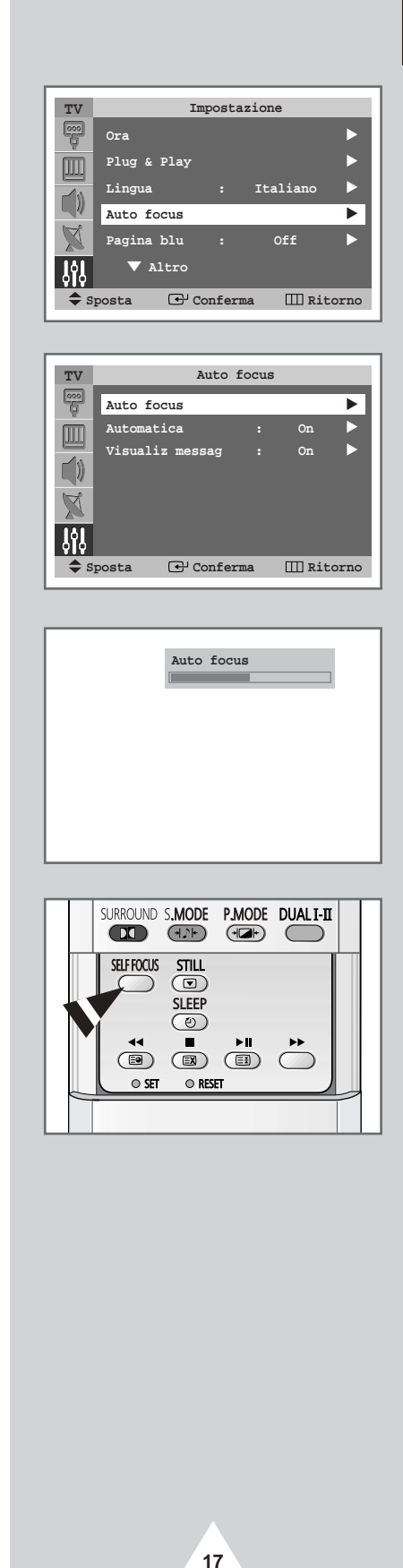

#### (ITA

## Disattivazione dell'esecuzione automatica della funzione Auto focus

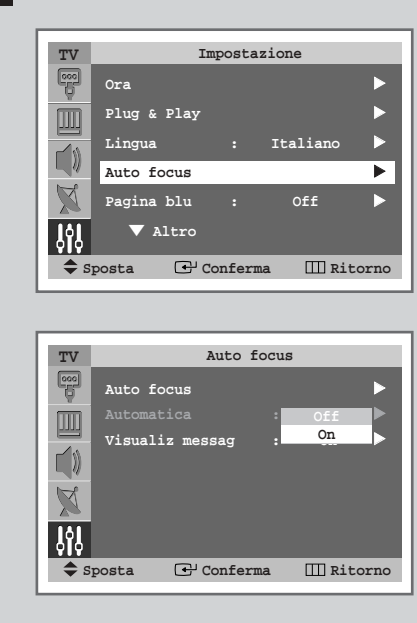

La funzione Self Focus è attivata in modo predefinito. Si avvia automaticamente 1 minuto dopo l'accensione e la comparsa dell'immagine sullo schermo. Per impostare una qualità ottimale dell'immagine, la funzione Self Focus si avvia di nuovo in modo automatico dopo altri 10 minuti, quando l'immagine si è completamente stabilizzata.

| 1 | Premere il tasto <b>MENU</b> ( IIII ).                                                     |
|---|--------------------------------------------------------------------------------------------|
|   | Risultato: Viene visualizzato il menu principale.                                          |
| 2 | Premere il tasto ▲ o ▼ per selezionare Impostazione.                                       |
|   | <u>Risultato</u> : Vengono visualizzate le opzioni disponibili nel gruppo<br>Impostazione. |
| 3 | Premere il tasto ENTER ( ( J).                                                             |
| 4 | Premere il tasto ▲ o ▼ per selezionare Auto focus.<br>Premere il tasto ENTER ( ↔).         |
|   | Risultato: Vengono visualizzate le opzioni disponibili nel gruppo<br>Auto focus.           |
| 5 | Premere il tasto ▲ or ▼ per selezionare Automatica.<br>Premere il tasto ENTER ( ↔).        |
| 6 | Per disattivare l'esecuzione automatica della funzione Self Focus,                         |

selezionare o££ premendo il tasto ▲ o ▼. Premere il tasto ENTER ( ⊡ ) per confermare.

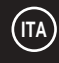

#### Rimozione di Auto focus dallo schermo

- 1 Premere il tasto **MENU** (IIII). Risultato: Viene visualizzato il menu principale. 2 Premere il tasto  $\blacktriangle$  o  $\triangledown$  per selezionare Impostazione. Risultato: Vengono visualizzate le opzioni disponibili nel gruppo Impostazione. 3 Premere il tasto ENTER ( -). 4 Premere il tasto ▲ o ▼ per selezionare Auto focus. Premere il tasto ENTER ( . Risultato: Vengono visualizzate le opzioni disponibili nel gruppo Auto focus. 5 Premere il tasto **A** o **V** per selezionare **Visualiz** messag. Premere il tasto ENTER ( -).
- 6 Per togliere la visualizzazione del messaggio Auto focus e della barra orizzontale sullo schermo durante la procedura di self focus, selezionare off premendo il tasto ▲ o ▼ button. Premere il tasto ENTER ( → ) per confermare.

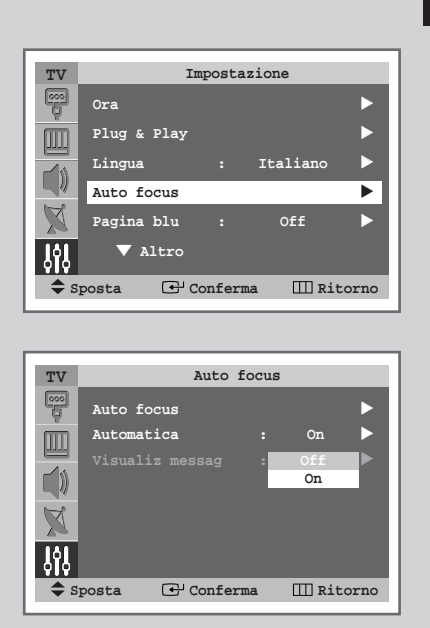

19

#### Memorizzazione automatica dei canali

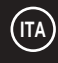

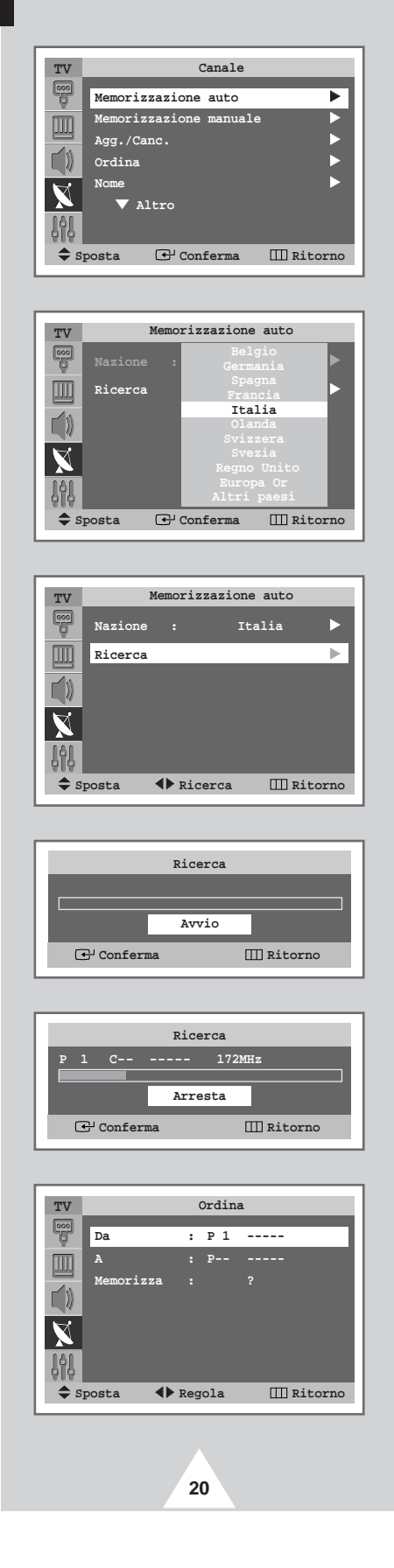

Si può effettuare una ricerca degli intervalli di frequenze disponibili (la disponibilità dipende dalla nazione). I numeri assegnati automaticamente ai programmi possono non corrispondere a quelli dei programmi reali o desiderati. È comunque possibile ordinare manualmente i numeri e cancellare i canali che non si desidera vedere.

| 1  | Premere il tasto <b>MENU</b> (IIII).<br><u>Risultato</u> : Viene visualizzato il menu principale.                                                                                                    |
|----|----------------------------------------------------------------------------------------------------|
| 2  | Premere il tasto ▲ o ♥per selezionare Canale.<br><u>Risultato</u> : Vengono visualizzate le opzioni disponibili nel gruppo<br>Canale.                                                                                                    |
| 3  | Premere il tasto <b>ENTER</b> ( ( ).<br><u>Risultato</u> : Viene selezionato Memorizzazione auto.                                                                                                    |
| 4  | Premere nuovamente il tasto <b>ENTER</b> ( ).<br><u>Risultato</u> : Viene visualizzato il menu <u>Memorizzazione auto</u><br>quando <u>Nazione</u> è selezionato.                                                                                                    |
| 5  | <ul> <li>Premere nuovamente il tasto ENTER ( →)</li> <li>Selezionare la nazione premendo il tasto ▲ o ▼.</li> <li>Le nazioni vengono visualizzate nel seguente ordine:</li> <li>Belgio - Germania - Spagna - Francia - Italia -</li> <li>Olanda - Svizzera - Svezia - Regno Unito - Europa Or</li> <li>Altri paesi.</li> <li>Se è stata selezionata l'opzione Altri paesi ma non si desidera effettuare una ricerca nell'intervallo di frequenza PAL, memorizzare il canali manualmente (vedere pagina 22).</li> </ul>                                |
| ,6 | Premere il tasto ENTER ( ( ) per confermare la scelta.                                                                                                    |
| 7  | Premere il tasto ▲ o ♥ per selezionare Ricerca.<br>Premere il tasto ◀ o ▶.                                                                                                    |
| 8  | <ul> <li>Premere il tasto ENTER ( ) per iniziare la ricerca.</li> <li><u>Risultato</u>: La ricerca termina automaticamente. I canali vengono ordinati e memorizzati nell'ordine che rispecchia la loro posizione nell'intervallo di frequenza (dal basso verso l'alto). Viene quindi visualizzato il programma selezionato all'origine.</li> <li>Per interrompere la ricerca prima che sia terminata o per tornare alla visualizzazione normale, premere il tasto MENU</li> </ul>                                                                     |
| 9  | <ul> <li>Quando la ricerca e la memorizzazione sono state completate, viene visualizzato il menu Ordina.</li> <li>Per ordinare i canali memorizzati nell'ordine numerico desiderato, andare al punto 6 della procedura "Ordinamento dei canali memorizzati" a pagina 21.</li> <li>Per uscire dalla funzione di memorizzazione dei canali senza pagarita di anto memorizzazione dei canali senza</li> </ul>                                                                                                    |
|    | (IIII) finché i menu scompaiono.                                                                                                    |
| 10 | <ul> <li>Quando i canali sono stati memorizzati, è possibile:</li> <li>Ordinarli nel modo desiderato (vedere pagina 21)</li> <li>Assegnare un nome ai canali memorizzati (vedere pagina 25)</li> <li>Cancellare un canale (vedere pagina 24)</li> <li>Se necessario, sintonizzare in modo ottimale la ricezione del canale (vedere pagina 27)</li> <li>Attivare/disattivare la funzione LNA (Low Noise Amplifier) (vedere a pagina 28)</li> <li>Attivare/disattivare la funzione Digital NR (Digital Noise Reduction) (vedere a pagina 35)</li> </ul> |

#### Ordinamento dei canali memorizzati

Questa operazione consente di modificare i numeri dei programmi dei canali memorizzati. L'operazione può rendersi necessaria dopo aver utilizzato la sintonia automatica. Si possono cancellare i canali che non si desidera mantenere.

- 1 Premere il tasto **MENU** (Ⅲ). <u>Risultato</u>: Viene visualizzato il menu principale.
- 2 Premere il tasto ▲ o ▼ per selezionare Canale. <u>Risultato</u>: Vengono visualizzate le opzioni disponibili nel gruppo Canale.
- 3 Premere il tasto ENTER (⊡).
- 4 Premere il tasto ▲ o ▼ per selezionare Ordina. Premere il tasto ENTER ( ↔).
  - <u>Risultato</u>: Vengono visualizzate le funzioni disponibili nel gruppo Ordina e viene selezionato Da.
- 5 Premendo ripetutamente il tasto ◄ o ► selezionare il numero del canale che si desidera modificare.
- 6 Premere il tasto ▲ o ▼ per selezionare A. Premendo ripetutamente il tasto ◀ o ► selezionare il numero con cui si desidera identificare il nuovo canale.
- 7 Premere il tasto ▲ o ▼ per selezionare Memorizza. Premendo il tasto ENTER ( ↔ )selezionare OK per confermare lo scambio del numero del canale.

<u>Risultato</u>: Il canale selezionato viene sostituito con quello memorizzato in precedenza con il numero desiderato.

8 Per tutti i canali che si desidera spostare nelle posizioni numeriche desiderate, ripetere i passaggi da 5 a 7 dopo aver selezionato Da premendo il tasto ▲ o ▼.

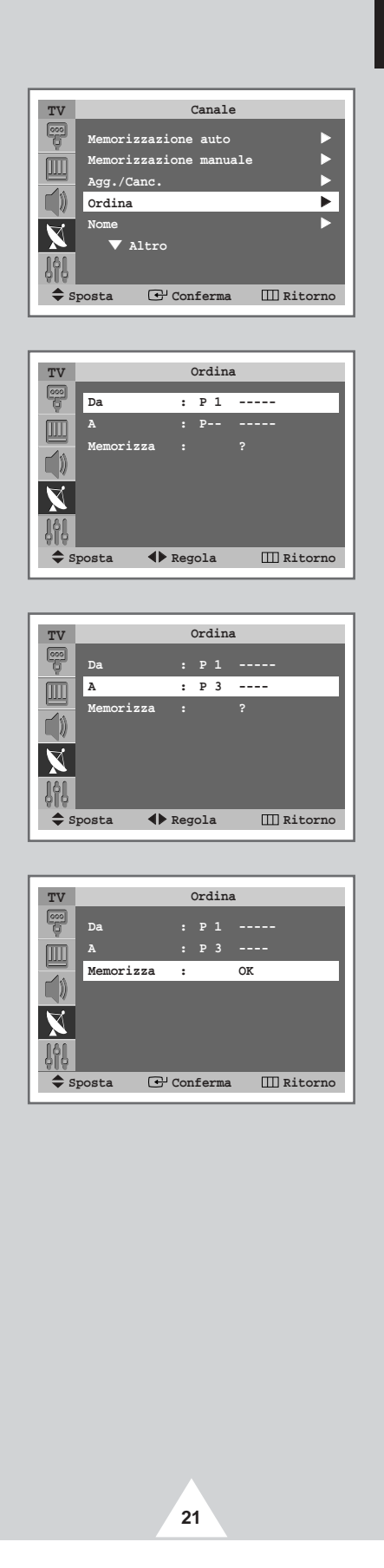

#### Memorizzazione manuale dei canali

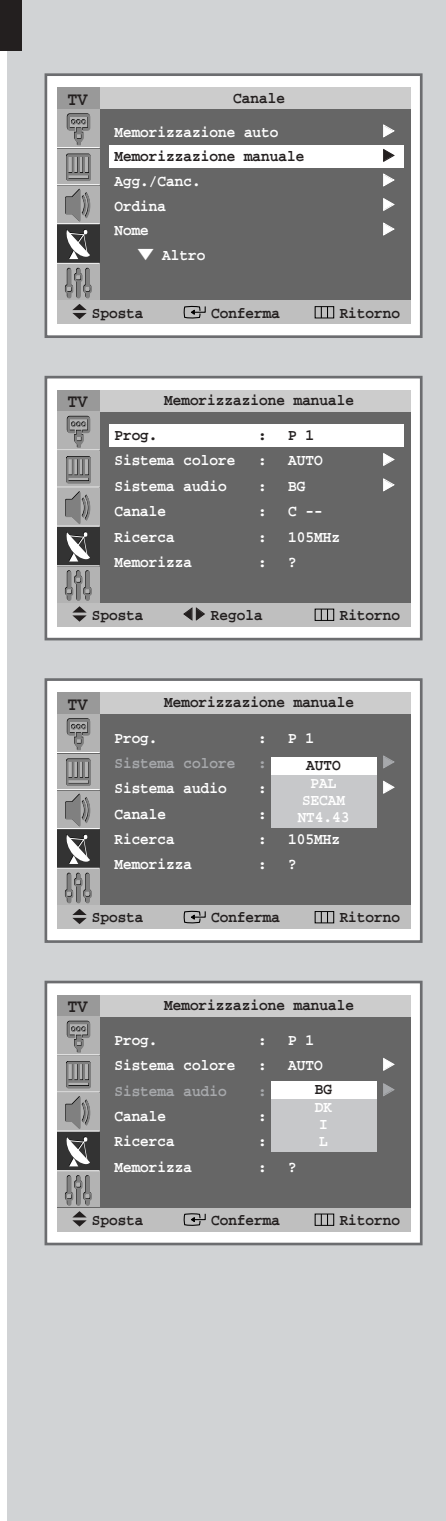

22

È possibile memorizzare i canali televisivi, compresi quelli ricevuti via cavo.

Durante la memorizzazione manuale dei canali si può scegliere:

- Se memorizzare ogni canale trovato
- Il numero di programma con il quale si intende identificare ogni canale memorizzato
- 1 Premere il tasto **MENU** (**III**). Risultato: Viene visualizzato il menu principale. 2 Premere il tasto ▲ o ▼ per selezionare Canale. Risultato: Vengono visualizzate le opzioni disponibili nel gruppo Canale. 3 Premere il tasto **ENTER** ( ). 4 Premere il tasto 🛦 o 🔻 per selezionare Memorizzazione manuale. Premere il tasto ENTER ( -). Risultato: Le opzioni disponibili nel gruppo Memorizzazione manuale vengono visualizzate in base al Prog. selezionato. 5 Per assegnare un numero di programma a un canale, trovare il numero corretto premendo il tasto ◄ o ►. 6 Premere il tasto ▲ o ▼ per selezionare Sistema colore. Premere il tasto ENTER ( -). Indicare lo standard di trasmissione premendo il tasto ▲ o ▼. Risultato: Gli standard del colore vengono visualizzati nel seguente ordine. AUTO - PAL - SECAM - NT4.43. 7 Premere il tasto ENTER ( ) per confermare. 8 Premere il tasto ▲ o ▼ per selezionare Sistema audio. Premere il tasto ENTER ( -). Selezionare lo standard audio premendo il tasto  $\blacktriangle$  o  $\blacktriangledown$ . Risultato: Gli standard audio vengono visualizzati nel seguente ordine. BG - DK - I - L Premere il tasto ENTER ( 🕑 ) per confermare. 9

ITA

#### Memorizzazione manuale dei canali (continua)

10 Se si conosce il numero del canale da memorizzare, completare i seguenti passaggi.

- ◆ Premere il tasto ▲ o ▼ per selezionare Canale.
- Premere il tasto ◄ o ►.
- Premere il tasto ▲ o ▼ per selezionare C (via antenna) o s (via cavo).
- Premere il tasto ◄ o ►.
- Premere il tasto ▲ o ▼ per selezionare il numero desiderato.
- Se l'audio non c'è o è eccessivo, riselezionare lo standard audio.
- 11 Se non si conoscono i numeri dei canali, selezionare Ricerca premendo il tasto ▲ o ▼. Premere il tasto ◀ o ▶ per iniziare la ricerca.

<u>Risultato</u>: Il sintonizzatore effettua una scansione dell'intervallo di frequenza finché il primo canale o il canale selezionato vengono visualizzati sullo schermo.

12 Per memorizzare il canale e il numero di programma a esso associato, selezionare Memorizza premendo il tasto ▲ o ▼. Impostare su ok premendo il tasto ENTER ( ( ).

13 Ripetere i passaggi da 10 a 12 per ogni canale da memorizzare.

#### Modalità Canale

- P (Modalità programma): Una volta completata la sintonizzazione, alle stazioni presenti nell'area saranno stati assegnati numeri di posizione compresi tra P00 e P99. È possibile selezionare un canale immettendo il numero di posizione in questa modalità.
- C (modalità canale reale): È possibile selezionare un canale immettendo in questa modalità il numero assegnato a ciascuna stazione trasmittente via antenna.
- S (modalità canale via cavo): È possibile selezionare un canale immettendo in questa modalità il numero assegnato a ciascun canale via cavo.

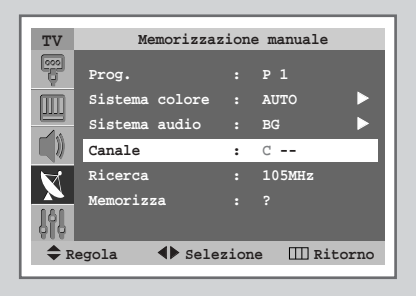

| TV          | Memorizzaz      | ion  | e manuale |      |
|-------------|-----------------|------|-----------|------|
| 000         | Prog.           |      |           |      |
| m           | Sistema colore  |      | AUTO      |      |
|             | Sistema audio   |      | BG        |      |
| Ę)          | Canale          | :    | C 1       |      |
| X           | Ricerca         |      | 105MHz    |      |
|             | Memorizza       |      |           |      |
| - Q Q       |                 |      |           |      |
| <b>\$</b> R | egola 🔹 🕩 Sele: | zion | ne 🎹 Rit  | orno |
|             |                 |      |           |      |

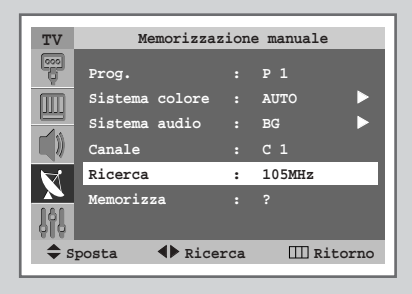

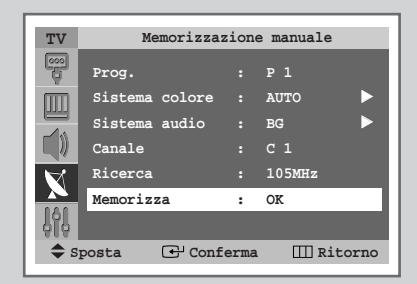

23

## Esclusione dei canali non desiderati

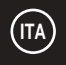

| TV           | Canale               |
|--------------|----------------------|
|              |                      |
| Memori       | zzazione auto        |
|              |                      |
| Agg./Ca      |                      |
| Nome         |                      |
|              | Altro                |
| 191          |                      |
| Sposta       | 🕑 Conferma 🔲 Ritorno |
|              |                      |
|              |                      |
| TV           | Agg./Canc.           |
| P 1          | : Elimin 🕨           |
| P 2          | : Elimin 🕨           |
| P 3          | : Elimin 🕨           |
| ₩ Р4         | : Elimin 🕨           |
| P 5          | : Elimin 🕨           |
|              |                      |
| φ <u>Ι</u> φ |                      |
| Sposta       | 🕒 Conferma 🔲 Ritorno |
|              |                      |
|              | Den (Gene            |
| TV           | Agg./Canc.           |
| P 1          | Elimin               |
| P 2          | : Aggiunto 🕨         |
| P 3          | : Elimin 🕨           |
| <b>V</b> P 4 | : Elimin 🕨           |
| P 5          | : Elimin 🕨           |
| 161          |                      |
| ô lộ         |                      |
| Sposta       | 🕂 Conferma 🔲 Ritorno |

24

È possibile escludere alcuni canali dall'operazione di scansione. Durante la scansione dei canali memorizzati, quelli esclusi non verranno visualizzati.

Tutti i canali non specificamente esclusi dalla scansione verranno al contrario visualizzati.

| 1 | Premere il tasto MENU (IIII).                                                                                                    |  |
|---|----------------------------------------------------------------------------------------------------|--|
|   | Risultato: Viene visualizzato il menu principale.                                                                                                    |  |
| 2 | Premere il tasto ▲ o ▼per selezionare Canale.                                                                                                    |  |
|   | <u>Risultato</u> : Vengono visualizzate le opzioni disponibili nel gruppo<br>Canale.                                                                  |  |
| 3 | Premere il tasto ENTER ( +).                                                                                                    |  |
| 4 | Premere il tasto ▲ o ▼ per selezionare Agg./Canc<br>Premere il tasto ENTER (⊡).                                                                       |  |
|   | <u>Risultato</u> : Viene visualizzato il menu Agg./Canc. e viene selezionato automaticamente il canale corrente.                                      |  |
| 5 | Per aggiungere o eliminare il canale, selezionare Elimin o<br>Aggiunto premendo il tasto ▲ o ♥ button.<br>Premere il tasto ENTER ( ⊡) per confermare. |  |
| 6 | Ripetere il passaggio 5 per ogni canale da aggiungere o da cancellare.                                                                                |  |

#### Assegnazione dei nomi ai canali

I nomi dei canali vengono assegnati automaticamente al ricevimento del segnale di broadcasting del canale. Tali nomi possono essere modificati in seguito, consentendone una personalizzazione.

- 1 Premere il tasto **MENU** (Ⅲ). <u>Risultato</u>: Viene visualizzato il menu principale.
- 2 Premere il tasto ▲ o ▼ per selezionare Canale. <u>Risultato</u>: Vengono visualizzate le opzioni disponibili nel gruppo Canale.
- 3 Premere il tasto ENTER ( 🕑 ).
- 4 Premere il tasto ▲ o ▼ per selezionare Nome. Premere il tasto ENTER ( ↔).

<u>Risultato</u>: Viene visualizzato il menu **Nome** con la selezione automatica del canale corrente.

- 5 Se necessario, premere il tasto ▲ o ▼ per selezionare il canale al quale si desidera assegnare un nuovo nome. Premere il tasto ENTER ( ↔ ).
- 6 Premere il tasto ▲ o ▼ per selezionare una lettera (A~Z), un numero (0~9) o un simbolo (-, spazio). Premere il tasto ◄ o ▶ per spostarsi sulla lettera precedente o successiva.
- 7 Ripetere i passaggi da **5** a **6** per ogni canale al quale si desidera assegnare un nuovo nome.

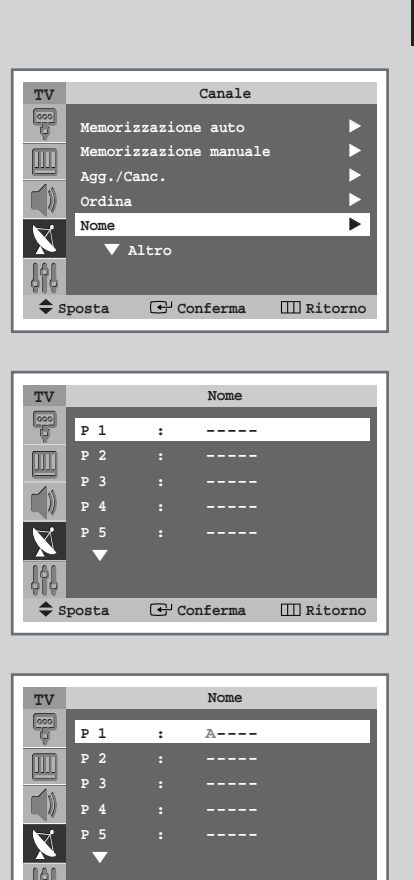

♦ Selezione III Ritorno

25

Regola

## Blocco del canale

| TV Canale                     |
|-------------------------------|
| eco<br>Altro                  |
| Blocco canali                 |
| Sintonia fine                 |
| LNA : Off 🕨                   |
| $\checkmark$                  |
|                               |
| 010                           |
| 🗢 Sposta 🕑 Conferma 🎹 Ritorno |
|                               |
| [                             |
| TV Blocco canali              |
| P1 : Sbloccato                |
| P 2 : Sbloccato 🕨             |
| P 3 : Sbloccato               |
| 刘 P4 : Sbloccato 🕨            |
| P 5 : Sbloccato               |
| 141                           |
| 010                           |
| Sposta 🕒 Conferma III Ritorno |
|                               |
|                               |
| TV Blocco canali              |
| P 1 : Sbloccato               |
| P 2 : Bloccato                |
| P 3 : Sbloccato               |
| P 4 : Sbloccato               |
| P 5 : Sbloccato               |
| 161                           |
| 010                           |
| ➡ Sposta ➡ Conferma           |

26

Questa funzione consente di bloccare il televisore in modo che non possa essere acceso dal pannello anteriore.

Tuttavia può essere acceso mediante il telecomando, Tenendo il telecomando lontano dagli utenti non autorizzati, ad esempio i bambini, è possibile impedire loro di vedere programmi non adatti.

| 1 | Premere il tasto <b>MENU</b> (IIII).                                                                                                    |
|---|----------------------------------------------------------------------------------------------------|
|   | Risultato: Viene visualizzato il menu principale.                                                                                                    |
| 2 | Premere il tasto ▲ o ▼per selezionare Canale.                                                                                                    |
|   | <u>Risultato</u> : Vengono visualizzate le opzioni disponibili nel gruppo<br>Canale.                                                                                                    |
| 3 | Premere il tasto ENTER ( 🚭 ).                                                                                                    |
| 4 | Premere il tasto ▲ o ♥per selezionare Blocco canali.<br>Premere il tasto ENTER (↔).                                                                                                    |
|   | <u>Risultato</u> : Viene visualizzato il menu <b>Blocco canali</b> e viene selezionato automaticamente il canale corrente.                                                                                     |
| 5 | Premere il tasto $\blacktriangle$ o $\blacksquare$ per selezionare il canale da bloccare.                                                                                                    |
| 6 | Premere il tasto <b>ENTER</b> (⊡). Per bloccare il canale, selezionare<br>Bloccato premendo il tasto ▲ o ▼ (per sbloccare il canale, selezionare sbloccato). Premere il tasto <b>ENTER</b> (⊡) per confermare. |

#### Sintonia fine per la ricezione dei canali

Se la ricezione è chiara, non è necessaria una sintonia fine del canale, poiché questa viene eseguita automaticamente durante l'operazione di ricerca e memorizzazione. Se invece il segnale è debole o disturbato, è necessario eseguire manualmente una sintonia fine del canale.

- Premere il tasto MENU (IIII).
   <u>Risultato</u>: Viene visualizzato il menu principale.
- 2 Premere il tasto ▲ o ▼ per selezionare Canale. <u>Risultato</u>: Vengono visualizzate le opzioni disponibili nel gruppo Canale.
- 3 Premere il tasto ENTER ( 🕑 ).
- 4 Premere il tasto ▲ o ▼ per selezionare Sintonia fine. Premere il tasto ENTER ( ⊡ ).

Risultato: Viene visualizzata la barra orizzontale.

- 5 Per ottenere un'immagine nitida e chiara e una buona qualità dell'audio, premere il tasto ◄ o ►.
- 6 Per memorizzare le impostazioni di sintonizzazione nella memoria del televisore, premere il tasto ENTER ( ( ).
- 7 Per reimpostare a 0 la sintonizzazione, selezionare Reset premendo il tasto ▲ o ▼, quindi premere il tasto ENTER (↔).

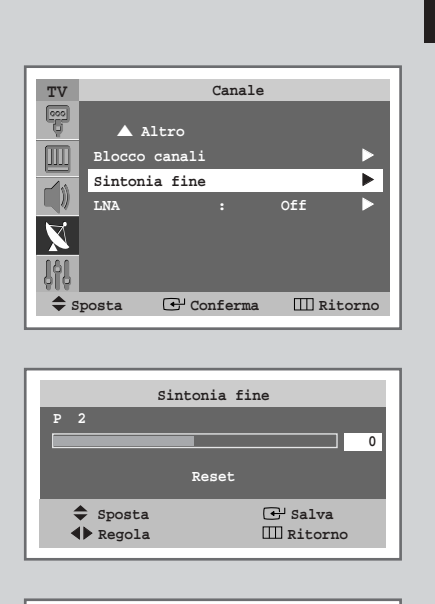

|        | Sintonia fine           |
|--------|-------------------------|
| P 2    |                         |
|        | 1                       |
|        | Reset                   |
| Sposta | ⊕ Conferma<br>Ш Ritorno |

27

# Uso della funzione LNA (Low Noise Amplifier)

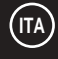

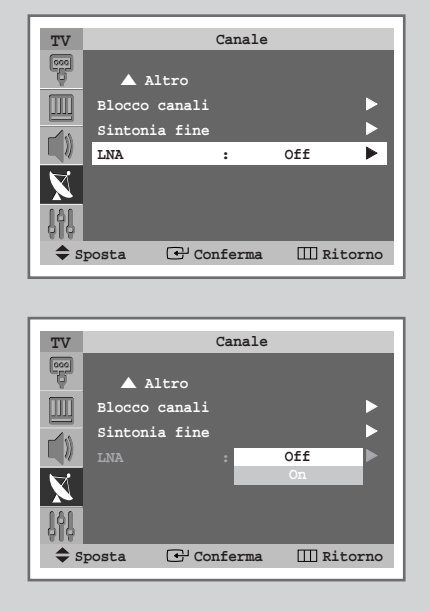

28

Questa funzione è molto utile nel caso in cui il televisore venga utilizzato in un'area con segnale debole: amplifica il segnale, ma non i disturbi.

Questa funzione è attiva solo in condizioni di segnale debole e viene inoltre memorizzata automaticamente nel canale corrente.

- 1 Premere il tasto **MENU** (Ⅲ). <u>Risultato</u>: Viene visualizzato il menu principale.
- 2 Premere il tasto ▲ o ▼ per selezionare Canale. <u>Risultato</u>: Vengono visualizzate le opzioni disponibili nel gruppo Canale.
- 3 Premere il tasto ENTER ( 🕑 ).
- 4 Premere il tasto ▲ o ▼ per selezionare LNA. Premere il tasto ENTER ( ⊡).
- 5 Selezionare offf o on premendo il tasto ▲ o ▼. Premere il tasto ENTER ( ) per confermare.

# Modifica dello standard dell'immagine

È possibile selezionare il tipo di immagine che si adatta meglio alle proprie esigenze di visualizzazione.

| 1 | Premere il tasto <b>MENU</b> (IIII).                                                   |
|---|----------------------------------------------------------------------------------------|
|   | Risultato: Viene visualizzato il menu principale.                                      |
| 2 | Premere il tasto 🛦 o 🔻 per selezionare Immagine.                                       |
|   | <u>Risultato</u> : Vengono visualizzate le opzioni disponibili nel gruppo<br>Immagine. |
| 3 | Premere il tasto ENTER ( 🗗 ).                                                          |
|   | Risultato: Viene selezionata l'opzione Modalità.                                       |
| 4 | Premere nuovamente il tasto ENTER ( 🗗 ).                                               |
|   | Risultato: Vengono elencate le opzioni disponibili.                                    |
| 5 | Selezionare l'opzione desiderata premendo il tasto ▲ o ▼.                              |
|   | Risultato: Sono disponibili le seguenti modalità.                                      |

- Dinamica Standard Film Personalizzata
- 6 Premere il tasto ENTER ( ) per confermare.

È anche possibile impostare queste opzioni semplicemente premendo il tasto P.MODE (◄/☑)+: Picture Mode).

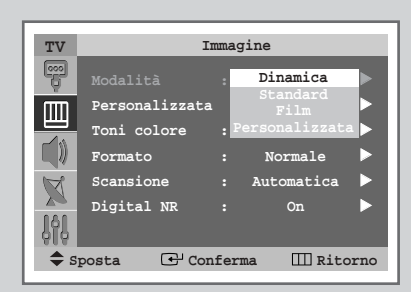

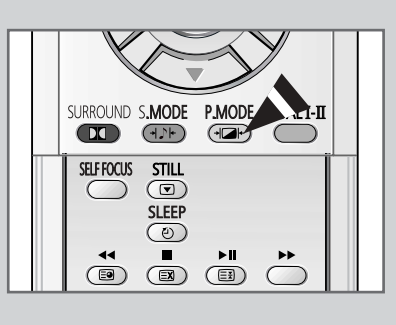

Dinamica

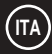

# Personalizzazione delle impostazioni dell'immagine

| TV       Immagine         Personalizzata       >         Toni colore       Normale         Scansione       : Normale         Scansione       : Automatica         Digital NR       : On         *       Sposta         Contrasto       : 100         Iuminosità       : 45         Iuminosità       : 45         Nitidezza       : 75         Olore       : 55         Iuminosità       : 45         Nitidezza       : 75         Olore       : 55         Normale       Personalizzata         Colore       : 55         Nomacia       !!!!!!!!!!!!!!!!!!!!!!!!!!!!!!!!!!!!                                                                                                    | TV       Immagine         Modalità       :         Personalizzata       >         Contrato       :       Normale         Scansione       :       Automatica         Digital NR       :       On         Immagine       :       :         Scansione       :       Automatica         Digital NR       :       On         Immosità       :       45         Immosità       :       45         Immosità       :       45         Immosità       :       45         Immosità       :       45         Immosità       :       45         Immosità       :       45         Immosità       :       45         Immosità       :       100         Immosità       :       100         Immosità       :       100         Immosità       :       100         Immosità       :       100         Immosità       :       100         Immosità       :       Immosità         Immosità       :       Diananica         Immosità       :       Dinamica                                                                                                    |                                                          |                                                                                             |                                                                                                    |                                                                    |                                                                                                    |
|----------------------------------------------------------------------------------------------------|----------------------------------------------------------------------------------------------------|----------------------------------------------------------|---------------------------------------------------------------------------------------------|----------------------------------------------------------------------------------------------------|--------------------------------------------------------------------|----------------------------------------------------------------------------------------------------|
| Immagine         Modalità       :       Dinamica         Personalizzata       Immagine         Immagine       Scansione       :       Normale         Scansione       :       Automatica       >         Digital NR       :       On       >         Immagine       Immagine       Immagine         Immagine       Immagine       Immagine         Immagine       Modalità       :       Digital NR         Immagine       Immagine       Immagine         Immagine       Modalità       :       Dinamica         Immagine       Modalità       :       Dinamica         Immagine       Modalità       :       Dinamica         Immagine       Modalità       :       Dinamica         Immagine       Modalità       :       Dinamica         Immagine       Modalità       :       Dinamica         Immagine       Modalità       :       Dinamica         Immagine       Modalità       :       Dinamica         Immagine       Formato       :       Normale         Immagine       Formato       :       Normale         Sonsione       :       Automa                                                                                                    | Immagine         Modalità       :       Dinamica         Personalizzata       Imagine         Imagine       Imagine         Imagine       Imagine                                                                                                    | mar                                                      |                                                                                             | T                                                                                                    | tine                                                               |                                                                                                    |
| Modalità       :       Dinamica         Personalizzata       Imagine         Imagine       Imagine         Imagine       Imagine                                                                                                    | Modalità       :       Dinamica         Personalizzata       Inamica         Toni colore       :       Normale         Scansione       :       Normale         Scansione       :       Automatica         Digital NR       :       On         Sposta       Conferma       II Ritorno         Imagine       Contrasto       :         Imagine       Contrasto       :         Sposta       Conferma       II Ritorno         Imagine       Modalità       :         Imagine       Modalità       :         Modalità       :       Dinamica         Sposta       Conferma       II Ritorno                                                                                                    | TV                                                       |                                                                                             | Immag                                                                                                    | JTHE                                                               |                                                                                                    |
| Personalizzata         Toni colore         Y         Scansione         Digital NR         Y         Personalizzata         Contrasto         Y         Personalizzata         Contrasto         Y         Personalizzata         Contrasto         Y         Personalizzata         Contrasto         Y         Nutidezza         Y         Colore         Y         Contrasto         Y         Contrasto         Y         Colore         Y         Sposta         Contrasto         100         Y         Y         Y         Y         Y         Y         Y         Y         Y         Y         Y         Y         Y         Y         Y         Y         Y         Y         Y         Y         Y <th>Personalizzata         Toni colore         Y         Scansione         Digital NR         Y         Personalizzata         Y         Personalizzata         Y         Personalizzata         Y         Personalizzata         Y         Personalizzata         Y         Personalizzata         Y         Personalizzata         Y         Luminosità         100         Luminosità         Y         Luminosità         Y         Contrasto         100         Y         Y         Y         Y         Y         Y         Y         Y         Y         Y         Y         Y         Y         Y         Y         Y         Y         Y         Y         Y         Y         Y         Y         Y</th> <th></th> <th>Modalità</th> <th></th> <th>Dinamica</th> <th></th> | Personalizzata         Toni colore         Y         Scansione         Digital NR         Y         Personalizzata         Y         Personalizzata         Y         Personalizzata         Y         Personalizzata         Y         Personalizzata         Y         Personalizzata         Y         Personalizzata         Y         Luminosità         100         Luminosità         Y         Luminosità         Y         Contrasto         100         Y         Y         Y         Y         Y         Y         Y         Y         Y         Y         Y         Y         Y         Y         Y         Y         Y         Y         Y         Y         Y         Y         Y         Y                                                                                                    |                                                          | Modalità                                                                                    |                                                                                                    | Dinamica                                                           |                                                                                                    |
| Toni colore : Normale         Formato : Normale         Scansione : Automatica         Digital NR : On                                                                                                    | Toni colore : Normale >         Formato : Normale >         Scansione : Automatica >         Digital NR : On >         Imagine         Imagine         Modalită : Dinamica >         Formato : Normale         Imagine         Modalită : Dinamica >         Personalizzata         Imagine         Modalită : Dinamica >         Personalizzata >         Imagine         Modalită : Dinamica >         Personalizzata >         Imagine         Modalită : Dinamica >         Personalizzata >         Imagine         Modalită : Dinamica >         Personalizzata >         Imagine :         Modalită : Dinamica >         Personalizzata >         Imagine :         Imagine :         Modalită : Dinamica >         Personalizzata >         Imagine :         Imagine :         Imagine :         Imagine :         Pormato : Normale >         Pormato : Normale >         Digital NR : On >         Imagine :         Imagine :         Imagine :         Pormato : Normale > <tr< th=""><th>, m</th><th>Personal</th><th>izzata</th><th></th><th></th></tr<>                                                                                                    | , m                                                      | Personal                                                                                    | izzata                                                                                                    |                                                                    |                                                                                                    |
| Formato       :       Normale       >         Scansione       :       Automatica       >         Digital NR       :       On       >         Sposta       COnferma       III Ritorno         Imminosità       :       45       >         Imminosità       :       45       >         Imminosità       :       45       >         Imminosità       :       45       >         Imminosità       :       45       >         Imminosità       :       45       >         Imminosità       :       45       >         Imminosità       :       45       >         Imminosità       :       45       >         Imminosità       :       45       >         Imminosità       :       45       >         Imminosità       :       100       >         Imminosità       :       010       >         Imminosità       :       Dinamica       >         Imminosità       :       Dinamica       >         Imminosità       :       Dinamica       >         Personalizzata       :       Nor                                                                                                    | Formato       : Normale         Scansione       : Automatica         Digital NR       : On            ◆ Sposta       Conferma         Imagine       Imagine         Modalità       : Dinamica         Imagine       : Normale         Modalità       : Dinamica         Personalizzata       : Dinamica         Imagine       : Modalità         Personalizzata       : Dinamica         Personalizzata       : Dinamica         Personalizzata       : Dinamica         Posta       : Dinamica         Imagine       : Normale         Imagine       : Normale         Imagine       :                                                                                                    |                                                          | Toni col                                                                                    | ore :                                                                                                    | Normale                                                            |                                                                                                    |
| Normale       Normale         Scansione       : Automatica         Digital NR       : On            ◆ Sposta       Conferma         Imagine       Imagine         Contrasto       100         Imagine       Nitidezza         Imagine       Modalità         Personalizzata       100         Contrasto       100         Imagine       Imagine         Modalità       : Dinamica         Personalizzata       Personalizzata         Toni colore       Normale         Nigital NR       : On         Imagine       Personalizzata         Toni colore       Normale         Sposta       · Regola                                                                                                    | Numeric       Numeric         Scansione       : Automatica         Digital NR       : On            ◆ Sposta       Conferma         Contrasto       : 100         Luminosità       : 45         Nitidezza       : 75         Colore       : 55         Nitidezza       : 75         Colore       : 55         Nitidezza       : 75         Colore       : 55         Contrasto       100           : 8000000000000000000000000000000000000                                                                                                    |                                                          | Formato                                                                                     |                                                                                                    | Normale                                                            |                                                                                                    |
| Sounsions       : Automatica         Digital NR       : On         ◆ Sposta       Conferma         Contrasto       : 100         Luminosità       : 45         Nitidezza       : 75         Colore       : 55         Colore       : 55         Contrasto       100         • Sposta       Conferma         Contrasto       100         • Sposta       Conferma         Contrasto       100         • Sposta       Conferma         Contrasto       100         • Sposta       Conferma         Contrasto       100         • Sposta       Conferma         Contrasto       100         • Sposta       · Regola                                                                                                    | Soumsfore       : Automatica         Digital NR       : On         ◆ Sposta       Conferma         Contrasto       : 100         Luminosità       : 45         Nitidezza       : 75         Nitidezza       : 55         Colore       : 55         Contrasto       100                                                                                                    |                                                          | Connaion                                                                                    | ·                                                                                                    | Automatica                                                         |                                                                                                    |
| Jigital NR       :       On         ◆ Sposta       Conferma       II Ritorno         Imagina       :       45         Imagina       :       100         Imagina       :       :         Contrasto       :       100         Imagina       :       :         Imagina       :       :         Modalità       :       :         Personalizzata       :       :         Toni colore       :       Normale         Igital NR       :       :         Imagina       :       :         Imagina       :       :         Imagina       :       :         Imagina       :       :         Imagina       :       :         Imagina       :       :         Imagina       :       :         Imagina       :       :         Imagina       :       :         Imagina       :       :         Imagina       :       :         Imagina       :       :         Imagina       :       :         Imagina       :       :                                                                                                    | Jigital NK       :       On         ◆ Sposta       Conferma       II Ritorno         Imagina       :       45         Imagina       :       100         Imagina       :       100         Imagina       :       100         Imagina       :       100         Imagina       :       100         Imagina       :       100         Imagina       :       100         Imagina       :       100         Imagina       :       100         Imagina       :       100         Imagina       :       :         Imagina       :       :         Imagina       :       :         Imagina       :       :         Imagina       :       :         Imagina       :       :         Imagina       :       :         Imagina       :       :         Imagina       :       :         Imagina       :       :         Imagina       :       :         Imagina       :       :         Imagina       :       :                                                                                                    | N X                                                      | Scansion                                                                                    | e :                                                                                                    | Automatica                                                         |                                                                                                    |
| <ul> <li>♦ Sposta</li></ul>                                                                                                    | <ul> <li>♦ Sposta</li></ul>                                                                                                    | 161                                                      | Digital                                                                                     | NR :                                                                                                    | On                                                                 |                                                                                                    |
| <ul> <li>◆ Sposta C<sup>1</sup> Conferma III Ritorno</li> <li>TV Personalizzata         <ul> <li>Contrasto : 100</li> <li>Luminosità : 45</li> <li>Luminosità : 45</li> <li>Luminosità : 45</li> <li>Nitidezza : 75</li> <li>Colore : 55</li> <li>Colore : 55</li> <li>Sposta C<sup>1</sup> Conferma III Ritorno</li> </ul> </li> <li>Contrasto         <ul> <li>Contrasto</li> <li>Ritorno</li> </ul> </li> <li>Contrasto         <ul> <li>Contrasto</li> <li>Ritorno</li> </ul> </li> <li>Contrasto         <ul> <li>Contrasto</li> <li>Ritorno</li> </ul> </li> <li>Contrasto         <ul> <li>Porsonalizzata</li> <li>Personalizzata</li> <li>Pormato : Normale</li> <li>Formato : Normale</li> <li>Soansione : Automatica</li> <li>Digital NR : On</li> <li>Digital NR : On</li> <li>Sposta C<sup>1</sup> Conferma II Ritorno</li> </ul> </li> </ul>                                                                                                    | <ul> <li>◆ Sposta</li></ul>                                                                                                    | \$T\$                                                    |                                                                                             |                                                                                                    |                                                                    |                                                                                                    |
| TV       Personalizzata         Contrasto       :       100         Luminosità       :       45       >         Nitidezza       :       75       >         Colore       :       55       >         Imagine       Imagine       Imagine         Modalità       :       Dinamica       >         Personalizzata       >       Personalizzata       >         Personalizzata       >       Pormato       :       Normale       >         Sobia e       :       Normale       >       >       >       >         Imagine       :       :       :       :       :       :       :       :       :       :       :       :       :       :       :       :       :       :       :       :       :       :       :       :       :       :       :       :       :       :       :       :       :       :       :       :       :       :       :       :       :       :       :       :       :       :       :       :       :       :       :       :       :       :       :       :       :                                                                                                    | TV       Personalizzata         Contrasto       100         Luminosità       45         Nitidezza       75         Colore       55         Colore       55         Colore       55         Contrasto       100         Contrasto       100         Contrasto       100         Contrasto       100         Sposta       Conferma         Modalità       : Dinamica         Personalizzata       Personalizzata         Formato       : Normale         Soansione       : Automatica         Digital NR       : On         Contrasto       Interno                                                                                                    | 🔷 🖨 S                                                    | Sposta                                                                                      | 🕑 Confer                                                                                                    | ma 🎹 Rit                                                           | orno                                                                                                    |
| Ty       Personalizzata         Contrasto       100         Luminosità       45         Nitidezza       75         Colore       55         Colore       55         Contrasto       100         +       Sposta         Contrasto       100         -       100         -       Sposta         Personalizzata       100         Personalizzata       100         Pornato       Normale         Fornato       Normale         Sposta       On         Imagine       100         Personalizzata       100         Pornato       Normale         Fornato       Normale         Imagine       101         Colore       Normale         Personalizzata       100         Posta       Pornatica         Posta       Pornatica         Posta       Pornatica         Posta       Posta         Posta       Posta         Posta       Posta                                                                                                    | V       Personalizzata         Contrasto       100         Luminosità       45         Nitidezza       75         Colore       55         Colore       55         Contrasto       100         +       Sposta       100         -       Sposta       100         -       100       100         -       100       100         -       Sposta       Pergola         Imagine       Modalità       Dinamica         Personalizzata       Personalizzata       Personalizzata         Fornato       :       Normale         Fornato       :       Normale         igital NR       :       On         igital NR       :       On         *       Sposta       * Regola                                                                                                    |                                                          |                                                                                             |                                                                                                    |                                                                    |                                                                                                    |
| TV       Personalizzata         Contrasto       : 100         Luminosità       : 45         Nitidezza       : 75         Colore       : 55         Colore       : 55         Sposta       Conferma         Contrasto       100         Sposta       Conferma         Modalità       : Dinamica         Personalizzata       >         Personalizzata       >         Formato       : Normale         Scansione       : Automatica         Digital NR       : On         Sposta       *         Formato       : Normale         Normale       : Regola                                                                                                    | TV       Personalizzata         Iminosità       :       100         Luminosità       :       45         Iminosità       :       45         Iminosità       :       45         Iminosità       :       45         Iminosità       :       45         Iminosità       :       45         Iminosità       :       45         Iminosità       :       45         Iminosità       :       55         Iminosità       :       100         Iminosità       :       100         Iminosità       :       100         Iminosità       :       100         Iminosità       :       100         Iminosità       :       100         Iminosità       :       100         Iminosità       :       100         Iminosita       :       100         Iminosita       :       100         Iminosita       :       100         Iminosita       :       100         Iminosita       :       100         Iminosita       :       Iminosita         Iminosita       : <th></th> <th></th> <th></th> <th></th> <th></th>                                                                                                    |                                                          |                                                                                             |                                                                                                    |                                                                    |                                                                                                    |
| TV Personalizzata<br>Contrasto : 100 ↓<br>Luminosità : 45 ↓<br>Nitidezza : 75 ↓<br>Colore : 55 ↓<br>Colore : 55 ↓<br>Sposta COnferma III Ritorno<br>Contrasto<br>100<br>◆ Sposta ◆ Regola<br>TV Immagine<br>Modalità : Dinamica ↓<br>Personalizzata<br>Toni colore : Normale ↓<br>Soansione : Automatica ↓<br>Digital NR : On ↓<br>Sposta COnferma III Ritorno                                                                                                    | TV       Personalizzata         Imminosità       :       100         Imminosità       :       45         Nitidezza       :       75         Imminosità       :       45         Imminosità       :       45         Imminosità       :       45         Imminosità       :       45         Imminosità       :       55         Imminosità       :       100         Imminosità       :       100         Imminosità       :       100         Imminosità       :       100         Imminosità       :       100         Imminosità       :       100         Imminosità       :       100         Imminosità       :       100         Imminosità       :       100         Imminosità       :       Imminosità         Imminosità       :       Imminosità         Imminosità       :       Imminosità         Imminosità       :       Normale         Imminosità       :       :         Imminosità       :       :         Imminosità       :       :                                                                                                    |                                                          |                                                                                             |                                                                                                    |                                                                    | _                                                                                                    |
| Contrasto : 100 ►<br>Luminosità : 45 ►<br>Nitidezza : 75 ►<br>Colore : 55 ►<br>Colore : 55 ►<br>Sposta C <sup>J</sup> Conferma III Ritorno<br>Contrasto<br>100<br>Sposta C <sup>J</sup> Conferma E<br>Personalizzata<br>Formato : Normale ►<br>Scansione : Automatica ►<br>Digital NR : On ►<br>Sposta C <sup>J</sup> Conferma III Ritorno                                                                                                    | Contrasto : 100 ►<br>Luminosità : 45 ►<br>Nitidezza : 75 ►<br>Colore : 55 ►<br>Sposta C <sup>J</sup> Conferma II Ritorno<br>Contrasto<br>100<br>Sposta ← Regola                                                                                                    | TV                                                       |                                                                                             | Personal                                                                                                    | lizzata                                                            |                                                                                                    |
| Luminosità : 45<br>Nitidezza : 75<br>Colore : 55<br>Sposta COnferma III Ritorno<br>Contrasto<br>100<br>◆ Sposta COnferma III Ritorno<br>Contrasto<br>100<br>◆ Sposta ◆ Regola                                                                                                    | Luminosità : 45<br>Nitidezza : 75<br>Colore : 55<br>Solore : 55<br>Solore : 55<br>Solore : 55<br>Solore : 55<br>Solore : 000<br>Solore : 000<br>So | 000                                                      | Contrast                                                                                    | • :                                                                                                    | 100                                                                |                                                                                                    |
| Nitidezza       :       75       ▲         Colore       :       55       ▲         ▲       Sposta       ▲       Contrasto         100                                                                                                    | Nitidezza       :       75       ▲         Colore       :       55       ▲         ▲       Sposta       ▲       Conferma       II Ritorno         Imagine       100       ▲       Sposta       ▲       Regola         Imagine       Modalità       :       Dinamica       ▲         Personalizzata       ▲       Personalizzata       ▲         Formato       :       Normale       ▲         Imagine       ●       Formato       :       Normale         Imagine       ●       Personalizzata       ▲         Imagine       ●       Normale       ▲         Imagine       ●       Normale       ▲         Imagine       ●       ●       ●         Imagine       ●       ●       ●         Imagine       ●       ●       ●         Imagine       ●       ●       ●         Imagine       ●       ●       ●         Imagine       ●       ●       ●         Imagine       ●       ●       ●         Imagine       ●       ●       ●         Imagine       ●       ● <t< th=""><th>m</th><th>Luminosi</th><th>tà :</th><th>45</th><th></th></t<>                                                                                                    | m                                                        | Luminosi                                                                                    | tà :                                                                                                    | 45                                                                 |                                                                                                    |
| Colore : 55<br>Sposta C <sup>1</sup> Conferma III Ritorno<br>Contrasto<br>100<br>◆ Sposta C <sup>1</sup> Conferma III Ritorno<br>Contrasto<br>100<br>◆ Sposta ◆ Regola                                                                                                    | Colore : 55<br>Sposta C <sup>1</sup> Conferma III Ritorno<br>Contrasto<br>100<br>◆ Sposta C <sup>1</sup> Conferma III Ritorno<br>Contrasto<br>100<br>◆ Sposta C <sup>1</sup> Conferma Accord<br>Personalizzata<br>Personalizzata<br>Formato : Normale Formato<br>Scansione : Automatica Accord<br>Digital NR : On Formato<br>Sposta C <sup>1</sup> Conferma III Ritorno                                                                                                    |                                                          | Nitidezz                                                                                    | a :                                                                                                    | 75                                                                 |                                                                                                    |
| Imagine         Modalità       Dinamica         Y       Imagine         Modalità       Dinamica         Personalizzata       Personalizzata         Toni colore       Normale         Normale       Normale         Imagine       Imagine         Modalità       Dinamica         Modalità       Imagine         Modalità       Imagine         Imagine       Normale         Personalizzata       Imagine         Formato       Normale         Scansione       Automatica         Igital NR       On         Imagine       Imagine         Imagine       Imagine         Normale       Imagine         Imagine       Imagine         Imagine       Imagine         Imagine       Imagine         Imagine       Imagine         Imagine       Imagine         Imagine       Imagine         Imagine       Imagine         Imagine       Imagine         Imagine       Imagine         Imagine       Imagine         Imagine       Imagine         Imagine       Imagine                                                                                                    | Imagine         Modalità         Contrasto         100         ◆ Sposta         Imagine         Modalità         Personalizzata         Toni colore         Normale         > Sposta         Imagine         Modalità         Personalizzata         Toni colore         Normale         > Sposta         Imagine         Modalità         Personalizzata         Toni colore         Normale         Normale         Imagine         Imagine         Modalità         Personalizzata         Toni colore         Normale         Imagine         Imagine         Imagine         Portato         Normale         Imagine         Imagine         Imagine         Imagine         Imagine         Imagine         Imagine         Imagine         Imagine         Imagine         Imagine         Imagine         Imagine                                                                                                    |                                                          | Colore                                                                                      |                                                                                                    | 55                                                                 |                                                                                                    |
| ↓       Sposta       Conferma       III Ritorno         Imagine       100         ↓       Sposta       ↓       Regola         Imagine       Modalità       :       Dinamica       ↓         Imagine       Modalità       :       Dinamica       ↓         Imagine       Modalità       :       Dinamica       ↓         Imagine       Modalità       :       Dinamica       ↓         Imagine       Modalità       :       Dinamica       ↓         Imagine       Modalità       :       Dinamica       ↓         Imagine       Modalità       :       Dinamica       ↓         Imagine       Modalità       :       Dinamica       ↓         Imagine       Modalità       :       Dinamica       ↓         Imagine       Modalità       :       Dinamica       ↓         Imagine       :       :       Normale       ↓         Imagine       :       :       Normale       ↓         Imagine       :       :       :       Normale       ↓         Imagine       :       :       :       :       Normale       ↓                                                                                                    | ↓       Sposta       Conferma       II Ritorno         Contrasto       100         ↓       Sposta       ↓         ↓       Sposta       ↓       Regola         ↓       Immagine       ↓         ↓       Personalizzata       ↓         ↓       Personalizzata       ↓         ↓       Fornato       :       Normale         ↓       Fornato       :       Normale         ↓       Sansione       :       Automatica         ↓       jgital NR       :       On       ↓         ↓       Sposta       Conferma       II Ritorno                                                                                                    |                                                          | 001010                                                                                      |                                                                                                    |                                                                    |                                                                                                    |
| <ul> <li>◆ Sposta</li></ul>                                                                                                    | <ul> <li>◆ Sposta           Conferma           Intorno         Contrasto         100         ◆ Sposta           Immagine         Modalită : Dinamica          Personalizzata         Personalizzata         Personalizzata         Personalizzata         Pornato : Normale          Formato : Normale          Pigital NR : On          Digital NR : On          pigital NR : On          pigital NR : On          Pigital NR : On          Pigital NR :</li></ul>                                                                                                    | X                                                        |                                                                                             |                                                                                                    |                                                                    |                                                                                                    |
| <ul> <li>◆ Sposta C Conferma II Ritorno</li> <li>Contrasto         100         <ul> <li>◆ Sposta</li> <li>◆ Regola</li> </ul> </li> <li>TV Immagine         <ul> <li>Modalită : Dinamica +</li> <li>Personalizzata</li> <li>Toni colore : Normale +</li> <li>Scansione : Automatica +</li> <li>Digital NR : On +</li> <li>Digital NR : On +</li> <li>Sposta C Conferma II Ritorno</li> </ul> </li> </ul>                                                                                                    | <ul> <li>◆ Sposta C Conferma II Ritorno</li> <li>Contrasto         100         <ul> <li>◆ Sposta</li> <li>◆ Regola</li> </ul> </li> <li>TV Immagine         <ul> <li>Modalită : Dinamica +</li> <li>Personalizzata</li> <li>Pormato : Normale +</li> <li>Formato : Normale +</li> <li>Scansione : Automatica +</li> <li>Digital NR : On +</li> <li>Sposta C Conferma II Ritorno</li> </ul> </li> </ul>                                                                                                    | 141                                                      |                                                                                             |                                                                                                    |                                                                    |                                                                                                    |
| <ul> <li>♦ Sposta</li></ul>                                                                                                    | <ul> <li>♦ Sposta</li></ul>                                                                                                    |                                                          |                                                                                             |                                                                                                    |                                                                    |                                                                                                    |
| Contrasto<br>100<br>\$ Sposta 		 Regola                                                                                                    | Contrasto         100         \$ Sposta         Modalità       : Dinamica         Personalizzata         Toni colore       : Normale         Fornato       : Normale         Sansione       : Automatica         Digital NR       : On         \$ Sposta       • Conferma         Toni colore       Normale         Kormale                                                                                                    | <b>\$</b> 5                                              | Sposta                                                                                      | 🕑 Confer                                                                                                    | ma III Rit                                                         | orno                                                                                                    |
| Contrasto         100         ◆ Sposta         Modalità       Dinamica         Personalizzata         Toni colore         Normale         Digital NR         On         > Sposta         Portonerma         Imagine         Modalità         Personalizzata         Formato         Normale         Digital NR         On         Sposta         Portonerma         Ritorno                                                                                                    | Contrasto         100         ◆ Sposta         ✓         Modalità         Personalizzata         Toni colore         Formato         Sansione         Digital NR         On         Digital NR         On         Conferma         Ritorno                                                                                                    |                                                          |                                                                                             |                                                                                                    |                                                                    |                                                                                                    |
| Contrasto         100         ◆ Sposta       ◆ Regola         Immagine         Modalità       :         Personalizzata       >         Toni colore       :         Normale       >         Sansione       :         Automatica       >         Digital NR       :       On         ◆ Sposta       € Conferma       In Ritorno                                                                                                    | Contrasto         100         ◆ Sposta         Immagine         Modalità         Personalizzata         Porisonalizzata         Formato         Normale         Pigital NR         On         Digital NR         On         Porsonalizzata         Normale         Portonicolore         Normale         Mathematica         Digital NR         On         Posta         Conferma         Mormale         Mormale         Participation         Participation         Parinterve         Parinterve <th></th> <th></th> <th></th> <th></th> <th></th>                                                                                                    |                                                          |                                                                                             |                                                                                                    |                                                                    |                                                                                                    |
| Immagine         Immagine         Modalità       :         Dinamica       >         Personalizzata       >         Immagine       >         Modalità       :       Dinamica         Personalizzata       >         Formato       :       Normale         Scansione       :       Automatica         Digital NR       :       On         Sposta       G'Onferma       In Ritorno                                                                                                    | Immagine         Wodalità       :       Dinamica         Modalità       :       Dinamica         Personalizzata       >         Modalità       :       Normale         Formato       :       Normale         Scansione       :       Automatica         Digital NR       :       On         Immagine       :       Normale         Modalità       :       On         Modalità       :       Normale         Modalità       :       On         Modalità       :       On         Modalità       :       On         Modalità       :       On         Mormale       :       .         Mormale       :       .         Mormale       :       .         Mormale       :       .         Mormale       :       .         Mormale       :       .         Mormale       :       .         Mormale       :       .         Mormale       :       .         Mormale       :       .         Mormale       :       .         Mormale                                                                                                    |                                                          |                                                                                             |                                                                                                    |                                                                    |                                                                                                    |
| 100         ◆ Sposta         Immagine         Modalità       : Dinamica         Personalizzata         Immagine         Modalità       : Dinamica         Personalizzata         Formato       : Normale         Scansione       : Automatica         Digital NR       : On         ♦ Sposta       Immagine         Toni colore       Normale         Normale                                                                                                    | 100         ◆ Sposta       ◆ Regola         Immagine       Modalità : Dinamica > Personalizzata         Immagine       Modalità : Dinamica > Personalizzata         Immagine       Formato : Normale > Formato : Normale > Scansione : Automatica > Digital NR : On > Digital NR : On > Digital NR : On > Sposta                                                                                                    |                                                          |                                                                                             | Contrasto                                                                                                    | þ                                                                  |                                                                                                    |
| <ul> <li>◆ Sposta</li> <li>◆ Regola</li> <li>TV Immagine</li> <li>Modalità : Dinamica</li> <li>Personalizzata</li> <li>Fornato : Normale</li> <li>Formato : Normale</li> <li>Scansione : Automatica</li> <li>Digital NR : On</li> <li>Sposta</li></ul>                                                                                                    | <ul> <li>◆ Sposta</li> <li>◆ Regola</li> <li>TV Immagine</li> <li>Modalità : Dinamica</li> <li>Personalizzata</li> <li>Personalizzata</li> <li>Formato : Normale</li> <li>Formato : Normale</li> <li>Scansione : Automatica</li> <li>Digital NR : On</li> <li>Sposta</li></ul>                                                                                                    |                                                          |                                                                                             |                                                                                                    |                                                                    | 100                                                                                                    |
| <ul> <li>\$ Sposta</li> <li>★ Regola</li> <li>TV Immagine</li> <li>Modalità : Dinamica</li> <li>Personalizzata</li> <li>Toni colore : Normale</li> <li>Formato : Normale</li> <li>Scansione : Automatica</li> <li>Digital NR : On</li> <li>Sposta          <pre>Gonferma</pre> </li> <li>Toni colore         <pre>Normale</pre> </li> <li>Toni colore</li> <li>Normale</li> <li>Mormale</li> <li>Formato</li> </ul>                                                                                                    | ◆ Sposta ◆ Regola          TV       Immagine         Modalità       : Dinamica         Personalizzata       >         Toni colore       Normale         Fornato       : Normale         Scansione       : Automatica         Digital NR       : On         ◆ Sposta       Conferma         Toni colore         Normale         ▲ Regola                                                                                                    |                                                          |                                                                                             |                                                                                                    |                                                                    |                                                                                                    |
| Immagine         Modalità       : Dinamica         Personalizzata       >         Toni colore       Normale         Soansione       : Automatica         Digital NR       : On         > Sposta       · Conferma         Toni colore         Normale         •         Modalità       : On         •       *         •       *         •       *         •       *         •       *         •       *         •       *         •       *         •       *         •       *         •       *         •       *         •       *         •       *         •       *         •       *         •       *         •       *         •       *         •       *         •       *         •       *         •       *         •       *         •       *         •       *         <                                                                                                    | Immagine         Modalità : Dinamica         Personalizzata         Toni colore : Normale         Formato : Normale         Scansione : Automatica         Digital NR : On         Ogital NR : On         Sposta : G' Conferma III Ritorno                                                                                                    | 4                                                        | Sposta                                                                                      |                                                                                                    | <b>∢</b> ▶ Regola                                                  |                                                                                                    |
| Immagine         Modalità       :       Dinamica         Personalizzata       >         Immagine       >         Immagine <t< th=""><th>TV       Immagine         Modalità       :       Dinamica         Personalizzata       &gt;         Oni colore       :       Normale         Formato       :       Normale         Scansione       :       Automatica         Digital NR       :       On         Sposta       Conferma       III Ritorno</th><th></th><th></th><th></th><th></th><th></th></t<>                                                                                                    | TV       Immagine         Modalità       :       Dinamica         Personalizzata       >         Oni colore       :       Normale         Formato       :       Normale         Scansione       :       Automatica         Digital NR       :       On         Sposta       Conferma       III Ritorno                                                                                                    |                                                          |                                                                                             |                                                                                                    |                                                                    |                                                                                                    |
| TV       Immagine         Modalità       :       Dinamica         Personalizzata       >         Immagine       >         Immagine       >         Modalità       :       Dinamica         Immagine       >         Immagine       >         Modalità       :       Dinamica         Immagine       >         Immagine       >         Immagine                                                                                                    | TV       Immagine         Modalità       : Dinamica         Personalizzata       >         Toni colore       : Normale         Scansione       : Automatica         Digital NR       : On         Sposta       · Conferma         Toni colore       Normale         Age       · Conferma         Normale       · Conferma         Normale       · Conferma         Normale       · Conferma         Normale       · Conferma                                                                                                    |                                                          |                                                                                             |                                                                                                    |                                                                    |                                                                                                    |
| TV     Immagine       Modalità     :     Dinamica       Personalizzata     Immagine       Toni colore     :     Normale       Scansione     :     Automatica       Digital NR     :     On       Sposta     Immagine     Immagine                                                                                                    | TV     Immagine       Modalità     :     Dinamica       Personalizzata     Immagine       Toni colore     :     Normale       Scansione     :     Automatica       Digital NR     :     On       Sposta     Immagine     Immagine                                                                                                    |                                                          |                                                                                             |                                                                                                    |                                                                    |                                                                                                    |
| Modalità       :       Dinamica         Personalizzata       >         Toni colore       :       Normale         Scansione       :       Automatica         Digital NR       :       On         Sposta       Conferma       In Ritorno                                                                                                    | Modalità       :       Dinamica         Personalizzata       >         Toni colore       :       Normale         Formato       :       Normale         Scansione       :       Automatica         Digital NR       :       On         Sposta       :       Conferma       Ritorno         Toni colore       Normale       .         Normale       .       .       .         Regola       .       .       .                                                                                                    |                                                          |                                                                                             |                                                                                                    |                                                                    |                                                                                                    |
| Personalizzata<br>Toni colore : Normale<br>Scansione : Automatica<br>Scansione : Automatica<br>Digital NR : On<br>Sposta I Conferma II Ritorno<br>Toni colore<br>Normale                                                                                                    | Personalizzata<br>Toni colore : Normale<br>Formato : Normale<br>Scansione : Automatica<br>Digital NR : On<br>Sposta I Conferma II Ritorno<br>Toni colore<br>Normale                                                                                                    | TV                                                       |                                                                                             | Immag                                                                                                    | ine                                                                |                                                                                                    |
| Fersonalizzata         Toni colore         Formato         Scansione         Jigital NR         On         Sposta         Toni colore         Normale         Normale         Vision         Toni colore         Normale         Version         Version         Normale         Version         Version         Normale         Version         Version                                                                                                    | Fersonalizzata         Toni colore         Formato         Formato         Scansione         Jigital NR         On         Sposta         Toni colore         Normale         Normale         Ritorno                                                                                                    | TV                                                       | Modalità                                                                                    | Immag                                                                                                    | Dinamica                                                           |                                                                                                    |
| Yon colore       :       Normale         Formato       :       Normale         Scansione       :       Automatica         Digital NR       :       On         Sposta       .       Conferma       Ritorno                                                                                                    | Toni colore       :       Normale         Formato       :       Normale         Scansione       :       Automatica         Digital NR       :       On         ♦       Sposta       • Conferma       III Ritorno                                                                                                    |                                                          | Modalità                                                                                    | Immag<br>:                                                                                                    | ine<br>Dinamica                                                    | Ľ                                                                                                    |
| Formato : Normale<br>Scansione : Automatica<br>Digital NR : On<br>Sposta C <sup>y</sup> Conferma III Ritorno                                                                                                    | Formato       :       Normale         Scansione       :       Automatica         Digital NR       :       On         Sposta       Graduation       Conferma       Ritorno         Toni colore       Normale       Image: Conferma       Image: Conferma         Normale       Image: Conferma       Image: Conferma       Image: Conferma         Normale       Image: Conferma       Image: Conferma       Image: Conferma                                                                                                    |                                                          | Modalità<br>Personali                                                                       | Immag<br>:<br>.zzata                                                                                                    | ine<br>Dinamica                                                    | •                                                                                                    |
| Soansione : Automatica<br>Digital NR : On<br>Sposta CJ Conferma III Ritorno                                                                                                    | Scansione : Automatica<br>Digital NR : On<br>Sposta Offerma III Ritorno<br>Toni colore<br>Normale<br>A Regola                                                                                                    |                                                          | Modalità<br>Personali<br>Toni colo                                                          | Immag<br>:<br>.zzata<br>pre :                                                                                           | ine<br>Dinamica<br>Normale                                         |                                                                                                    |
| Digital NR : On<br>Sposta O'Conferma III Ritorno<br>Toni colore<br>Normale<br>Regola                                                                                                    | Digital NR : On<br>Sposta O'Conferma III Ritorno<br>Toni colore<br>Normale<br>Kegola                                                                                                    |                                                          | Modalità<br>Personali<br>Toni colo<br>Formato                                               | Immag<br>:<br>.zzata<br>pre :<br>:                                                                                      | ine<br>Dinamica<br>Normale<br>Normale                              |                                                                                                    |
| ◆ Sposta                                                                                                    | Sposta 🕑 Conferma 🛄 Ritorno                                                                                                    |                                                          | Modalità<br>Personali<br>Toni colo<br>Formato<br>Scansione                                  | Immag<br>.zzata<br>pre :<br>:<br>:                                                                                      | ine<br>Dinamica<br>Normale<br>Automatica                           |                                                                                                    |
| ◆ Sposta                                                                                                    | ◆ Sposta                                                                                                    |                                                          | Modalità<br>Personali<br>Toni colo<br>Formato<br>Scansione<br>Digital N                     | Immag<br>.zzata<br>.zzata                                                                                               | ine<br>Dinamica<br>Normale<br>Automatica<br>On                     |                                                                                                    |
| Toni colore<br>Normale                                                                                                    | Toni colore<br>Normale                                                                                                    |                                                          | Modalità<br>Personali<br>Toni colo<br>Formato<br>Scansione<br>Digital N                     | Immag<br>:<br>.zzata<br>pre :<br>:<br>:<br>:<br>:<br>:<br>:<br>:<br>:<br>:<br>:<br>:<br>:<br>:<br>:<br>:<br>:<br>:<br>: | ine<br>Dinamica<br>Normale<br>Automatica<br>On                     | * * * * *                                                                                                    |
| Toni colore<br>Normale                                                                                                    | Toni colore<br>Normale                                                                                                    |                                                          | Modalità<br>Personali<br>Toni colo<br>Formato<br>Scansione<br>Digital N                     | Immag<br>.zzata<br>ore :<br>:<br>:<br>:<br>:<br>:<br>:<br>:<br>:                                                        | ine<br>Dinamica<br>Normale<br>Automatica<br>On<br>aa IIII Rita     | <ul> <li></li> <li></li> <li></li> <li>&gt;</li> <li>&gt;</li></ul>     |
| Toni colore<br>Normale                                                                                                    | Toni colore<br>Normale                                                                                                    |                                                          | Modalità<br>Personali<br>Toni colo<br>Formato<br>Scansione<br>Digital N<br>posta [          | Immag<br>:<br>.zzata<br>ore :<br>:<br>:<br>:<br>:<br>:<br>:<br>:<br>:<br>:<br>:<br>:<br>:<br>:<br>:<br>:<br>:<br>:<br>: | ine<br>Dinamica<br>Normale<br>Automatica<br>On<br>a III Rita       | <ul> <li></li> <li></li> <li>&gt;</li> <li>&gt;</li></ul> |
| Toni colore<br>Normale                                                                                                    | Toni colore<br>Normale                                                                                                    |                                                          | Modalità<br>Personali<br>Toni colo<br>Formato<br>Scansione<br>Digital N<br>posta [          | Immag<br>:<br>.zzata<br>ore :<br>:<br>:<br>:<br>:<br>:<br>:<br>:<br>:<br>:<br>:<br>:<br>:<br>:<br>:<br>:<br>:<br>:<br>: | ine<br>Dinamica<br>Normale<br>Automatica<br>On<br>a III Rite       | ><br>><br>><br>><br>><br>>                                                                                                    |
| Normale                                                                                                    | Normale                                                                                                    |                                                          | Modalità<br>Personali<br>Toni colo<br>Formato<br>Scansione<br>Digital N                     | Immag<br>.zzata<br>ore :<br>:<br>:<br>:<br>:<br>:<br>:<br>:<br>:<br>:<br>:<br>:<br>:<br>:<br>:<br>:<br>:<br>:<br>:      | ine<br>Dinamica<br>Normale<br>Automatica<br>On<br>ha III Rite      | ><br>><br>><br>DITIO                                                                                                    |
| Regola                                                                                                    | Regola                                                                                                    |                                                          | Modalità<br>Personali<br>Toni colo<br>Formato<br>Scansione<br>Digital N<br>posta            | Immag<br>.zzata<br>ore :<br>:<br>:<br>:<br>:<br>:<br>:<br>:<br>:<br>:<br>:<br>:<br>:<br>:<br>:<br>:<br>:<br>:<br>:      | ine<br>Dinamica<br>Normale<br>Automatica<br>On<br>a III Rite       | <ul> <li></li> <li></li> <li>&gt;</li> <li>&gt;</li></ul> |
| Regola                                                                                                    | Regola                                                                                                    |                                                          | Modalità<br>Personali<br>Toni colo<br>Formato<br>Scansione<br>Digital N<br>posta (<br>male  | Immag<br>:<br>.zzata<br>rre :<br>:<br>:<br>:<br>:<br>:<br>:<br>:<br>:<br>:<br>:<br>:<br>:<br>:<br>:<br>:<br>:<br>:<br>: | ine<br>Dinamica<br>Normale<br>Automatica<br>On<br>a III Rita       | ><br>><br>><br>><br>><br>><br>>                                                                                                    |
|                                                                                                    |                                                                                                    |                                                          | Modalità<br>Personali<br>Toni colo<br>Formato<br>Scansione<br>Digital N<br>posta [<br>male  | Immag<br>.zzata<br>ore :                                                                                                | ine<br>Dinamica<br>Normale<br>Automatica<br>On<br>aa III Rite      | > > > > > > > > > > > > > > > > > > >                                                                                                    |
|                                                                                                    |                                                                                                    |                                                          | Modalità<br>Personali<br>Toni colo<br>Formato<br>Scansione<br>Digital N<br>posta (<br>male  | Immag<br>.zzata<br>ore :                                                                                                | ine<br>Dinamica<br>Normale<br>Automatica<br>On<br>a []] Rito<br>re | ><br>><br>><br>><br>><br>>                                                                                                    |
|                                                                                                    |                                                                                                    |                                                          | Modalità<br>Personali<br>Toni colo<br>Formato<br>Scansione<br>Digital N<br>posta [          | Immag<br>.zzata<br>.zzata                                                                                               | ine<br>Dinamica<br>Normale<br>Automatica<br>On<br>a III Rita       | ><br>><br>><br>><br>><br>><br>>                                                                                                    |
|                                                                                                    |                                                                                                    |                                                          | Modalità<br>Personali<br>Toni colo<br>Scansione<br>Digital N<br>posta (<br>male             | Immag<br>.zzata<br>ore :                                                                                                | ine<br>Dinamica<br>Normale<br>Automatica<br>On<br>a III Rita       |                                                                                                    |
|                                                                                                    |                                                                                                    |                                                          | Modalità<br>Personali<br>Toni colo<br>Formato<br>Scansione<br>Digital N<br>posta (<br>male  | Immag<br>.zzata                                                                                                    | ine<br>Dinamica<br>Normale<br>Automatica<br>On<br>a III Rita       | > > > > > > > > > > > > > > > > > > >                                                                                                    |
|                                                                                                    |                                                                                                    |                                                          | Modalità<br>Personali<br>Toni colo<br>Formato<br>Scansione<br>Digital N<br>posta (<br>male  | Immag<br>:<br>.zzata<br>pre :<br>:<br>:<br>:<br>:<br>:<br>:<br>:<br>:<br>:<br>:<br>:<br>:<br>:<br>:<br>:<br>:<br>:<br>: | ine<br>Dinamica<br>Normale<br>Automatica<br>On<br>a III Rita       | >                                                                                                    |
|                                                                                                    |                                                                                                    |                                                          | Modalità<br>Personali<br>Toni colo<br>Scansione<br>Digital N<br>posta (<br>male             | Immag<br>:<br>.zzata<br>ire :<br>ire :<br>IR :<br>Ioni color                                                            | ine<br>Dinamica<br>Normale<br>Automatica<br>On<br>au III Rite      |                                                                                                    |
|                                                                                                    |                                                                                                    | TV<br>IIIIIIIIIIIIIIIIIIIIIIIIIIIIIIIIIIII               | Modalità<br>Personali<br>Toni colo<br>Scansione<br>Digital N<br>posta (<br>male             | Immag<br>.zzata                                                                                                    | ine<br>Dinamica<br>Normale<br>Automatica<br>On<br>a III Rita       |                                                                                                    |
|                                                                                                    |                                                                                                    | TV<br>♥<br>Nor<br>Nor                                    | Modalità<br>Personali<br>Toni colo<br>Scansione<br>Digital N<br>posta (<br>male             | Immag<br>.zzata                                                                                                    | ine<br>Dinamica<br>Normale<br>Automatica<br>On<br>a III Rita       |                                                                                                    |
|                                                                                                    |                                                                                                    |                                                          | Modalità<br>Personali<br>Toni colo<br>Scansione<br>Digital N<br>posta (<br>male             | Immag<br>.zzata<br>.zzata                                                                                               | ine<br>Dinamica<br>Normale<br>Automatica<br>On<br>a []] Rita       | > > > > > > > > > > > > > > > > > > >                                                                                                    |
|                                                                                                    |                                                                                                    |                                                          | Modalità<br>Personali<br>Toni colo<br>Formato<br>Scansione<br>Digital N<br>posta (<br>male  | Immag<br>:<br>.zzata<br>pre :<br>:<br>R :<br>⊡ Conferm<br>Toni color                                                    | ine<br>Dinamica<br>Normale<br>Automatica<br>On<br>a III Rita       |                                                                                                    |
|                                                                                                    |                                                                                                    |                                                          | Modalità<br>Personali<br>Toni colo<br>Formato<br>Scansione<br>Digital N<br>posta (<br>male  | Immag<br>:<br>.zzata<br>re :<br>:<br>R :<br>⊡ Conferm<br>Toni color                                                     | ine<br>Dinamica<br>Normale<br>Automatica<br>On<br>a III Rite       |                                                                                                    |
|                                                                                                    |                                                                                                    | TV<br>₩<br>₩<br>↓<br>Nor                                 | Modalità<br>Personali<br>Toni colo<br>Formato<br>Scansione<br>Digital N<br>posta (<br>male  | Immag<br>.zzata                                                                                                    | ine<br>Dinamica<br>Normale<br>Automatica<br>On<br>a III Rita       |                                                                                                    |
|                                                                                                    |                                                                                                    | TV<br>TV<br>TV<br>TV<br>TV<br>TV<br>TV<br>TV<br>TV<br>TV | Modalità<br>Personali<br>Toni colo<br>Scansione<br>Digital N<br>posta (<br>male             | Immag<br>.zzata                                                                                                    | ine<br>Dinamica<br>Normale<br>Automatica<br>On<br>a III Rita       |                                                                                                    |
|                                                                                                    |                                                                                                    |                                                          | Modalità<br>Personali<br>Toni colo<br>Scansione<br>Digital N<br>posta (<br>male             | Immag<br>.zzata<br>.zzata<br>R :<br>P <sup>J</sup> Confern<br>Toni color                                                | ine<br>Dinamica<br>Normale<br>Automatica<br>On<br>a III Rita       |                                                                                                    |
|                                                                                                    |                                                                                                    |                                                          | Modalità<br>Personali<br>Toni colo<br>Formato<br>Scansione<br>Digital N<br>posta (<br>male  | Immag<br>:<br>zzata<br>ire :<br>:<br>:<br>:<br>:<br>:<br>:<br>:<br>:<br>:<br>:<br>:<br>:<br>:                           | ine<br>Dinamica<br>Normale<br>Automatica<br>On<br>a III Rita       |                                                                                                    |
|                                                                                                    |                                                                                                    |                                                          | Modalità<br>Personali<br>Toni colo<br>Formato<br>Scansione<br>Digital N<br>posta (<br>male  | Immag<br>:<br>.zzata<br>ire :<br>:<br>:<br>:<br>:<br>:<br>:<br>:<br>:<br>:<br>:<br>:<br>:<br>:                          | ine<br>Dinamica<br>Normale<br>Automatica<br>On<br>a III Rite       |                                                                                                    |
|                                                                                                    |                                                                                                    |                                                          | Modalità<br>Personali<br>Toni colo<br>Scansione<br>Digital N<br>posta (<br>male             | Immag<br>:<br>zzata<br>pre :<br>:<br>R :<br>G <sup>1</sup> Conferm<br>Toni color                                        | ine<br>Dinamica<br>Normale<br>Automatica<br>On<br>a III Rita       |                                                                                                    |
|                                                                                                    |                                                                                                    |                                                          | Modalità<br>Personali<br>Toni colo<br>Scansione<br>Digital N<br>posta (<br>male             | Immag<br>.zzata                                                                                                    | ine Dinamica Normale Automatica On Regola                          |                                                                                                    |
|                                                                                                    |                                                                                                    |                                                          | Modalità<br>Personali<br>Toni colo<br>Formato<br>Scansione<br>Digital N<br>posta []<br>male | Immag<br>.zzata<br>.zzata<br>R :<br>G <sup>J</sup> Confern<br>                                                          | ine Dinamica Normale Automatica On Regola                          |                                                                                                    |
|                                                                                                    |                                                                                                    |                                                          | Modalità<br>Personali<br>Toni colo<br>Formato<br>Scansione<br>Digital N<br>posta (<br>male  | Immag<br>:<br>zzata<br>ire :<br>:<br>:<br>:<br>:<br>:<br>:<br>:<br>:<br>:<br>:<br>:<br>:<br>:                           | ine<br>Dinamica<br>Normale<br>Automatica<br>On<br>a III Rite       |                                                                                                    |

Il televisore dispone di diverse opzioni di impostazione che consentono di controllare la qualità dell'immagine.

| 1 | Premere il tasto MENU (IIII).                                                                                                    |
|---|----------------------------------------------------------------------------------------------------|
|   | Risultato: Viene visualizzato il menu principale.                                                                                                    |
| 2 | Premere il tasto ▲ o ▼ per selezionare Immagine.                                                                                                    |
|   | <u>Risultato</u> : Vengono visualizzate le opzioni disponibili nel gruppo<br>Immagine.                                                                          |
| 3 | Premere il tasto ENTER ( 🔁 ).                                                                                                    |
| 4 | Premere il tasto ▲ o ▼ per selezionare Personalizzata.<br>Premere il tasto ENTER ( ↔).                                                                          |
|   | Risultato: Viene visualizzato il menu Personalizzata.                                                                                                    |
| 5 | Premere il tasto ▲ o ▼ per selezionare l'opzione da regolare<br>(Contrasto, Luminosità, Nitidezza, Colore o Tinta solo<br>NTSC). Premere il tasto ENTER ( ⊡).   |
|   | Risultato: Viene visualizzata la barra orizzontale. Spostare il cursore a sinistra o a destra sulla barra orizzontale premendo il tasto ◄ o ►.                  |
| 6 | Premere il tasto <b>MENU</b> (Ⅲ) per ritornare al menu Immagine.<br>Premere il tasto ▲ o ▼ per selezionare Toni colore.<br>Premere il tasto <b>ENTER</b> ( ↔ ). |
| 7 | Selezionare la tonalità colore desiderata (Caldo1 ~ Caldo10,<br>Normale, Freddo1 ~ Freddo10) premendo il tasto ◀ o ▶.                                           |
|   |                                                                                                    |

#### Selezione delle dimensioni dell'immagine (modello 4:3)

È possibile selezionare la dimensione dell'immagine che meglio corrisponde alle esigenze di visualizzazione desiderate.

- Premere il tasto MENU (□□). <u>Risultato</u>: Viene visualizzato il menu principale.
   Premere il tasto ▲ or ▼ per selezionare Immagine.
  - <u>Risultato</u>: Vengono visualizzate le opzioni disponibili nel gruppo Immagine.
- 3 Premere il tasto ENTER ( 🕑 ).
- 4 Premere il tasto ▲ o ▼ per selezionare Formato. Premere il tasto ENTER ( ( ).
  - <u>Risultato</u>: Viene visualizzato il menu Formato.
- 5 Selezionare la modalità desiderata premendo il tasto ▲ o ▼. Premere il tasto ENTER (⊡).
  - <u>Risultato</u>: Sono disponibili le seguenti modalità. Normale – Zoom1 – Zoom2 – Cinema
  - A questo punto è possibile selezionare le opzioni della modalità zoom1 o zoom2 premendo il tasto ▲ o ▼.
  - È anche possibile selezionare queste opzioni semplicemente premendo il tasto P.SIZE () sul telecomando.

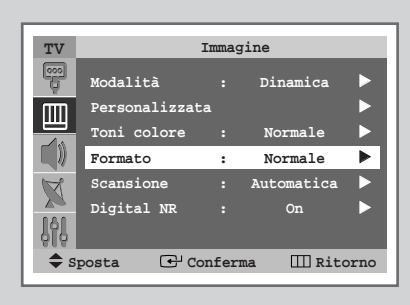

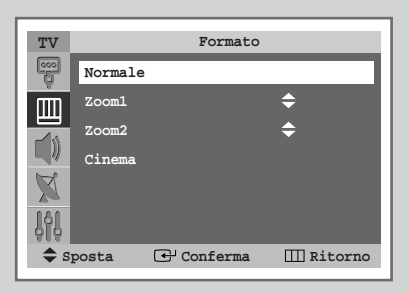

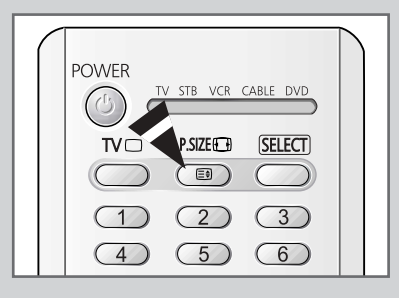

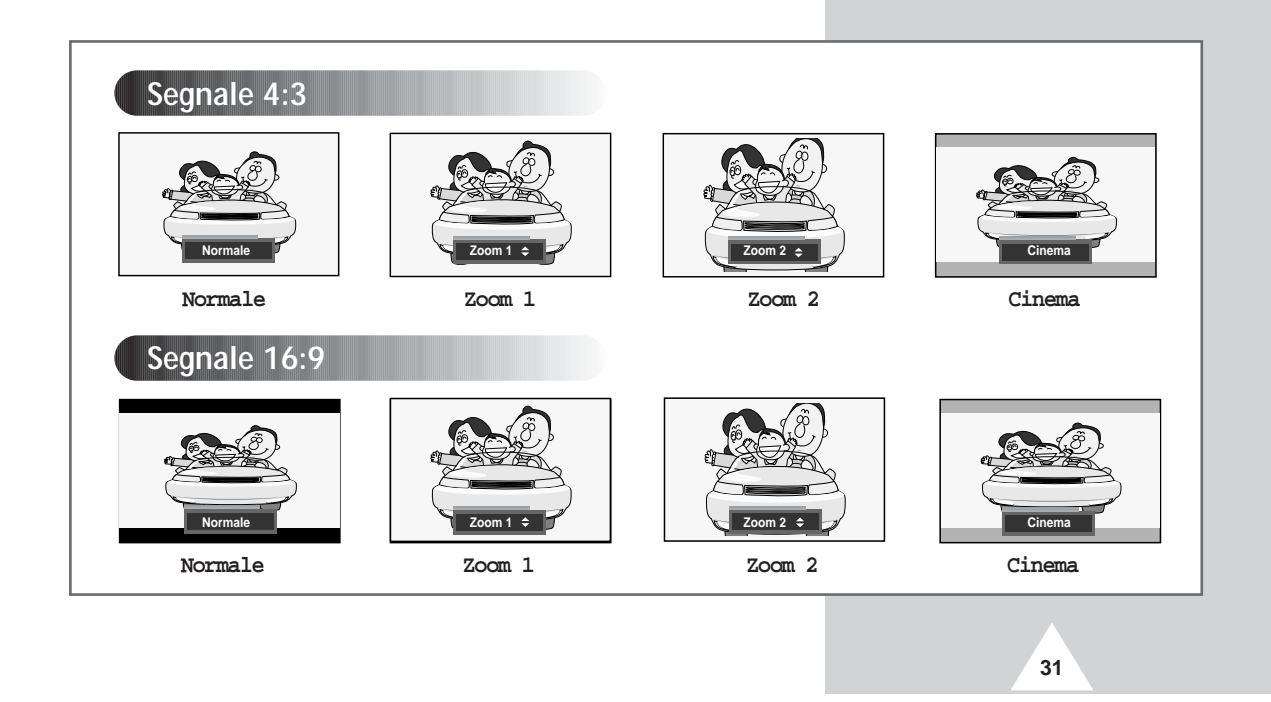

#### Selezione delle dimensioni dell'immagine (modello Wide)

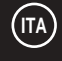

#### Immagine TV P Dinamica ► D Ш ► Automatico Formato : Scansione Automatica Z Digital NR <u>l</u>ĝ Sposta 🕒 Conferma III Ritorno TV Formato Automatico 16:9 Ш Panoramico Zoom1 ≑ Zoom2 X Cine a 1 ma2 III Ritorno 🕂 Conferma Sposta

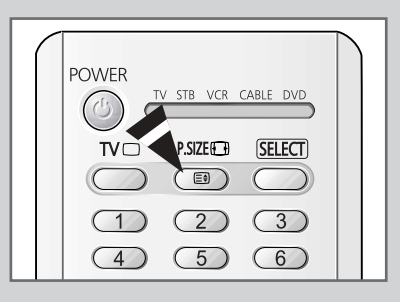

32

È possibile selezionare la dimensione dell'immagine che meglio corrisponde alle esigenze di visualizzazione desiderate.

- Premere il tasto MENU (□□). <u>Risultato</u>: Viene visualizzato il menu principale.
   Premere il tasto ▲ o ▼ per selezionare Immagine. <u>Risultato</u>: Vengono visualizzate le opzioni disponibili nel gruppo Immagine.
   Premere il tasto ENTER (□□).
   Premere il tasto ▲ o ▼ per selezionare Formato. Premere il tasto ENTER (□□). <u>Risultato</u>: Viene visualizzato il menu Formato.
- 5 Selezionare la modalità desiderata premendo il tasto ▲ o ▼ Premere il tasto ENTER (⊡).
  - <u>Risultato</u>: Sono disponibili le seguenti modalità. Atuomatico - 16:9 - Panoramico - Zoom1 -Zoom2 - 4:3 - Cinema1 - Cinema2
  - A questo punto è possibile selezionare le opzioni della modalità zoom1 o zoom2 premendo il tasto ▲ o ▼.
  - È anche possibile selezionare queste opzioni semplicemente premendo il tasto P.SIZE () sul telecomando.

# Selezione delle dimensioni dell'immagine (modello Wide) (continua)

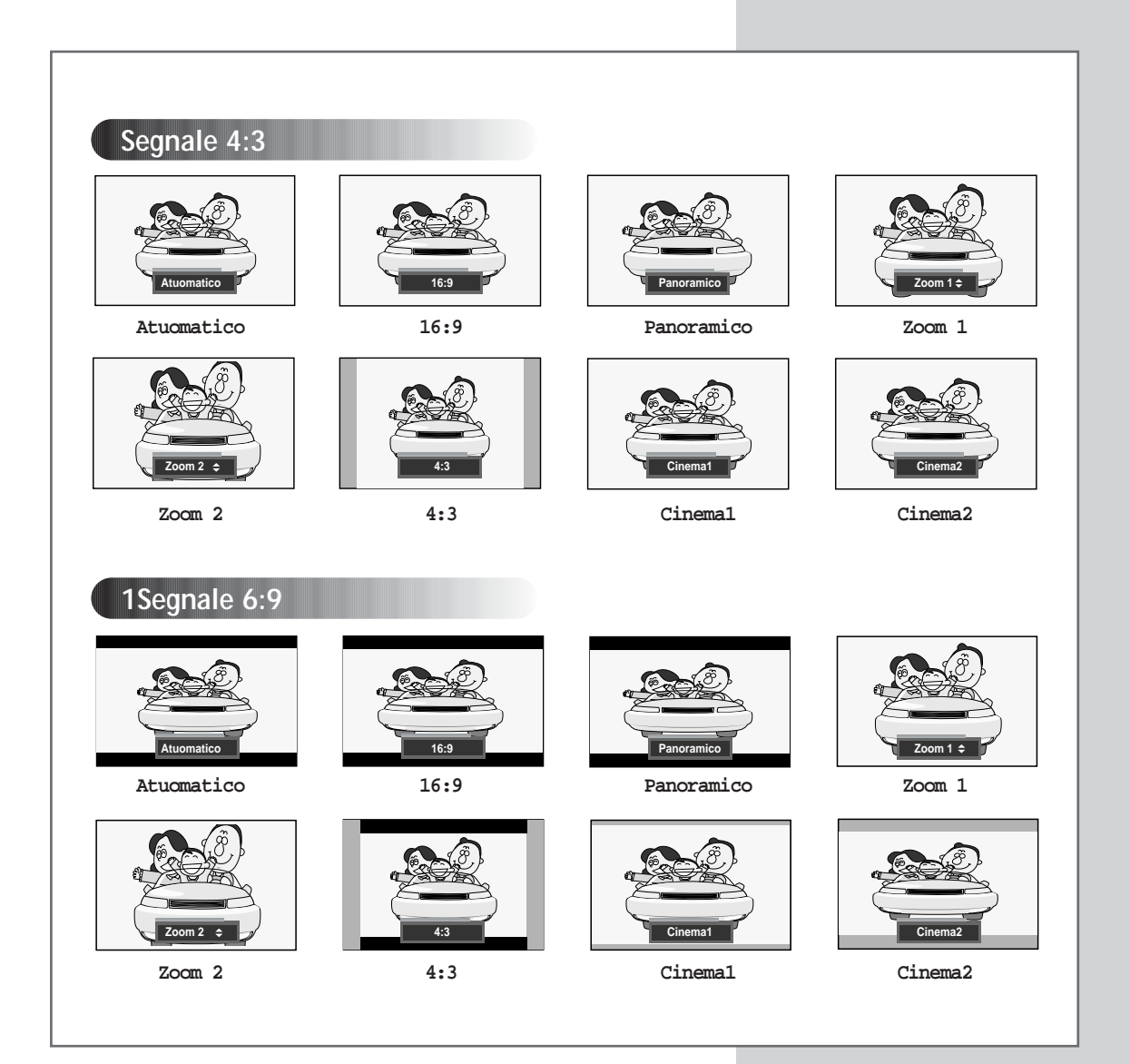

# 

## Selezione della modalità di scansione

| TV    |                                                                                | Immag                                        | gine                                                                                                    |                                                |
|-------|--------------------------------------------------------------------------------|----------------------------------------------|----------------------------------------------------------------------------------------------------|------------------------------------------------|
|       | Modalità                                                                       |                                              | Dinamica                                                                                                |                                                |
| m     | Personalizzat                                                                  | a                                            |                                                                                                    |                                                |
|       | Toni colore                                                                    |                                              | Normale                                                                                                 |                                                |
| Ę))   | Formato                                                                        |                                              | Normale                                                                                                 |                                                |
| R     | Scansione                                                                      | :                                            | Automatica                                                                                              |                                                |
|       | Digital NR                                                                     |                                              | On                                                                                                    |                                                |
| 66    |                                                                                |                                              |                                                                                                    |                                                |
| \$ S1 | posta 🕑 Co                                                                     | nfer                                         | ma III Rito                                                                                             | orno                                           |
| + -1  |                                                                                |                                              |                                                                                                    |                                                |
| • -1  |                                                                                | _                                            |                                                                                                    |                                                |
|       |                                                                                |                                              |                                                                                                    |                                                |
| TV    |                                                                                | Immag                                        | gine                                                                                                    |                                                |
| TV    | Modalità                                                                       | Immaç<br>:                                   | jine<br>Dinamica                                                                                        | Þ                                              |
| TV    | Modalità<br>Personalizzat                                                      | Immag<br>:<br>a                              | yine<br>Dinamica                                                                                        | •                                              |
| TV    | Modalità<br>Personalizzat<br>Toni colore                                       | Immag<br>:<br>a<br>:                         | jine<br>Dinamica<br>Normale                                                                             | • •                                            |
| TV    | Modalità<br>Personalizzat<br>Toni colore<br>Formato                            | Immag<br>:<br>a<br>:                         | Jine<br>Dinamica<br>Normale<br>Normale                                                                  |                                                |
|       | Modalità<br>Personalizzat<br>Toni colore<br>Formato<br>Scansione               | Immag<br>:<br>a<br>:                         | yine<br>Dinamica<br>Normale<br>Normale<br>Automatica                                                    |                                                |
|       | Modalità<br>Personalizzat<br>Toni colore<br>Formato<br>Scansione<br>Digital NR | Immag<br>ia<br>i<br>i                        | yine<br>Dinamica<br>Normale<br>Normale<br>Automatica<br>Naturale                                        |                                                |
|       | Modalità<br>Personalizzat<br>Toni colore<br>Formato<br>Scansione<br>Digital NR | Immac<br>:<br>:<br>:<br>:                    | Jine<br>Dinamica<br>Normale<br>Normale<br>Automatica<br>Naturale<br>Digitale<br>Digitale                |                                                |
|       | Modalità<br>Personalizzat<br>Toni colore<br>Formato<br>Scansione<br>Digital NR | Immag<br>:<br>a<br>:<br>:<br>:<br>:<br>onfer | yine<br>Dinamica<br>Normale<br>Normale<br>Automatica<br>Naturale<br>Digitale<br>Progres.<br>ma III Ritr | )<br>)<br>)<br>)<br>)<br>)<br>)<br>)<br>)<br>) |

34

Si scoprirà che è meglio impostare la modalità di scansione su Naturale per ridurre ogni leggero sfarfallio dell'immagine. Tuttavia, è possibile che alcune trasmissioni occasionali (NTSC-M) richiedano la modifica della modalità di scansione.

| 1 | Premere il tasto <b>MENU</b> (IIII).                                                         |
|---|----------------------------------------------------------------------------------------------|
|   | <u>Risultato</u> : Viene visualizzato il menu principale.                                    |
| 2 | Premere il tasto ▲ o ▼ per selezionare Immagine.                                             |
|   | <u>Risultato</u> : Vengono visualizzate le opzioni disponibili nel gruppo<br>Immagine.       |
| 3 | Premere il tasto ENTER ( C).                                                                 |
| 4 | Premere il tasto ▲ o ▼ per selezionare scansione.<br>Premere il tasto ENTER (                |
| 5 | Selezionare l'opzione desiderata premendo il tasto $\blacktriangle$ o $\blacktriangledown$ . |
|   | Risultato: Sono disponibili le seguenti modalità.                                            |
|   | Automatica -Naturale -Digitale -Progres.                                                     |
| 6 | Premere il tasto ENTER ( C) per confermare.                                                  |

# Utilizzo della funzione Digital NR (Digital Noise Reduction)

Se il segnale ricevuto dal televisore è debole, si può attivare questa funzione per ridurre eventuali scariche e doppie immagini presenti sullo schermo.

| 1 | Premere il tasto <b>MENU</b> (IIII).<br><u>Risultato</u> : Viene visualizzato il menu principale. |
|---|---------------------------------------------------------------------------------------------------|
| 2 | Premere il tasto 🛦 o 🔻 per selezionare Immagine.                                                  |
|   | <u>Risultato</u> : Vengono visualizzate le opzioni disponibili nel gruppo<br>Immagine.            |
| 3 | Premere il tasto ENTER (단).                                                                       |
| 4 | Premere il tasto ▲ o ♥per selezionare Digital NR.<br>Premere il tasto ENTER (단).                  |
| 5 | Selezionare offf o on premendo il tasto ▲ o ▼.                                                    |

Premere il tasto ENTER ( 🕑 ) per confermare.

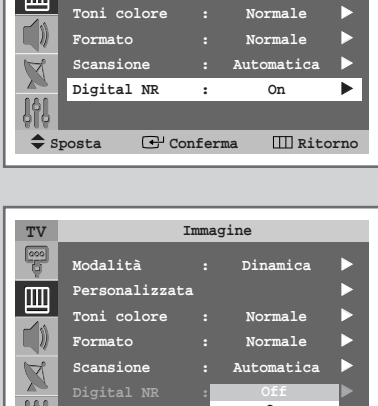

Immagine

D

TV

Personalizzata

| - ĢĪ Ģ |        |          |       |             |      |
|--------|--------|----------|-------|-------------|------|
| - 🜩 :  | Sposta | 🗗 Co:    | nferi | ma III Rito | orno |
|        |        |          |       |             |      |
|        |        |          |       |             |      |
|        |        |          |       |             |      |
| TV     |        | 1        | Immag | jine        |      |
| 000    |        |          |       |             |      |
| -Q-    | Modali | tā       |       | Dinamica    |      |
| m      | Person | alizzata | a     |             |      |
|        | Toni c | olore    |       | Normale     |      |
|        | Format |          |       | Normale     |      |
| R      | Scansi | one      |       | Automatica  |      |
|        | Digita |          | :     | Off         |      |
| 161    |        |          |       | On          |      |
| \$     | Sposta | Co:      | nferi | ma 🎹 Rito   | orno |

#### Impostazione della modalità Pagina blu

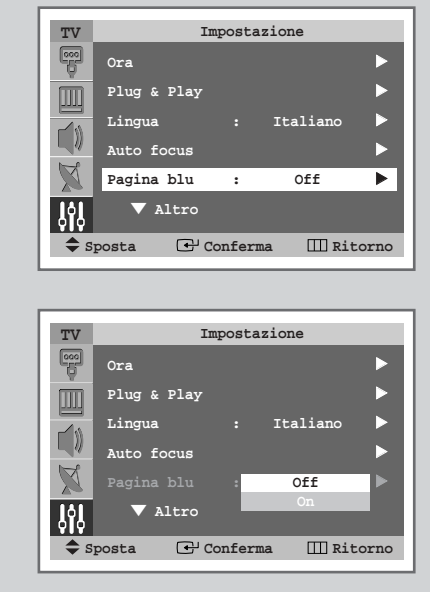

(ITA)

In caso non venga ricevuto alcun segnale o il segnale ricevuto sia troppo debole, sul video comparirà automaticamente una schermata blu che sostituirà l'immagine disturbata. Qualora si desideri continuare a vedere l'immagine disturbata, è necessario impostare su Off la modalità Pagina blu.

| 1 | Premere il tasto <b>MENU</b> (IIII).                                                        |
|---|---------------------------------------------------------------------------------------------|
|   | <u>Risultato</u> : Viene visualizzato il menu principale.                                   |
| 2 | Premere il tasto ▲ o ▼per selezionare Impostazione.                                         |
|   | <u>Risultato</u> : Vengono visualizzate le opzioni disponibili nel gruppo<br>Impostazione . |
| 3 | Premere il tasto ENTER ( 🔁 ).                                                               |

- 4 Premere il tasto ▲ o ▼ per selezionare Pagina blu. Premere il tasto ENTER ( ↔).
- 5 Selezionare off o on premendo il tasto ▲ o ▼. Premere il tasto ENTER (↔) per confermare.

#### Fermo immagine corrente

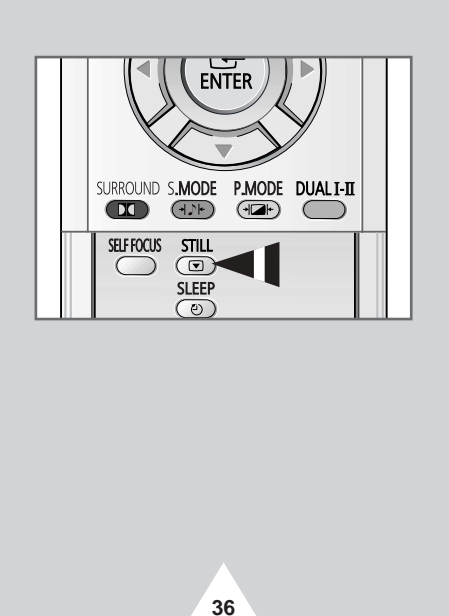

Per fermare un'immagine mentre si sta guardando un programma televisivo è sufficiente premere il tasto "STILL ( )" Per tornare alla visualizzazione normale, premere nuovamente questo tasto.

### Modifica dello standard audio

# È possibile selezionare il tipo di effetto audio speciale da utilizzare durante la visione di una determinata trasmissione.

| 1 | Premere il tasto <b>MENU</b> (IIII).                                                        |
|---|---------------------------------------------------------------------------------------------|
|   | Risultato: Viene visualizzato il menu principale.                                           |
| 2 | Premere il tasto ▲ o ▼ per selezionare suono.                                               |
|   | <u>Risultato</u> : Vengono visualizzate le opzioni disponibili nel gruppo<br><b>Suono</b> . |
| 3 | Premere il tasto ENTER ( 🚭 ).                                                               |
|   | Risultato: Viene selezionata l'opzione Modalità.                                            |
| 4 | Premere nuovamente il tasto ENTER ( 관 ).                                                    |
| 5 | Selezionare l'opzione desiderata premendo il tasto ▲ o ▼.                                   |
|   | Risultato: Sono disponibili le seguenti modalità.                                           |
|   | Standard - Musica - Film - Dialoghi -                                                       |

Personalizzata. Premere il tasto ENTER ( ( ) per confermare.

6

È anche possibile impostare queste opzioni semplicemente premendo il tasto S.MODE (↓♪↓ : Sound Mode).

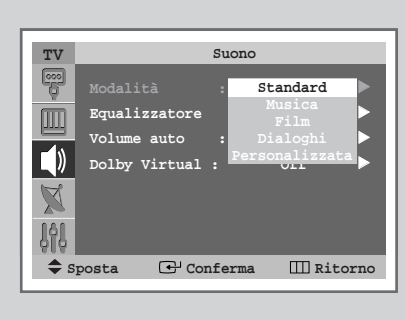

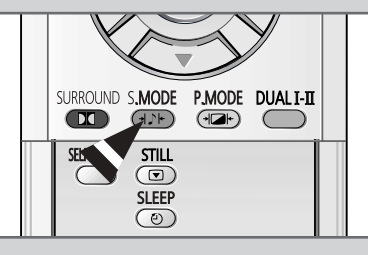

Standard

37

# Regolazione delle impostazioni audio

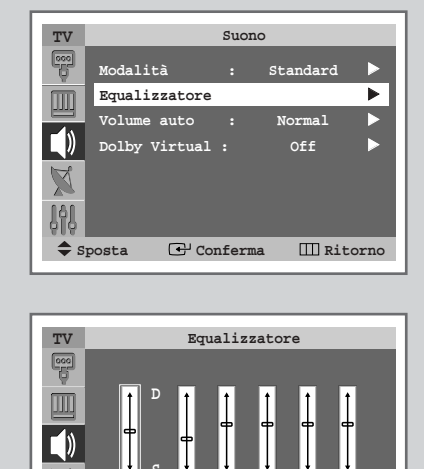

100 300 1K 3K

Regola

10K

◆ Selezione III Ritorno

È possibile regolare le impostazioni audio per adattarle alle proprie preferenze.

| 1 | Premere il tasto <b>MENU</b> (IIII).                                                                                         |
|---|----------------------------------------------------------------------------------------------------|
|   | Risultato: Viene visualizzato il menu principale.                                                                            |
| 2 | Premere il tasto ▲ o ▼ per selezionare suono.                                                                                |
|   | Risultato: Vengono visualizzate le opzioni disponibili nel gruppo<br>Suono.                                                  |
| 3 | Premere il tasto ENTER ( 🕒 ).                                                                                                |
| 4 | Premere il tasto ▲ o ▼ per selezionare Equalizzatore.<br>Premere il tasto ENTER ( ⊡).                                        |
|   | <u>Risultato</u> : Viene visualizzato il menu <b>Equalizzatore</b> con l'opzione corrente.                                   |
| 5 | Selezionare l'opzione da regolare premendo il tasto ◀ o ►.<br>Premere il tasto ▲ o ▼ per ottenere l'impostazione desiderata. |
|   |                                                                                                    |

Se queste impostazioni vengono modificate, lo standard audio viene impostato automaticamente su Personalizzata.

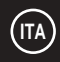

#### Impostazioni supplementari dell'audio

#### Volume auto

Ogni stazione ha le proprie condizioni di invio dei segnali, quindi non è semplice regolare il livello del volume ogni volta che si cambia canale. La funzione permette di regolare automaticamente il volume per il canale selezionato diminuendo il livello in uscita del segnale audio quando è troppo alto e aumentandolo quando è troppo basso.

#### Dolby Virtual

La funzione converte un segnale audio monofonico in due canali identici, sinistro e destro. Se **Dolby Virtual** è impostato su **Off** o **On**, l'impostazione vale per gli effetti audio **Standard**, **Musica**, **Film** e **Dialoghi**.

- 1 Premere il tasto **MENU** (Ⅲ). <u>Risultato</u>: Viene visualizzato il menu principale.
- 2 Premere il tasto ▲ o ▼ per selezionare suono. <u>Risultato</u>: Vengono visualizzate le opzioni disponibili nel gruppo suono.
- 3 Premere il tasto ENTER ( 🗗 ).
- 4 Selezionare l'opzione desiderata (Volume auto 0 Dolby Virtual) premendo il tasto ▲ o ▼.
- 5 Premere il tasto ENTER ( 🔁 ).
- 6 Per attivare ogni funzione, selezionare on premendo il tasto ▲ o ▼. Premere il tasto ENTER (⊡).
  - Prodotto con l'autorizzazione di Dolby Laboratories. "Dolby' e il simbolo della doppia D D sono marchi di Dolby Laboratories.

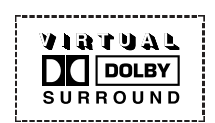

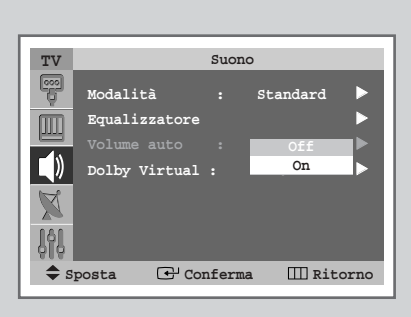

| 7737        |                                          | Suon  | 0                  |      |
|-------------|------------------------------------------|-------|--------------------|------|
|             | Modalità<br>Equalizzatore<br>Volume auto | :     | Standard<br>Normal | • •  |
|             | Dolby Virtual                            |       | Off<br>On          |      |
| 0  0<br>◆ s | posta 🕑 Con                              | nferm | a 🆽 Rit            | orno |

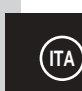

# Impostazione della melodia

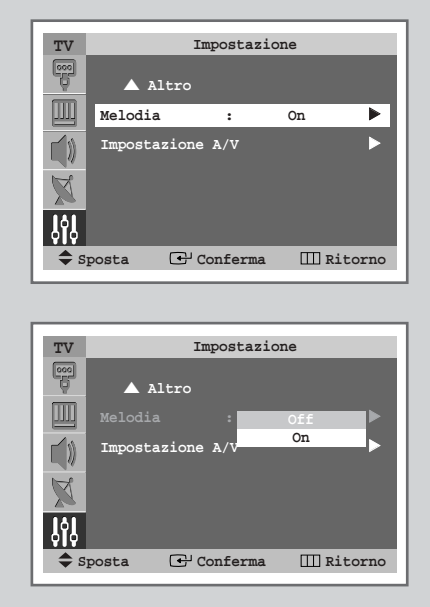

40

Quando si accende o si spegne il televisore si avverte una melodia.

| 1 | Premere il tasto MENU (IIII).                                                                               |  |  |  |  |  |
|---|----------------------------------------------------------------------------------------------------|--|--|--|--|--|
|   | Risultato: Viene visualizzato il menu principale.                                                           |  |  |  |  |  |
| 2 | Premere il tasto 🛦 o 🔻 per selezionare Impostazione.                                                        |  |  |  |  |  |
|   | <u>Risultato</u> : Vengono visualizzate le opzioni disponibili nel gruppo<br>Impostazione.                  |  |  |  |  |  |
| 3 | Premere il tasto ENTER ( ).                                                                                 |  |  |  |  |  |
| 4 | Premere il tasto ▲ o ▼ per selezionare Melodia.<br>Premere il tasto ENTER (↔).                              |  |  |  |  |  |
| 5 | Selezionare l'opzione desiderata ( $Off o On$ ) premendo il tasto $\blacktriangle$ o $\blacktriangledown$ . |  |  |  |  |  |
| 6 | Premere il tasto ENTER ( ) per confermare.                                                                  |  |  |  |  |  |

#### Selezione della modalità Audio (in base al modello)

Il tasto "DUAL I-II" visualizza/controlla il funzionamento e l'uscita del segnale audio. Al momento dell'accensione, a seconda della trasmissione corrente la modalità viene impostata automaticamente su "Dual-I" o "Stereo".

|              | Tipo di trasmissione                      | Indicazione su schermo                                      |  |
|--------------|-------------------------------------------|-------------------------------------------------------------|--|
|              | Trasmissione regolare<br>(Standard audio) | <b>Mono</b> (Uso normale)                                   |  |
| NICAM        | Regolare + NICAM Mono                     | Mono ↔ Mono<br>NICAM (Normale)                              |  |
| Stereo       | NICAM Stereo                              | Stereo ↔ Mono<br>NICAM (Normale)                            |  |
|              | NICAM Dual-I/II                           | Dual-I → Dual-II → Mono         NICAM       NICAM         ↑ |  |
|              | Trasmissione regolare<br>(Standard audio) | Mono (Uso normale)                                          |  |
| A2<br>Stereo | Bilingue o Dual-I/II                      | DUAL-I ↔ DUAL-II                                            |  |
|              | Stereo                                    | Stereo ↔ Mono<br>(Mono forzato)                             |  |

SURROUND S.MODE P.MODE DUALI-II

- Se le condizioni di ricezione si deteriorano, l'ascolto risulterà più nitido se la modalità viene impostata su Mono.
  - Se il segnale stereo è debole ed è attivata la conversione automatica, passare a Mono.
  - Durante la ricezione di audio mono in modalità AV, collegarsi al connettore d'ingresso "AUDIO-L" sul pannello (anteriore o laterale). Qualora il segnale mono provenga solo dall'altoparlante sinistro, premere il tasto DUAL I-II.

#### Impostazione e visualizzazione dell'ora corrente

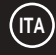

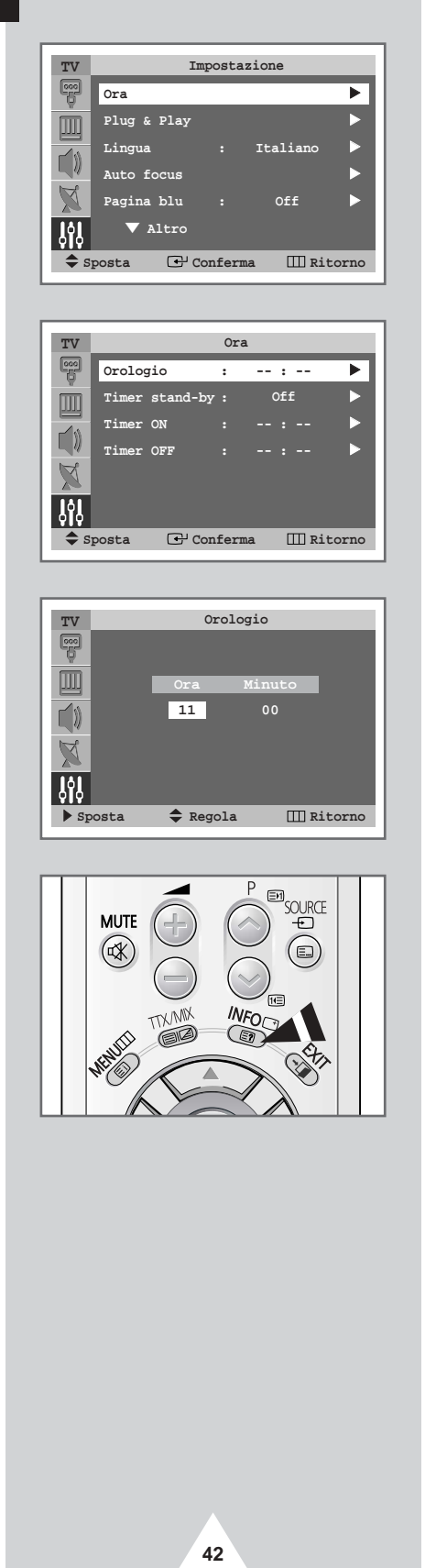

È possibile impostare l'orologio del televisore in modo da visualizzare l'ora corrente quando si preme il tasto INFO "(()". È necessario impostare l'ora anche per utilizzare i timer di accensione/spegnimento automatici.

- Premendo il tasto " I " (On/Off) sul pannello anteriore del televisore, l'impostazione dell'orologio viene azzerata.
- 1 Premere il tasto **MENU** (IIII). Risultato: Viene visualizzato il menu principale. 2 Premere il tasto ▲ o ▼ per selezionare Impostazione. Risultato: Vengono visualizzate le opzioni disponibili nel gruppo Impostazione. 3 Premere il tasto **ENTER** ( . ). 4 Premere il tasto ▲ o ▼ per selezionare Ora. Premere il tasto **ENTER** ( ). Risultato: Vengono visualizzate le opzioni disponibili nel gruppo Ora quando Orologio è selezionato. 5 Premere il tasto ENTER ( +). 6 Premere il tasto ◀ o ► per spostarsi su Ora o Minuto. Impostare l'ora o i minuti premendo il tasto ▲ o ▼.

#### Impostazione del timer

È possibile impostare un periodo di tempo compreso tra 30 e 180 minuti, scaduto il quale il televisore passa automaticamente in modalità Standby.

| 1 | Premere il tasto <b>MENU</b> (IIII).                                                                  |  |  |  |  |  |  |
|---|----------------------------------------------------------------------------------------------------|--|--|--|--|--|--|
|   | Risultato: Viene visualizzato il menu principale.                                                     |  |  |  |  |  |  |
| 2 | Premere il tasto ▲ o ▼ per selezionare Impostazione.                                                  |  |  |  |  |  |  |
|   | <u>Risultato</u> : Vengono visualizzate le opzioni disponibili nel gruppo<br>Impostazione.            |  |  |  |  |  |  |
| 3 | Premere il tasto ENTER ( 🕑 ).                                                                         |  |  |  |  |  |  |
| 4 | Premere il tasto ▲ o ▼ per selezionare orra. Premere il tasto<br>ENTER ( ⊡).                          |  |  |  |  |  |  |
|   | Risultato: Vengono visualizzate le opzioni disponibili nel gruppo<br>Ora.                             |  |  |  |  |  |  |
| 5 | Premere il tasto ▲ o ▼ per selezionare <b>Timer</b> stand-by.<br>Premere il tasto <b>ENTER</b> ( ← ). |  |  |  |  |  |  |
|   |                                                                                                    |  |  |  |  |  |  |

- - È anche possibile impostare queste opzioni semplicemente premendo il tasto SLEEP (
    - Se il timer non è ancora impostato, viene visualizzato off. Se il timer è già impostato, viene visualizzato il tempo restante prima che il televisore passi in modalità Standby.

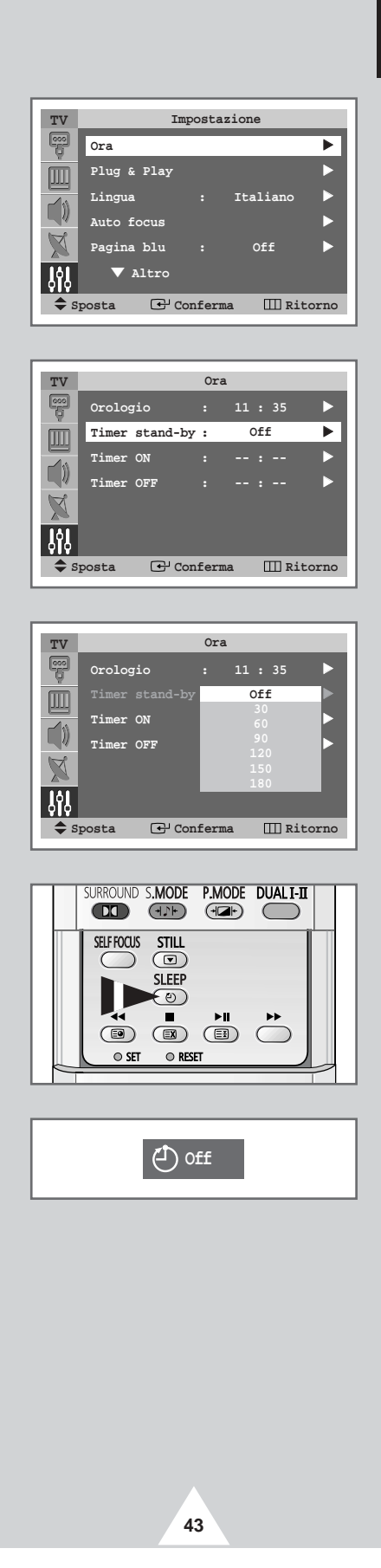

#### Accensione e spegnimento automatici del televisore

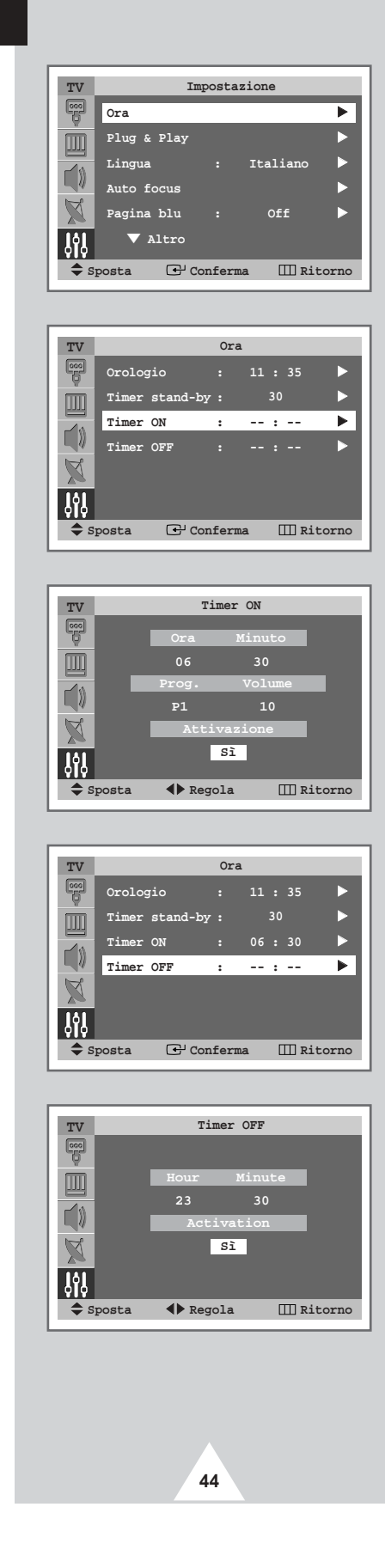

(ITA)

È possibile impostare i timer di accensione e spegnimento (On/Off) in modo che il televisore:

- Si accenda automaticamente e si sintonizzi sul canale desiderato all'ora selezionata
- Si spenga automaticamente all'ora selezionata
- Il primo passaggio consiste nell'impostare l'orologio del televisore (consultare "Impostazione e visualizzazione dell'ora corrente" a pagina 42). Se l'orologio non è stato ancora impostato, viene visualizzato il messaggio Impostare prima l'orologio.
- 1 Premere il tasto MENU (IIII). Risultato: Viene visualizzato il menu principale. 2 Premere il tasto **A** o **V** per selezionare Impostazione. Risultato: Vengono visualizzate le opzioni disponibili nel gruppo Impostazione. 3 Premere il tasto ENTER ( -). 4 Premere il tasto ▲ o ▼ per selezionare Ora. Premere il tasto ENTER ( -). Risultato: Vengono visualizzate le opzioni disponibili nel gruppo Ora. 5 Premere il tasto ▲ o ▼ per selezionare Timer ON. Premere il tasto ENTER ( -). Vengono visualizzate le opzioni disponibili nel gruppo Risultato: Timer ON. 6 Selezionare Ora, Minuto, Prog. (numero programma) o Volume. Premere il tasto  $\blacktriangleleft$  o  $\blacktriangleright$  per effettuare l'impostazione.  $\blacktriangle$  o  $\blacktriangledown$ . 7 Per attivare Timer ON con le impostazioni desiderate, selezionare Attivazione premendo il tasto < o > quindi selezionare si premendo il tasto ▲ o ▼. 8 Premere il tasto **MENU** (IIII). Vengono visualizzate le opzioni disponibili nel gruppo Risultato: Ora. 9 Premere il tasto  $\blacktriangle$  o  $\checkmark$  per selezionare Timer OFF. Premere il tasto ENTER ( . ). Risultato: Viene visualizzato il menu Timer OFF. 10 Impostare Timer OFF come metodo per l'impostazione di Timer ON.

#### Power Off non presente

Quando si imposta il televisore su "On", l'apparecchio potrebbe spegnersi nel caso non ricevesse alcun comando durante le 3 ore dopo l'accensione attraverso il timer. Questa funzione è disponibile solo se il timer è impostato su "On" e serve per prevenire danni dovuti alla dispersione o al surriscaldamento provocato dal televisore lasciato acceso per lungo tempo quando il timer è su "On" (ad esempio quando si è in vacanza).

#### Visualizzazione di una fonte di segnale esterno

Utilizzare il telecomando per passare dalla visualizzazione di segnali provenienti dall'apparecchiatura collegata, ad esempio videoregistratore, DVD, Set-Top-box, alla fonte TV (trasmissione o via cavo).

1 Premere il tasto MENU (IIII). Vengono visualizzate le opzioni disponibili nel gruppo Risultato: Inserisci. 2 Premere il tasto ENTER ( -). <u>Risultato</u>: Viene selezionato Elenco sorgenti. 3 Premere nuovamente il tasto ENTER ( -). 4 Premere il tasto **A** o **V** per selezionare la fonte del segnale, poi premere il tasto ENTER ( +). Quando l'apparecchiatura viene collegata al televisore, è possibile scegliere tra i seguenti tipi di prese jack: Est.1, Est.2, Est.3 o Comp. sul pannello posteriore del televisore e AV o s-video sul pannello laterale. È anche possibile selezionare queste opzioni semplicemente premendo il tasto SOURCE (-+-). 5 Premere il tasto MENU (IIII). Vengono visualizzate le opzioni disponibili nel gruppo Risultato: Inserisci 6 Premere il tasto ▲ o ▼ per selezionare Modifica Nome. Premere il tasto ENTER ( -). 7 Premere il tasto A o V per selezionare la sorgente esterna modificata. Premere il tasto ENTER ( -).

Risultato: Vengono elencati i nomi dei dispositivi disponibili.

VCR - DVD - STB cavo - STB HD - STB satellite - Ricevitore AV - Ricevitore DVD - Giochi - Videocamera - DVD combo - DHR (Registratore DVD HDD) - PC.

9 Selezionare il dispositivo desiderato premendo il tasto ▲ o ▼. Premere il tasto ENTER ( → ) per confermare.

Se si cambia la fonte esterna mentre è visualizzata, la commutazione delle immagini può richiedere un breve periodo di tempo.

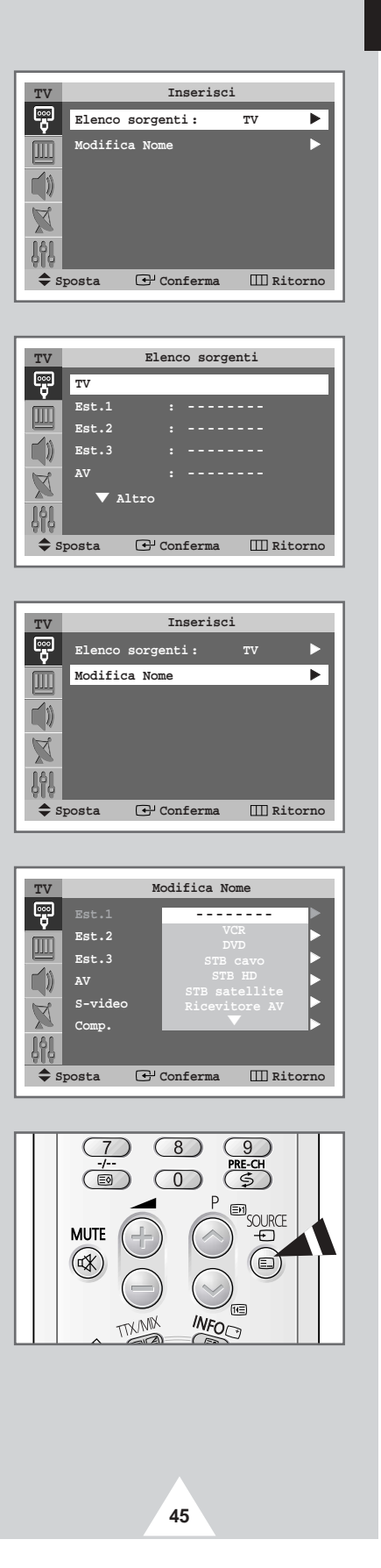

(ITA

### **Funzione Teletext**

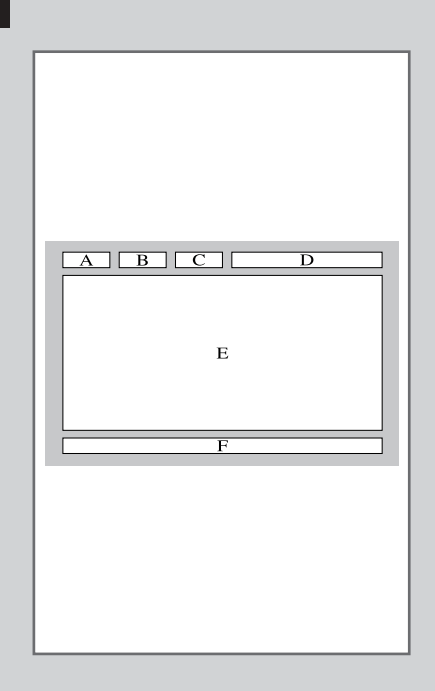

46

La maggior parte dei canali televisivi fornisce servizi di informazioni scritte via Teletext. Le informazioni fornite includono:

- Orari dei programmi televisivi
- Notiziari e previsioni del tempo
- Risultati sportivi
- Informazioni sul traffico

Le informazioni sono suddivise in pagine numerate (vedere schema).

| Parte | Sommario                                                  |
|-------|-----------------------------------------------------------|
| А     | Numero della pagina selezionata.                          |
| В     | Identità del canale trasmittente.                         |
| С     | Numero della pagina corrente o indicazioni sulla ricerca. |
| D     | Data e ora.                                               |
| Е     | Testo.                                                    |
| F     | Informazioni sullo stato.<br>Informazioni su FASTEXT.     |

Le informazioni Teletext sono spesso suddivise in molte pagine visualizzate in sequenza a cui è possibile accedere:

- Immettendo il numero di pagina
- Selezionando un titolo in un elenco
- Selezionando una intestazione colorata (sistema FASTEXT)

#### Visualizzazione delle informazioni Teletext

# È possibile visualizzare sul televisore le informazioni Teletext in qualunque momento.

- Per visualizzare le informazioni Teletext in modo corretto, la ricezione del canale deve essere stabile; altrimenti:
  - Le informazioni potrebbero mancare
  - Alcune pagine potrebbero non essere visualizzate
- 1 Per selezionare il canale che offre il servizio Teletext, premere il tasto P o o
- 2 Premere il tasto **TTX/MIX** (**C**) per attivare la modalità Teletext.

Risultato: Viene visualizzata la pagina del sommario. È possibile richiamarla in qualsiasi momento premendo il tasto (indice).

- 3 Premere nuovamente il tasto TTX/MIX (■☑). <u>Risultato</u>: Lo schermo viene suddiviso in due parti. La funzione Double di Teletext consente di visualizzare separatamente sullo schermo la trasmissione corrente e le informazioni Teletext.
- 4 Per visualizzare contemporaneamente il canale corrente e la pagina Teletext, premere nuovamente il tasto TTX/MIX (E)2).
- 5 Per uscire dalla visualizzazione Teletext, premere nuovamente il tasto TV ( ).

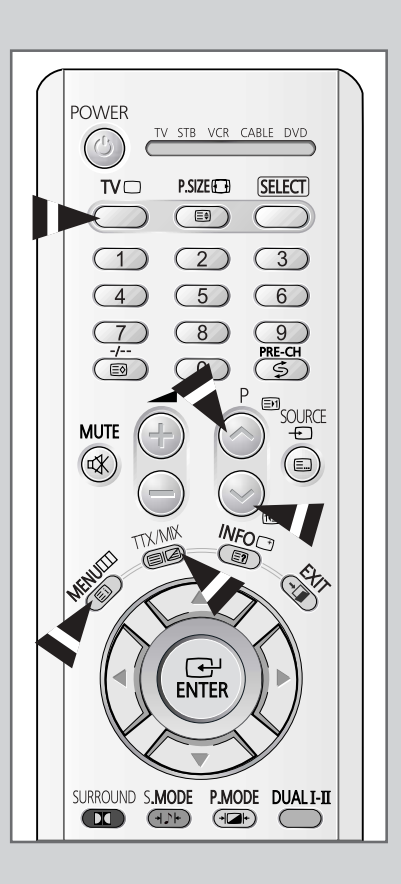

47

# Selezione delle opzioni di visualizzazione

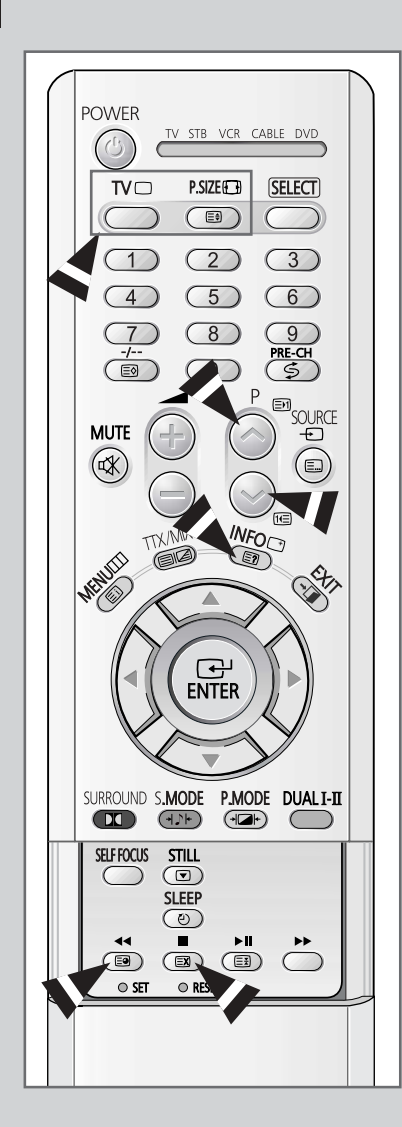

48

Una volta visualizzata una pagina Teletext, è possibile selezionare varie opzioni per adattarla alle proprie esigenze di visualizzazione.

| Per visualizzare                                                                                                    | Premere                                                            |
|----------------------------------------------------------------------------------------------------|--------------------------------------------------------------------|
| <ul> <li>Testo nascosto<br/>(ad esempio risposte a quiz)</li> </ul>                                                       | (mostra)                                                           |
| Lo schermo normale                                                                                                    | (mostra) ancora una volta                                          |
| <ul> <li>Una pagina secondaria</li> </ul>                                                                                 | (sottopagina)                                                      |
| • La trasmissione mentre si cerca una pagina                                                                              | 🖾 (annulla)                                                        |
| <ul><li>La pagina successiva</li><li>La pagina precedente</li></ul>                                                       | (pagina su) (pagina giù)                                           |
| <ul> <li>Lettere ingrandite nella:</li> <li>Metà superiore dello schermo</li> <li>Metà inferiore dello schermo</li> </ul> | <ul><li>(dimensioni)</li><li>Una volta</li><li>Due volte</li></ul> |
| Schermata normale                                                                                                    | Tre volte                                                          |

Per tornare alla visualizzazione normale dopo aver utilizzato la funzione mostra o dimensioni, premere il tasto TV (
).

#### Selezione di una pagina Teletext

# Il numero della pagina può essere immesso direttamente premendo i tasti numerici sul telecomando.

- 1 Immettere il numero della pagina a tre cifre, indicato nel sommario, premendo i tasti numerici corrispondenti.
  - Risultato:
     Il contatore della pagina corrente aumenta e la pagina viene visualizzata. Se la pagina selezionata è collegata a diverse pagine secondarie, le pagine secondarie vengono mostrate in sequenza.Per fermare il video su una determinata pagina, premere il tasto (I) (pausa). Premere nuovamente il tasto per riprendere la visualizzazione normale.
- 2 Se la società emittente usa il sistema FASTEXT, i diversi argomenti della pagina Teletext sono indicati da un codice a colori e possono essere selezionati premendo i tasti colorati sul telecomando.Premere il tasto colorato corrispondente all'argomento che si desidera selezionare; gli argomenti disponibili sono indicati sulla riga di stato.
  - <u>Risultato</u>: La pagina visualizzata contiene altre informazioni colorate, che possono essere selezionate allo stesso modo.
- **3** Per visualizzare la pagina precedente o successiva, premere il tasto colorato corrispondente.
- 4 Per visualizzare la sottopagina, completare i seguenti passaggi.
  - Premere il tasto i (sottopagina).
     <u>Risultato</u>: Vengono visualizzate le sottopagine disponibili.
  - ♦ Selezionare la sottopagina desiderata. Per far scorrere le sottopagine, premere il tasto En o 1€.
- 5 Al termine, premere il tasto **TV** ( ) per tornare alla trasmissione normale.

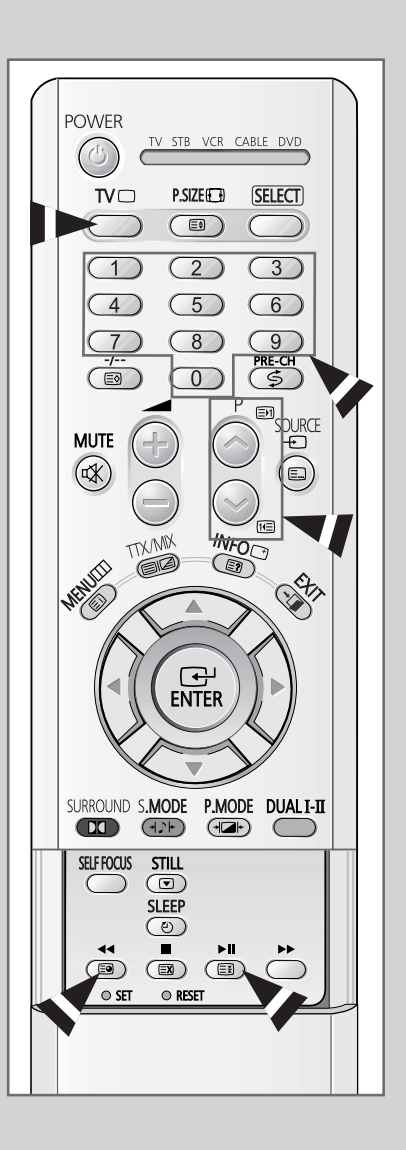

49

#### (ITA

#### Memorizzazione delle pagine Teletext (in base al modello)

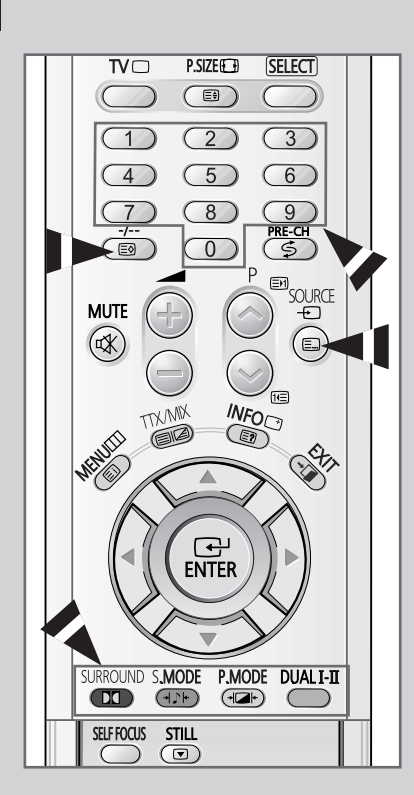

50

È possibile memorizzare fino a quattro pagine Teletext per visualizzarle comodamente in un altro momento.

- 1 Selezionare la modalità LIST con il tasto 🗐 .
  - <u>Risultato</u>: Vengono visualizzati quattro numeri di tre cifre con colori diversi.
  - Il tasto viene utilizzato per passare dalla modalità LIST alla modalità FLOF.
- 2 Premere il tasto colorato corrispondente alla pagina che sarà sostituita.
- 3 Immettere il nuovo numero di pagina utilizzando i tasti numerici.
- 4 Ripetere i passaggi 2 e 3 per ogni pagina da memorizzare utilizzando ogni volta un tasto colorato diverso.
- 5 Premere il tasto (memorizza) fino a quando i blocchi corrispondenti lampeggiano.

#### Collegamento a ingressi/uscite esterni

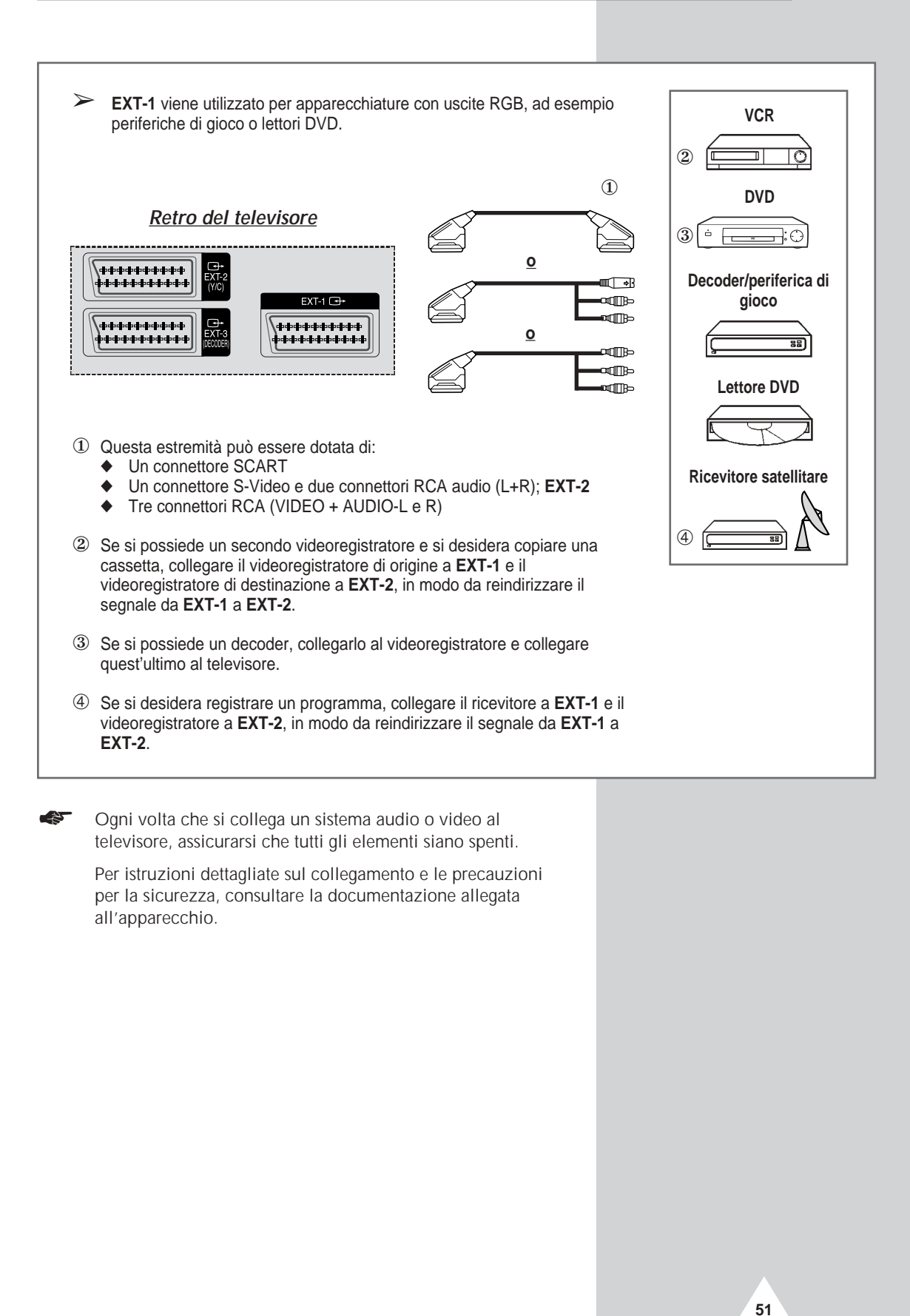

# Collegamento all'uscita audio

52

I connettori RCA (AUDIO-L e R) vengono utilizzati per apparecchiature come i sistemi audio (per sfruttare appieno l'effetto Surround).

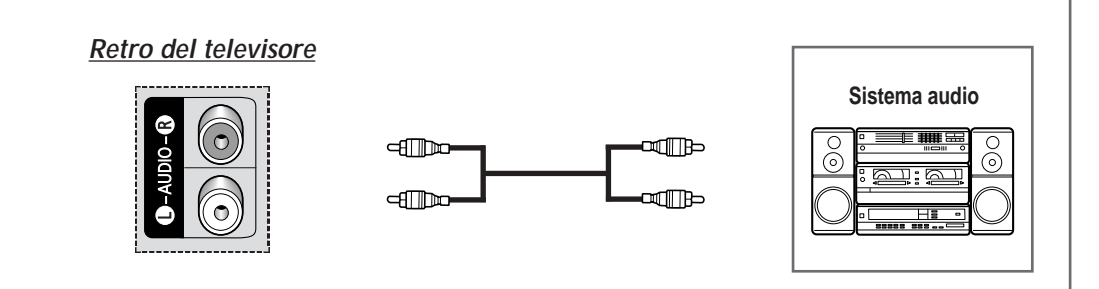

# Collegamento all'ingresso RCA

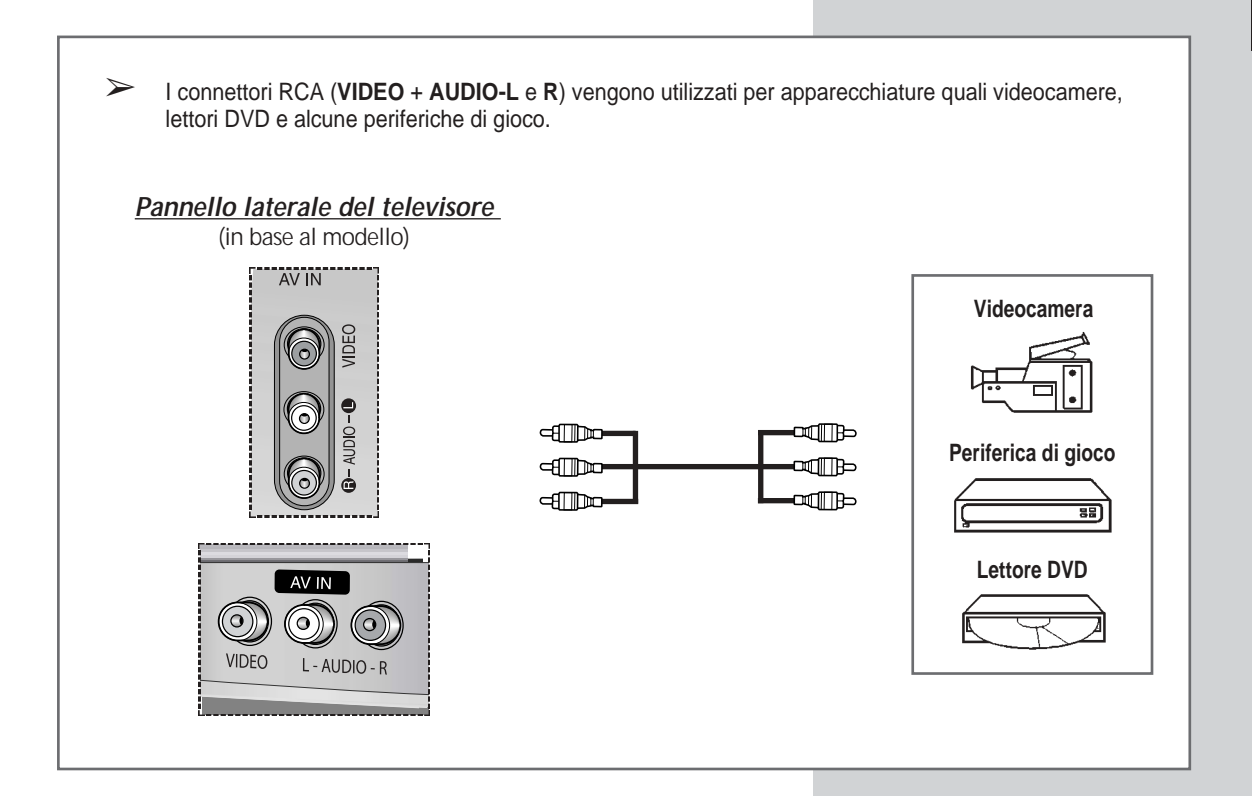

# Collegamento all'ingresso S-Video

I connettori S-VIDEO (o S-VIDEO INPUT) e RCA (AUDIO-L e R) vengono utilizzati per apparecchiature dotate di uscita S-Video, come videocamere o videoregistratori.

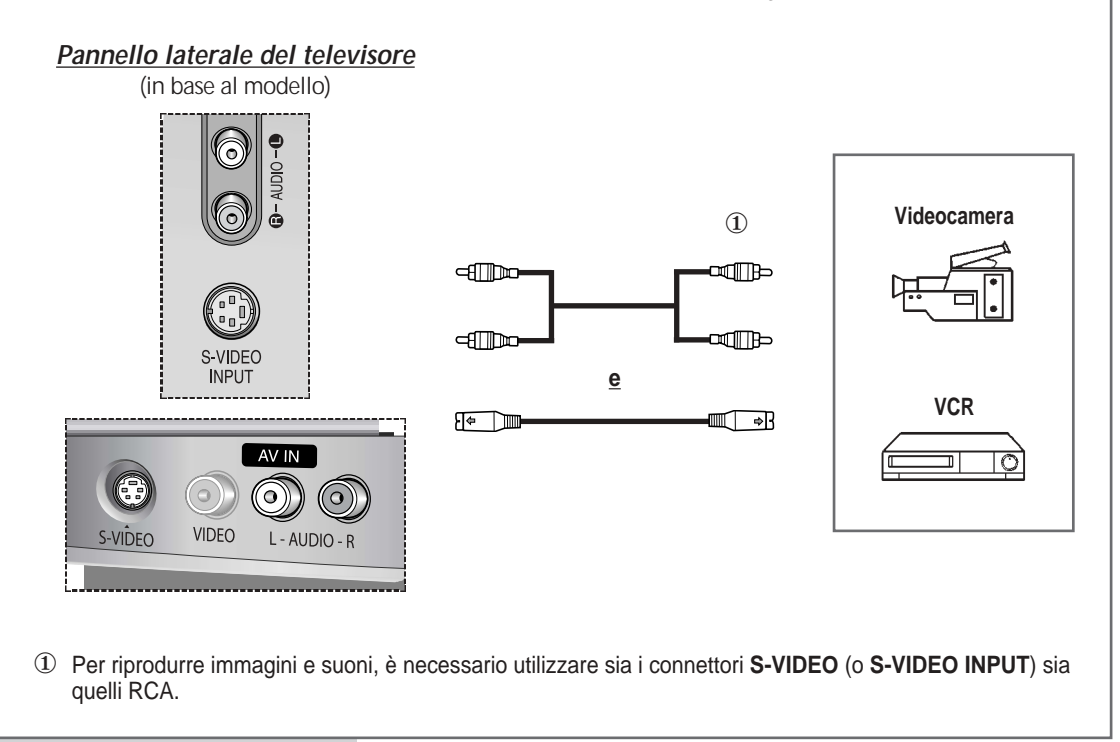

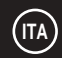

# Collegamento all'ingresso Comp.

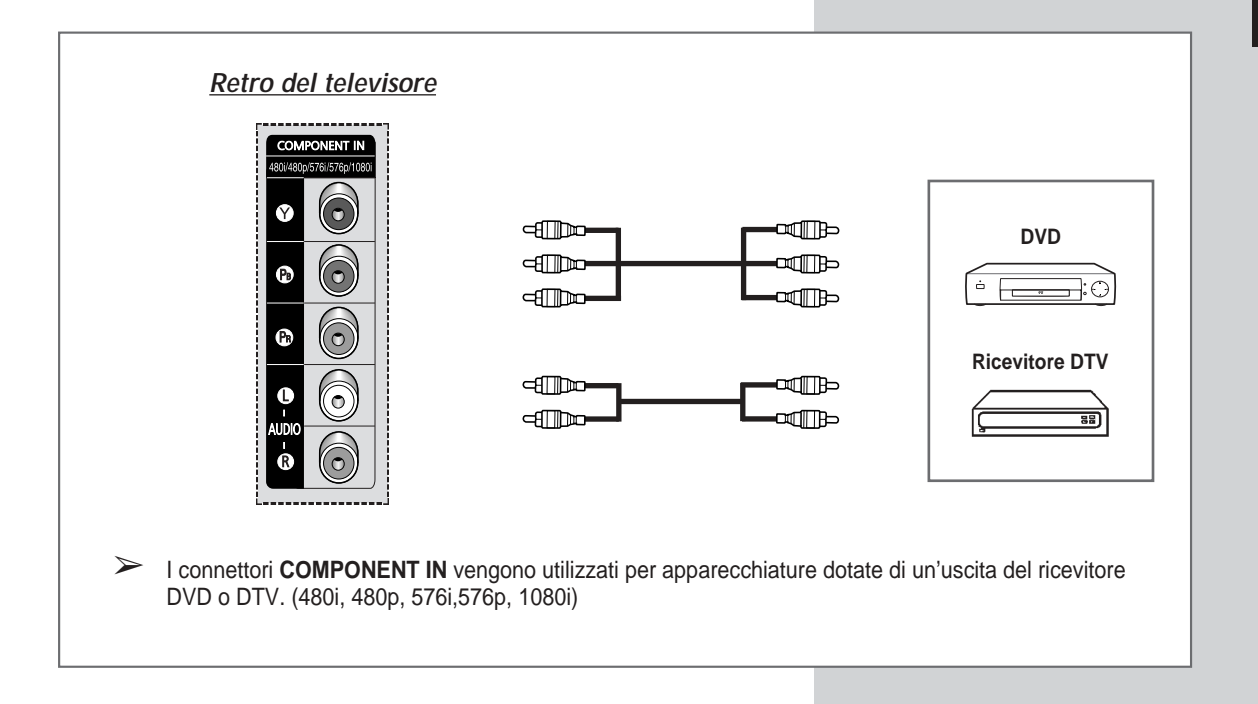

# Ridirezionamento di un ingresso all'uscita esterna

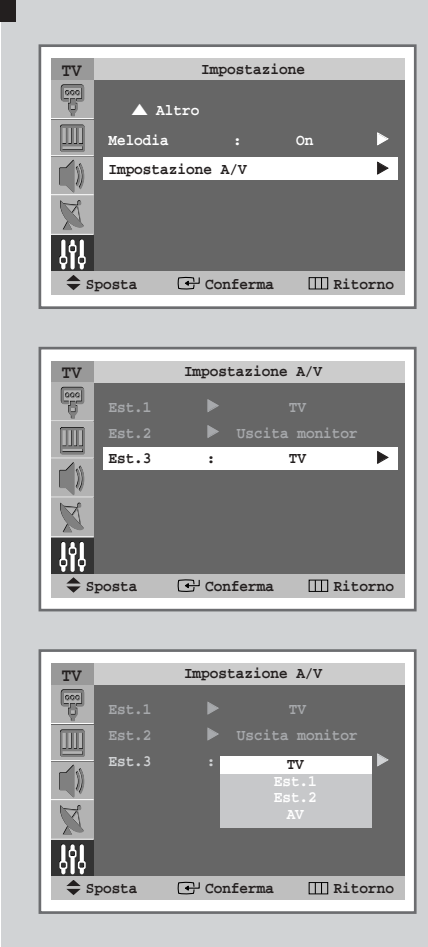

56

Il televisore consente di scegliere quali segnali audio/video devono uscire sul connettore esterno.

| 1 | Premere il tasto MENU (IIII).                                                                                  |  |  |  |  |  |
|---|----------------------------------------------------------------------------------------------------|--|--|--|--|--|
|   | <u>Risultato</u> : Viene visualizzato il menu principale.                                                      |  |  |  |  |  |
| 2 | Premere il tasto A o V per selezionare Impostazione.                                                           |  |  |  |  |  |
|   | <u>Risultato</u> : Vengono visualizzate le opzioni disponibili nel gruppo<br>Impostazione.                     |  |  |  |  |  |
| 3 | Premere il tasto ENTER ((+)).                                                                                  |  |  |  |  |  |
| 4 | Premere il tasto ▲ o ▼ per selezionare Impostazione A/V.<br>Premere il tasto ENTER (↔).                        |  |  |  |  |  |
|   | <u>Risultato</u> : Viene visualizzato il menu Impostazione A/V con<br>Est.3 selezionato.                       |  |  |  |  |  |
| 5 | Premere il tasto ENTER (⊡). Selezionare la fonte da indirizzare all'uscita di Ext.3 premendo il tasto ▲ o ▼.   |  |  |  |  |  |
|   | Est.1 : Predefinita (TV)<br>Est.2 : Predefinita (Uscita monitor)<br>Est.3 : Variabile (TV, Est.1, Est.2 or AV) |  |  |  |  |  |

6 Premere il tasto ENTER ( ) per confermare la scelta.

#### Programmazione del telecomando per altri componenti

Il televisore viene fornito equipaggiato di un telecomando universale. Oltre a controllare il televisore, il telecomando universale può essere utilizzato anche per le regolazioni del Set-Top Box, del videoregistratore, del sistema televisivo ad antenna centralizzata e del DVD (anche se il videoregistratore, il sistema televisivo via cavo e il DVD non sono di marca Samsung).

- Il telecomando può non essere compatibile con tutti i videoregistratori, i lettori DVD e i sistemi televisivi via cavo.
- 1 Spegnere il videoregistratore (il sistema televisivo ad antenna centralizzata o il DVD).
- 2 Premere il tasto **SELECT** per commutare il telecomando in modalità **VCR** (**CABLE** o **DVD**).
  - Il telecomando dispone di cinque modalità: TV, STB, VCR, CABLE e DVD.
- **3** Premere il tasto **SET**.
- 4 Immettere le 3 cifre del codice VCR (sistema televisivo ad antenna centralizzata o DVD) indicato nella pagina successiva per il videoregistratore che si possiede (sistema televisivo ad antenna centralizzata o DVD).

Per esempio: Per immettere il codice "6", premere 0, 0 e 6. Per immettere il codice "76", premere 0, 7 e 6.

- 5 Premere il tasto **POWER** (2). Il videoregistratore (sistema televisivo ad antenna centralizzata o DVD) si accende. Se si accende, significa che il telecomando è impostato correttamente.
  - Se non si accende, ripetere i precedenti passaggi immettendo uno degli altri codici elencati per la marca utilizzata.
- 6 Una volta impostato il telecomando, premere il tasto **SELECT** ogni volta che si desidera utilizzare il telecomando per far funzionare il videoregistratore (il sistema televisivo ad antenna centralizzata o il DVD).
  - Quando il telecomando si trova in modalità STB, VCR, CABLE e DVD, i tasti del volume continuano a regolare il volume del televisore.
    - Quando il telecomando si trova in modalità TV, i tasti di regolazione del videoregistratore e del DVD (riavvolgimento, arresto, riproduzione/pausa e avanzamento veloce) continuano a regolare il videoregistratore o il DVD.

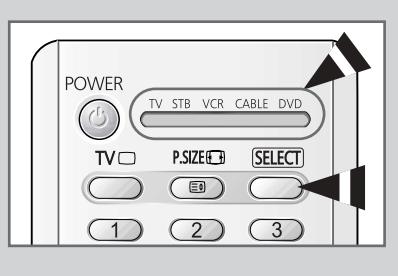

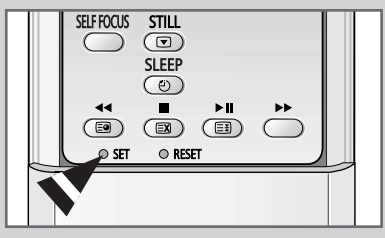

57

# Programmazione del telecomando per altri componenti

#### Codici del telecomando del videoregistratore

| 000 | Samsung                          | 018 | Candle, Citizen, Emerson,                    | 036 | Electrohome, Emerson,           | 059 | Pioneer                          |
|-----|----------------------------------|-----|----------------------------------------------|-----|---------------------------------|-----|----------------------------------|
| 001 | 10/0 11: 1                       | 1   | LG(Goldstar), Radio Shack,                   |     | Radio Shack, Realistic, Sharp   | 060 | JC Penny                         |
| 002 | LG(Goldstar)                     |     | Rea <b>l</b> istic, Sears, Toshiko, Teknika, | 037 | RCA                             | 061 | Candle, Citizen, Portland        |
| 003 |                                  |     | Totevision                                   | 038 | Magnavox, Marantz, Philco,      | 062 | Canon, Curtis Mathes,            |
| 004 | <b>N</b>                         | 019 | Broksonic, Emerson                           |     | Philips, Sylvania               |     | General Electric, JC Penny,      |
| 005 | Daewoo                           | 021 | Craig, Fisher, Radio Shack,                  | 039 | JC Penny, JCL, Kenwood,         |     | Magnavox, Panasonic, Philco,     |
| 006 |                                  |     | Realistic, Sanyo, Sears                      |     | Marantz, NEC, Tatung, Teac      |     | Radio Shack, Realistic, Sylvania |
| 007 | Daewoo, LG(Go <b>l</b> dstar)    | 022 | Audio Dynamics, Candle, Citizen,             | 040 | Logik, Multitech, Shintom       | 063 | RCA                              |
| 008 | Daewoo                           |     | Daewoo, Emerson, Samsung,                    | 041 | General Electric, Multitech,    | 064 | Shintom                          |
| 009 | Curtis Mathes, Dimensia,         |     | Scott, Toshiba                               |     | Samsung                         | 065 | Magnavox, Philco, Sylvania       |
|     | General Electric, PROSCAN,       | 023 | Colortyme, Curtis Mathes, DB,                | 042 | Pioneer                         | 066 | Emerson                          |
|     | RCA                              |     | LG(Goldstar), Harman Kardon,                 | 043 | Emerson                         | 067 | Fisher                           |
| 011 | Bell & Howell, Fisher, JC Penny, |     | JC Penny, JCL, Kenwood,                      | 044 | Hitachi, JC Penny, Pentax, RCA, | 069 | LG(Goldstar)                     |
|     | JCL, Kenwood, Marantz, NEC,      |     | Marantz, NEC                                 |     | Sears                           | 070 | Marantz, NEC                     |
|     | Quartz, Radio Shack, Realistic,  | 024 | Aiwa, Curtis Mathes, Dynatech,               | 045 | Hitachi                         | 071 | Emerson                          |
|     | Sanyo, Sears, Tandy              |     | Emerson, Funai, Hitachi, Lloyd,              | 046 | RCA                             | 073 | Curtis Mathes, NEC               |
| 014 | Hitachi, JC Penny, Pentax,       | 1   | LXI, MTC, Multitech, Radio Shack,            | 047 | Sony                            | 074 | Emerson                          |
|     | Pioneer, RCA, Sears, Toshiba     |     | Realistic, Signature, Sylvania,              | 048 | Sharp                           | 076 | Curtis Mathes, Emerson, TMK      |
| 015 | Admiral, Optimus, Radio Shack,   |     | Symphonic, Tandy, Teac, Teknika              | 050 | Emerson, Scott                  | 077 | Emerson, Scott                   |
|     | Realistic, Sharp                 | 025 | Audio Dynamics, DB, JC Penny,                | 051 | Emerson, Samsung                | 078 | RCA, Teac                        |
| 016 | Candle, Citizen, Craig,          | 1   | JCL, Kenwood, Marantz, NEC,                  | 052 | Fisher, Radio Shack, Realistic, | 079 | Emerson                          |
|     | Curtis Mathes, General Electric, |     | Pioneer, Sansui                              |     | Sears                           | 082 | KIH                              |
|     | Go Video, JC Penny, MTC,         | 026 | Akai, Shintom, Sony                          | 053 | Portland, Quasar                | 084 | Panasonic                        |
|     | Multitech, RCA, Samsung,         | 027 | Fisher, Sears                                | 054 | Candle, Citizen, Daewoo,        | 085 | Daewoo                           |
|     | Totevision                       | 028 | Fisher, Radio Shack, Realistic,              |     | Portland, Sharp                 | 086 | Panasonic                        |
| 017 | Canon, Curtis Mathes,            | ]   | Sears, Toshiba                               | 055 | Candle, Citizen, Curtis Mathes, | 088 | Admira                           |
|     | Emerson, General Electric,       | 029 | Emerson                                      |     | LG(Goldstar), JCL, Kenwood,     |     |                                  |
|     | Instant Replay, JC Penny,        | 030 | Teknika                                      |     | Marantz, NEC, Pentex Research+  |     |                                  |
|     | JCL, Magnavox, Marantz,          | 031 | Akai, Samsung                                | 056 | Emerson                         |     |                                  |
|     | Panasonic, Philco, Philips,      | 032 | Akai, Emerson                                | 057 | Fisher, Sears, Toshiba          |     |                                  |
|     | Quasar, Radio Shack, Realistic,  | 035 | Shintom, Sony                                | 058 | Emerson, Scott, Toshiba         |     |                                  |
|     | RCA, Sylvania, Technics, Teknika |     |                                              |     |                                 | 1   |                                  |

#### Codici del telecomando del DVD

| [ | 000 | Samsung      | 003 | JVC   | 006 | Panasonic    | 009 | Curtis Mathes |
|---|-----|--------------|-----|-------|-----|--------------|-----|---------------|
| [ | 001 | LG(Goldstar) | 004 | Sony  | 007 | Philips      |     |               |
| [ | 002 | Toshiba      | 005 | Sharp | 008 | PROSCAN, RCA |     |               |

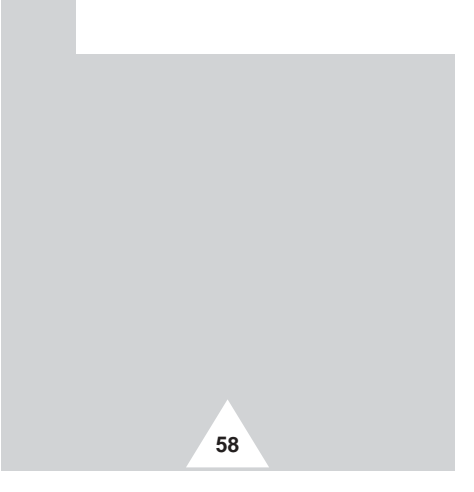

# Programmazione del telecomando per altri componenti

#### Codici del telecomando del sistema televisivo ad antenna centralizzata (CATV)

| 000 | Samsung                      | 020 | Eastern International, Hamlin, | 038 | GI, Jerrold                   | 057 | -                 |
|-----|------------------------------|-----|--------------------------------|-----|-------------------------------|-----|-------------------|
| 001 | Nawoo                        |     | Rega                           | 039 | Unika                         | 058 | locom             |
| 002 | TaePyungYang                 | 021 | Hamlin, Regal                  | 040 | Magnavox, Philips, Unika,     | 059 |                   |
| 003 | DeaRyung                     | 022 | Zenith                         |     | Viewstar                      | 060 | Universal         |
| 004 | DongKuk                      | 023 | GI, Jerrold                    | 041 | Magnavox, Philips, Regency,   | 063 | Tocom             |
| 005 | DaeHan                       | 024 | Oak, Osk Sigma                 |     | Viewstar                      | 065 | Zenith            |
| 006 | LG(Goldstar)                 | 025 | Tocom                          | 042 | Hamlin                        | 066 | Stargate 2000     |
| 007 | Saewoo                       | 026 | Pioneer                        | 044 | GI, Jerrold                   | 067 | Sylvania, Texscan |
| 008 | RCA                          | 027 | Magnavox, Philips, Viewstar    | 045 | Hitachi, Macom                | 069 | Panasonic, Zenith |
| 010 | Regency                      | 028 | Pioneer                        | 046 | Oak                           | 070 | Jerrold           |
| 011 | Hamlin, Panasonic, Regal,    | 029 | Magnavox, Philips, Tocom,      | 047 | Panasonic                     | 071 | C                 |
|     | Samsung                      |     | Viewstar                       | 048 | Magnavox, Philips, Viewstar   | 072 | Samsung           |
| 012 | GI, Hamlin, Jerrold          | 030 | Samsung                        | 049 | Magnavox, Philips, Unika,     | 073 | Jerrold           |
| 013 | GI, Jerrold                  | 031 |                                |     | Viewstar                      | 074 | RCA               |
| 015 | Anvision, Cable Star, Eagle, | 032 | GI, Jerrold                    | 050 | Zenith                        | 075 |                   |
| 016 | Magnavox, Philips, Randtek,  | 033 |                                | 051 | Hitachi, Macom                | 076 | GI                |
|     | Viewstar                     | 034 | Magnavox, Philips, Viewstar    | 052 | Pioneer, Samsung, Warner Amex | 077 |                   |
| 017 | NSC                          | 035 | RCA, Panasonic, Sprucer        | 054 | General Instrument, Hitachi,  |     |                   |
| 019 | Sylvania, Texscan            | 036 | Magnavay Philips Viewstar      |     | Jerrold, Signature, Starcom   |     |                   |
|     |                              | 037 | iviagnavox, rnilips, viewstar  | 056 | Hamlin                        |     |                   |

# Risoluzione dei problemi: Prima di rivolgersi al personale di assistenza

Prima di rivolgersi al personale di assistenza Samsung, eseguire le seguenti verifiche.

Se le istruzioni riportate di seguito non consentono di risolvere il problema, annotare il modello e il numero di serie del televisore e rivolgersi al concessionario di zona.

| Niente audio e nessuna immagine                   | <ul> <li>Verificare che il conduttore isolato di corrente sia collegato a una presa a parete.</li> <li>Verificare se sono stati premuti i tasti "I" (On/Off) e POWER (<sup>(()</sup>)).</li> <li>Verificare le impostazioni del contrasto e della luminosità dell'immagine.</li> <li>Controllare il volume.</li> </ul> |
|---------------------------------------------------|----------------------------------------------------------------------------------------------------|
| Immagine normale ma niente audio                  | <ul> <li>♦ Controllare il volume.</li> <li>♦ Verificare di aver premuto il tasto MUTE (ҵX) del volume sul telecomando.</li> </ul>                                                                                                    |
| Nessuna immagine o immagine in<br>bianco e nero   | <ul> <li>Regolare le impostazioni del colore.</li> <li>Verificare che il sistema di trasmissione selezionato sia corretto.</li> </ul>                                                                                                    |
| Interferenza nell'audio o nell'immagine           | <ul> <li>Tentare di identificare quale elettrodomestico sta interferendo con il televisore e allontanarlo.</li> <li>Inserire la spina del televisore in un'altra presa.</li> </ul>                                                                                                    |
| Immagine sfuocata o disturbata,<br>audio distorto | <ul> <li>Verificare la direzione, la posizione e i collegamenti dell'antenna.<br/>L'interferenza è spesso dovuta all'uso di antenne interne.</li> </ul>                                                                                                    |
| Cattivo funzionamento del telecomando             | <ul> <li>Sostituire le batterie del telecomando.</li> <li>Pulire il bordo superiore del telecomando (finestra di trasmissione).</li> <li>Controllare i terminali delle batterie.</li> </ul>                                                                                                    |

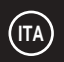

# Memo

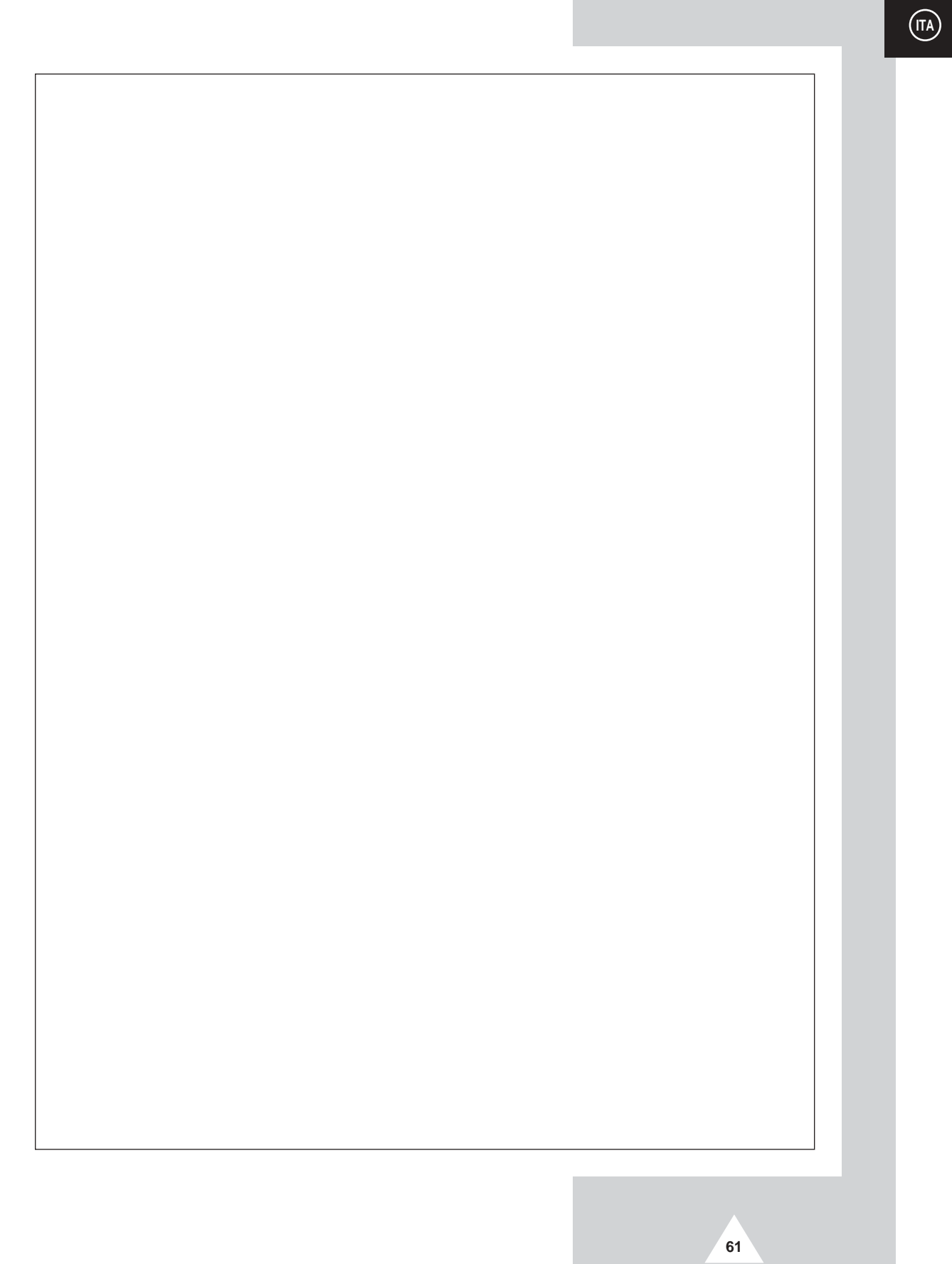

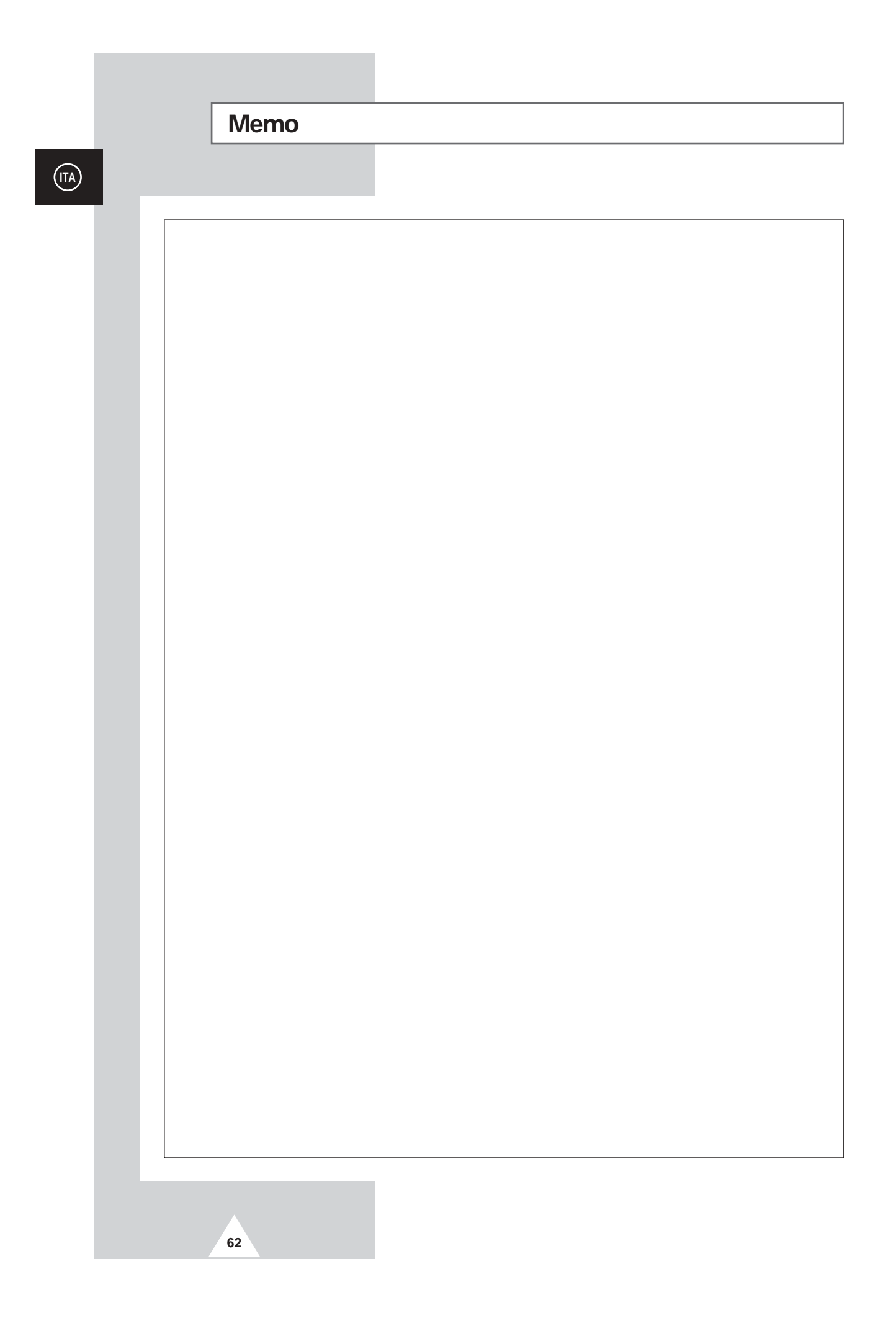

## Memo

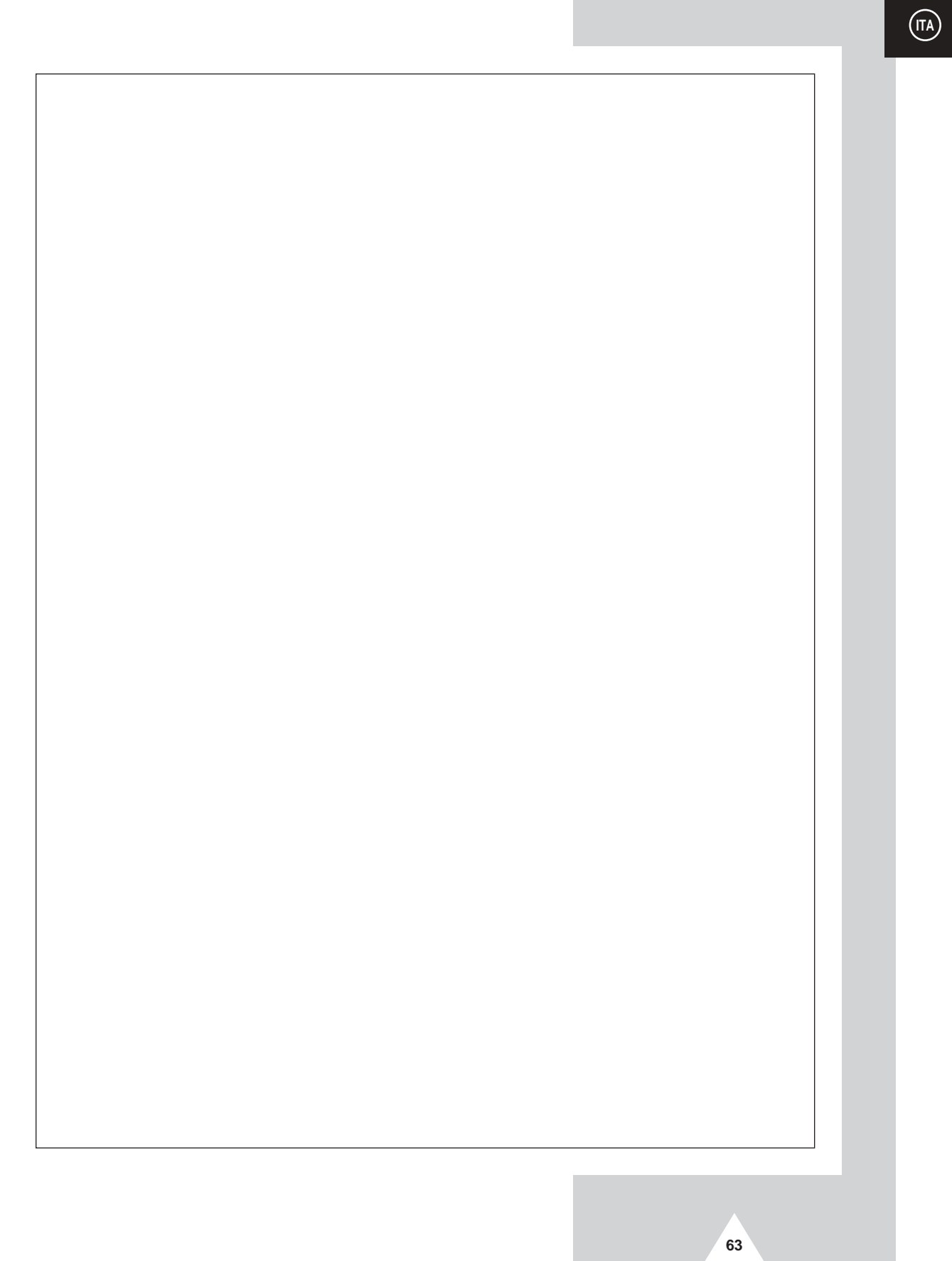

#### - SERVIZIO DI ASSISTENZA

 Non esitate a contattare il rivenditore o il personale di assistenza se si verifica un cambiamento nelle prestazioni del prodotto, che potrebbe indicare la presenza di un guasto.

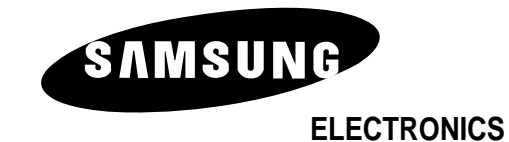

BP68-00307A-00